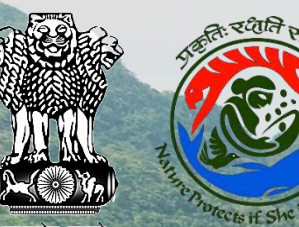

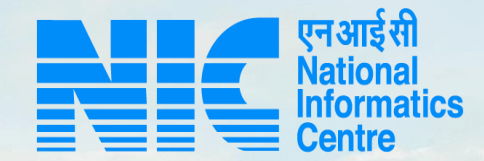

## PARIVESH CPC Green

**User Manual** 

for Environment Clearance Form 1 (Part-A and Part-B)

Updated on October 31, 2022

Same a stand and

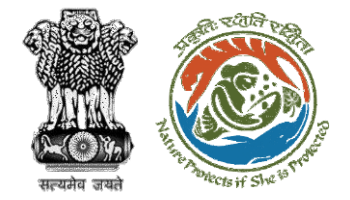

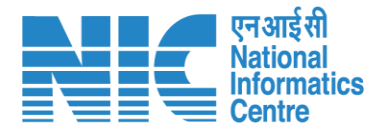

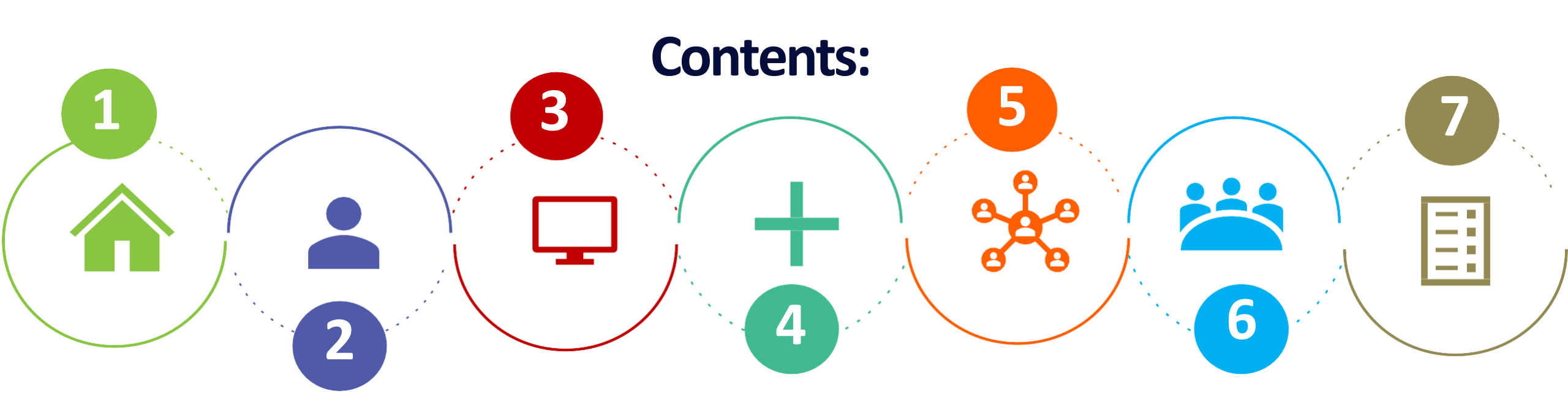

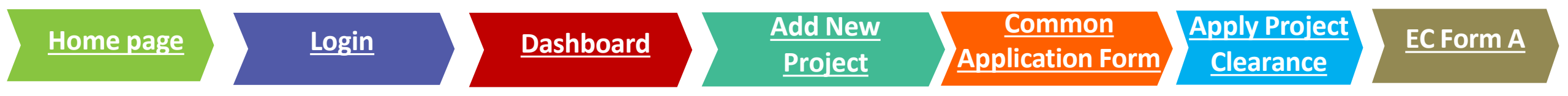

Note: Ctrl + Click on the underlined hyperlinks to go to the respective functionalities.

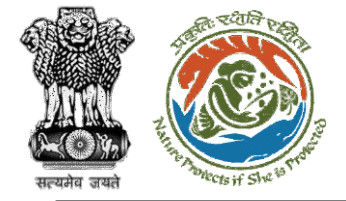

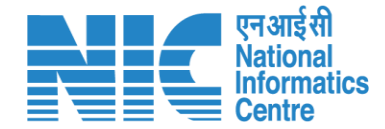

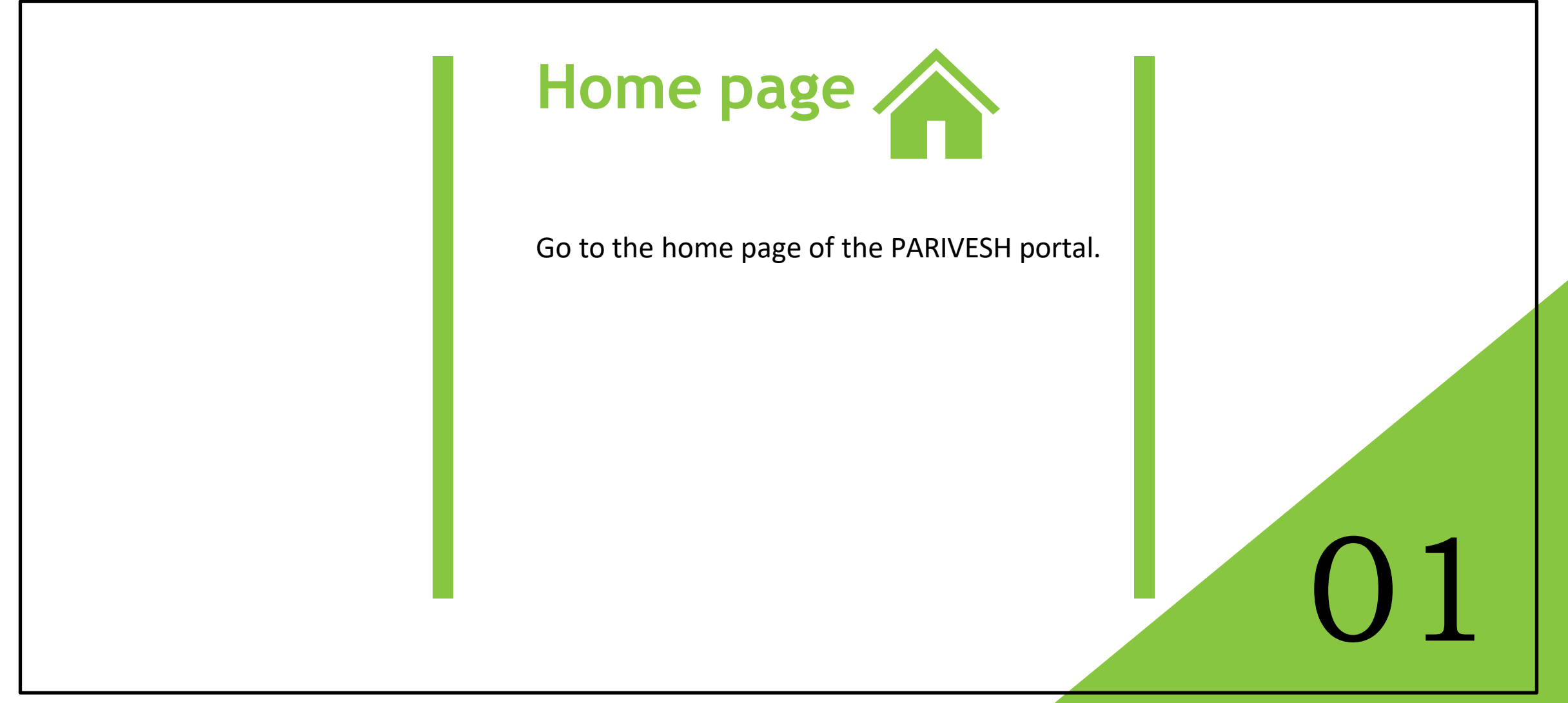

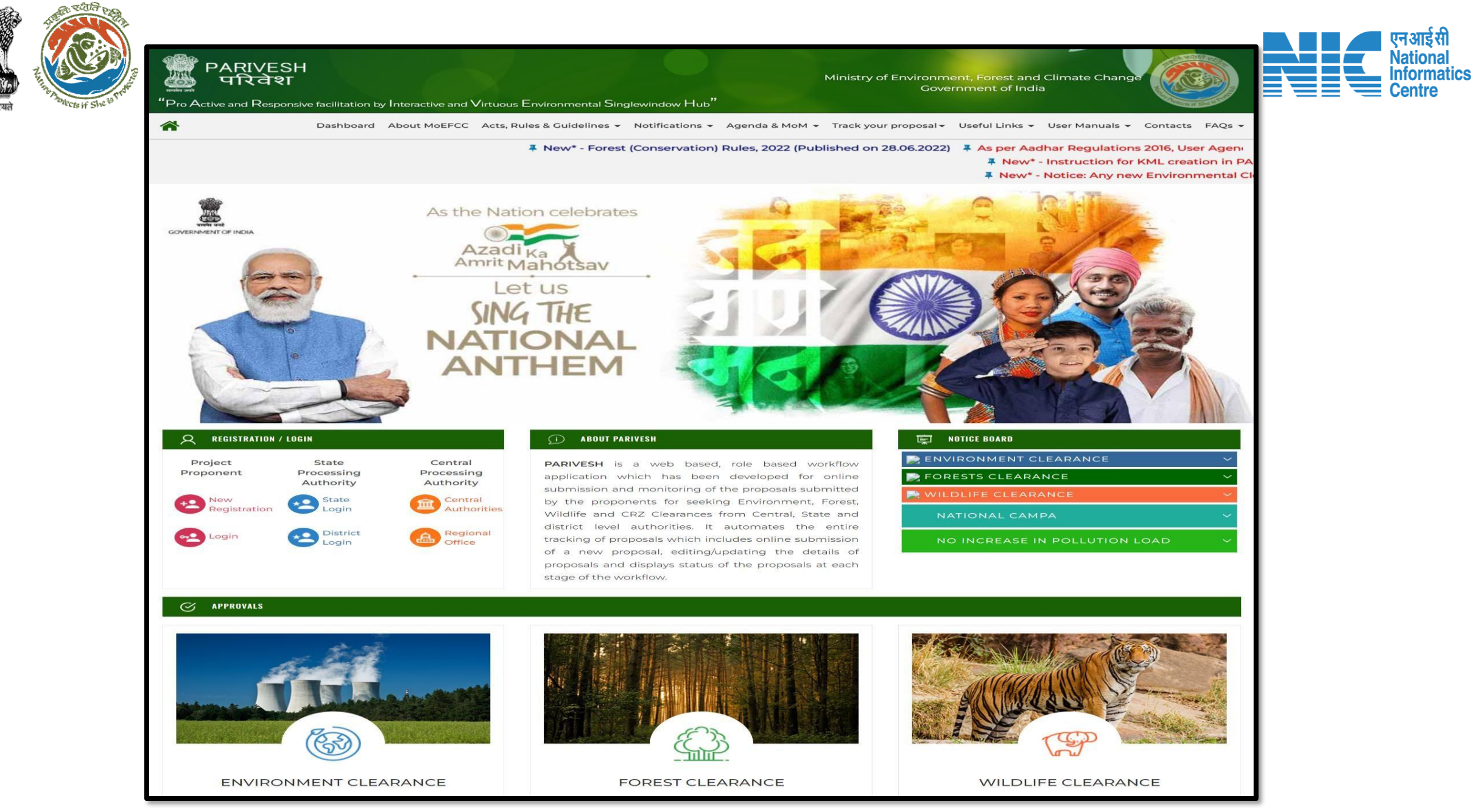

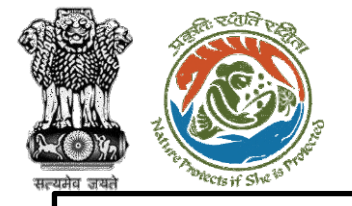

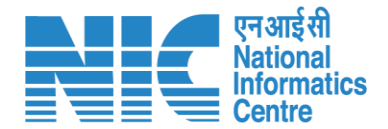

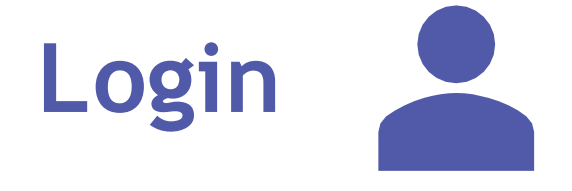

First, the users would be required to log in as Project Proponent by clicking on the Login button present under the "Registration/Login" tab on the Home Page.

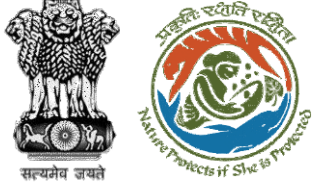

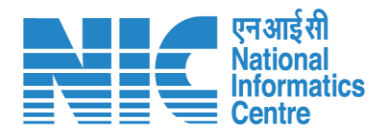

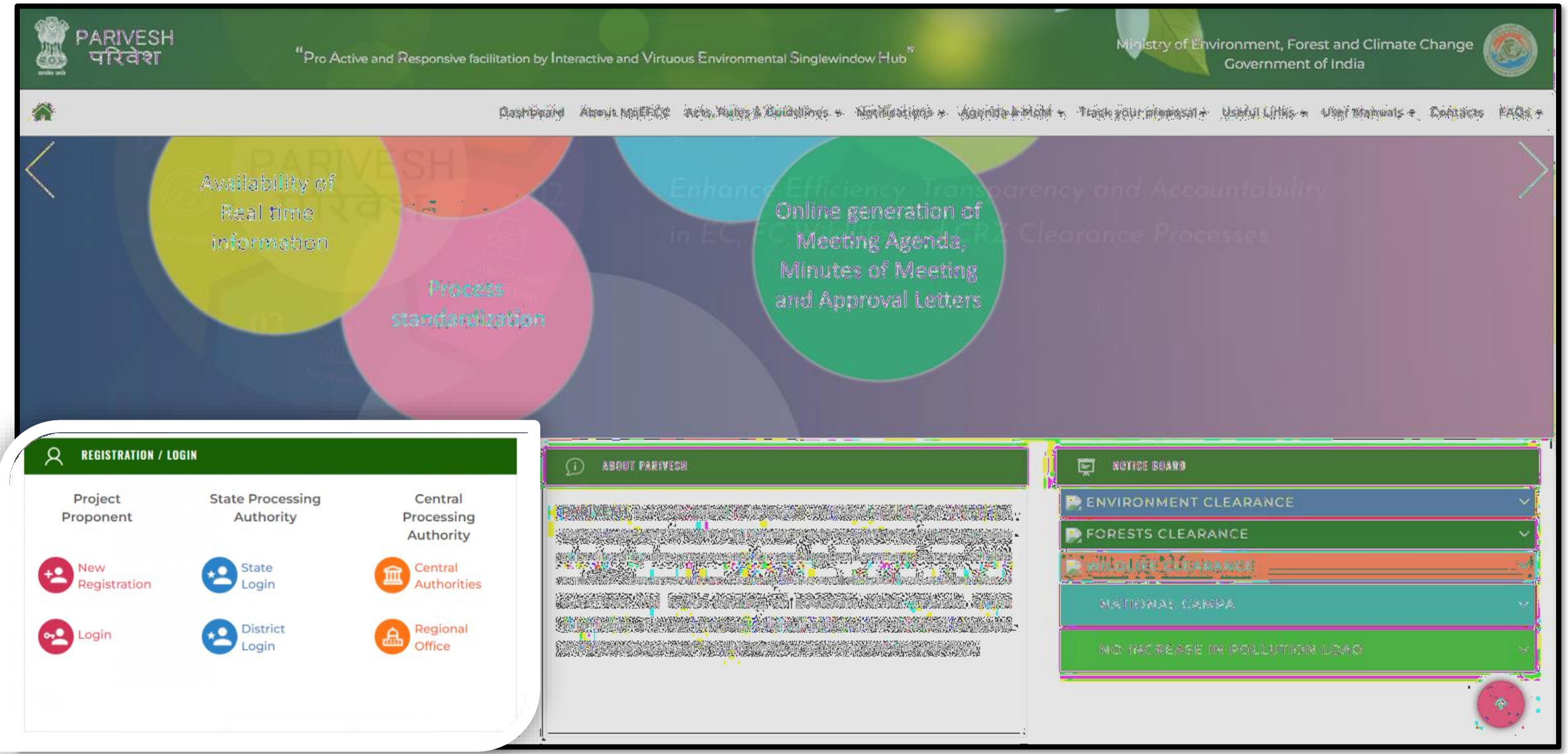

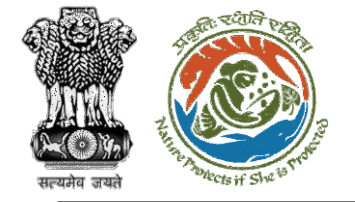

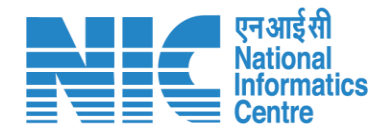

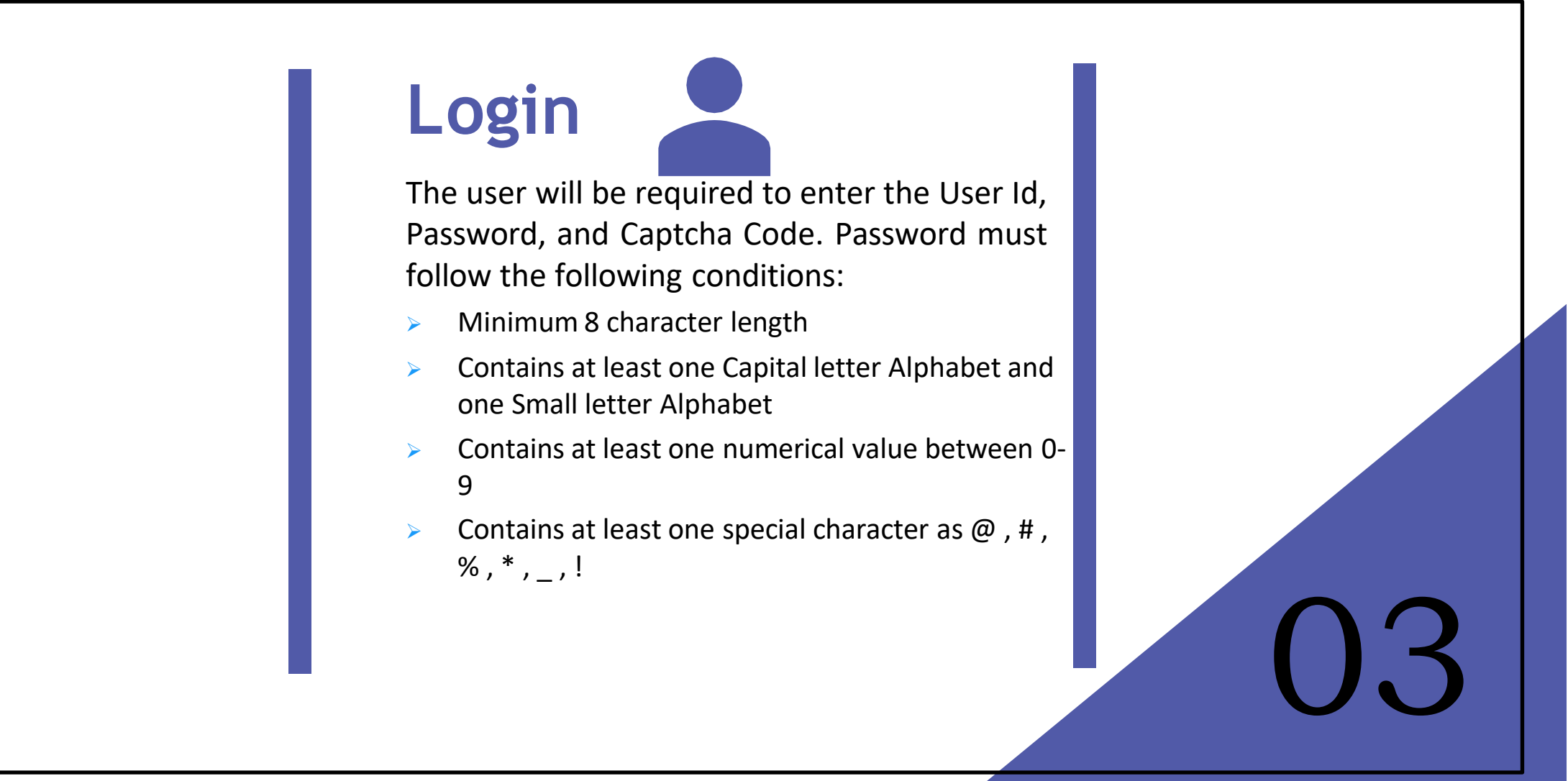

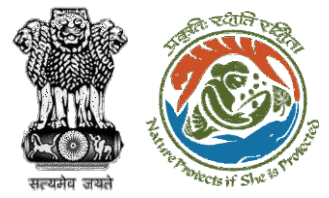

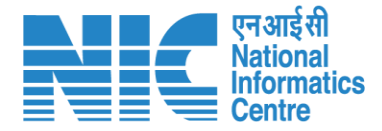

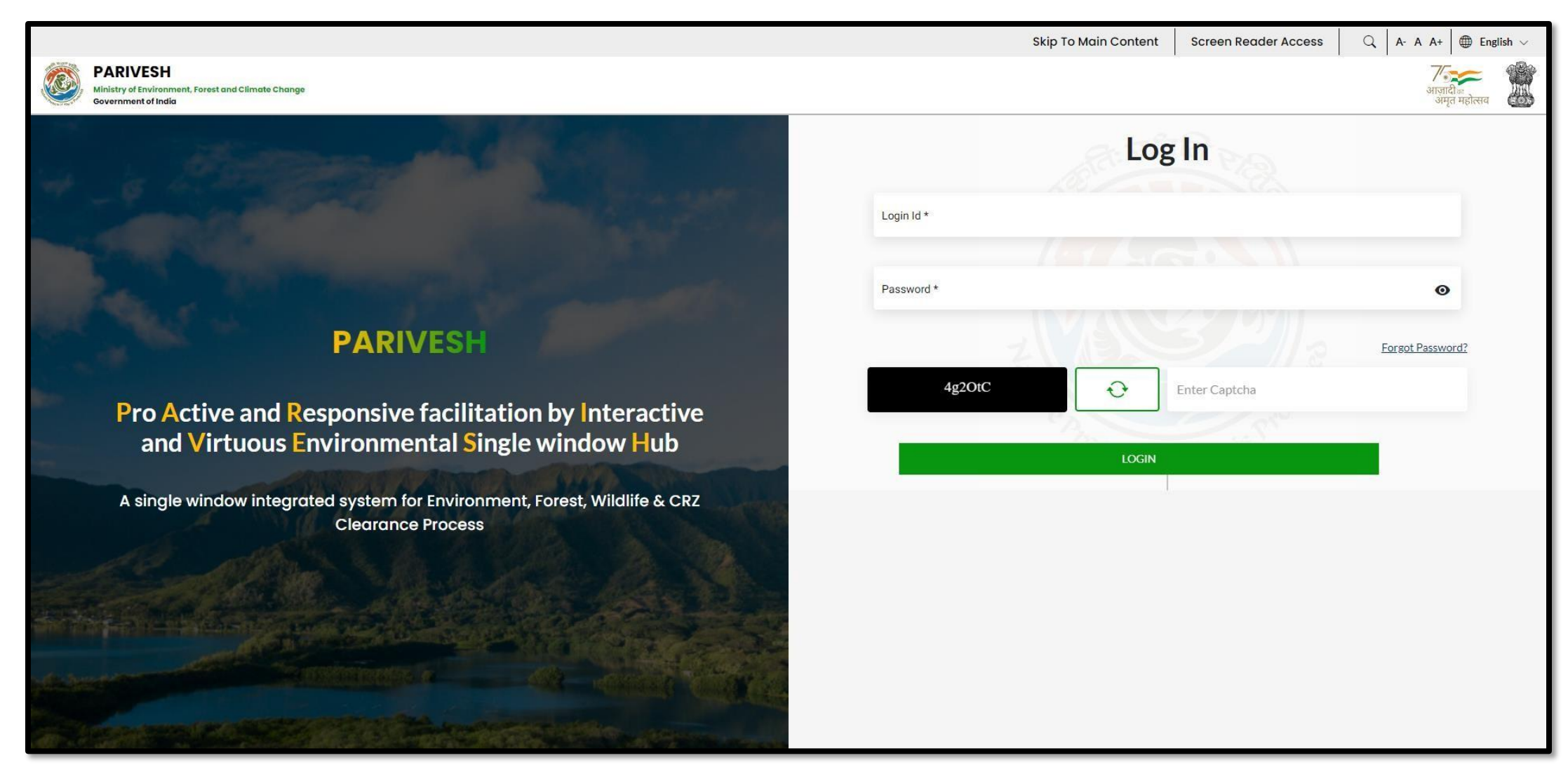

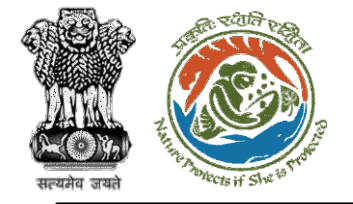

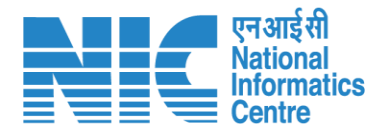

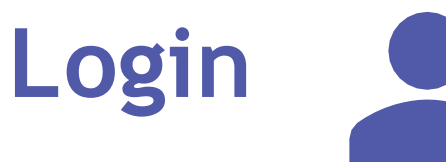

Existing users can change their passwords by clicking on the "Forgot Password" option as shown in the next slide. The user will be required to enter the following:

- Login ID
- Captcha

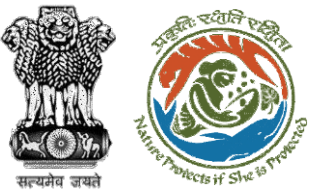

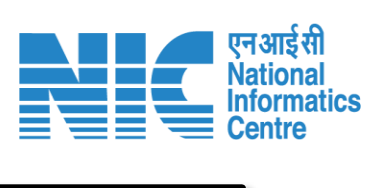

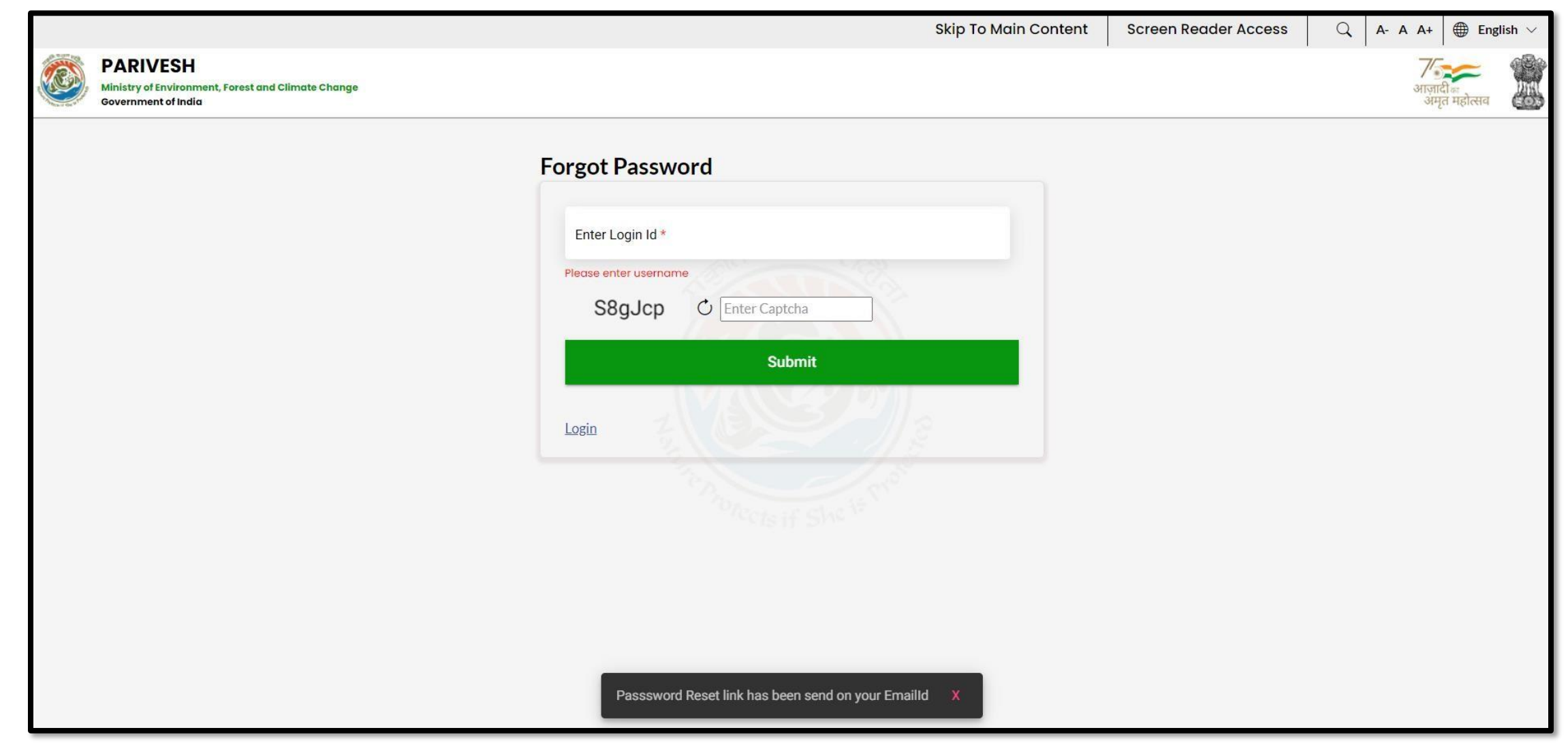

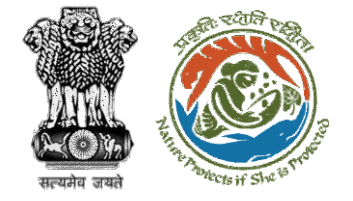

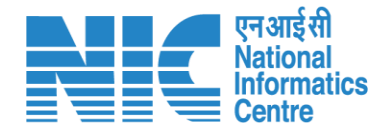

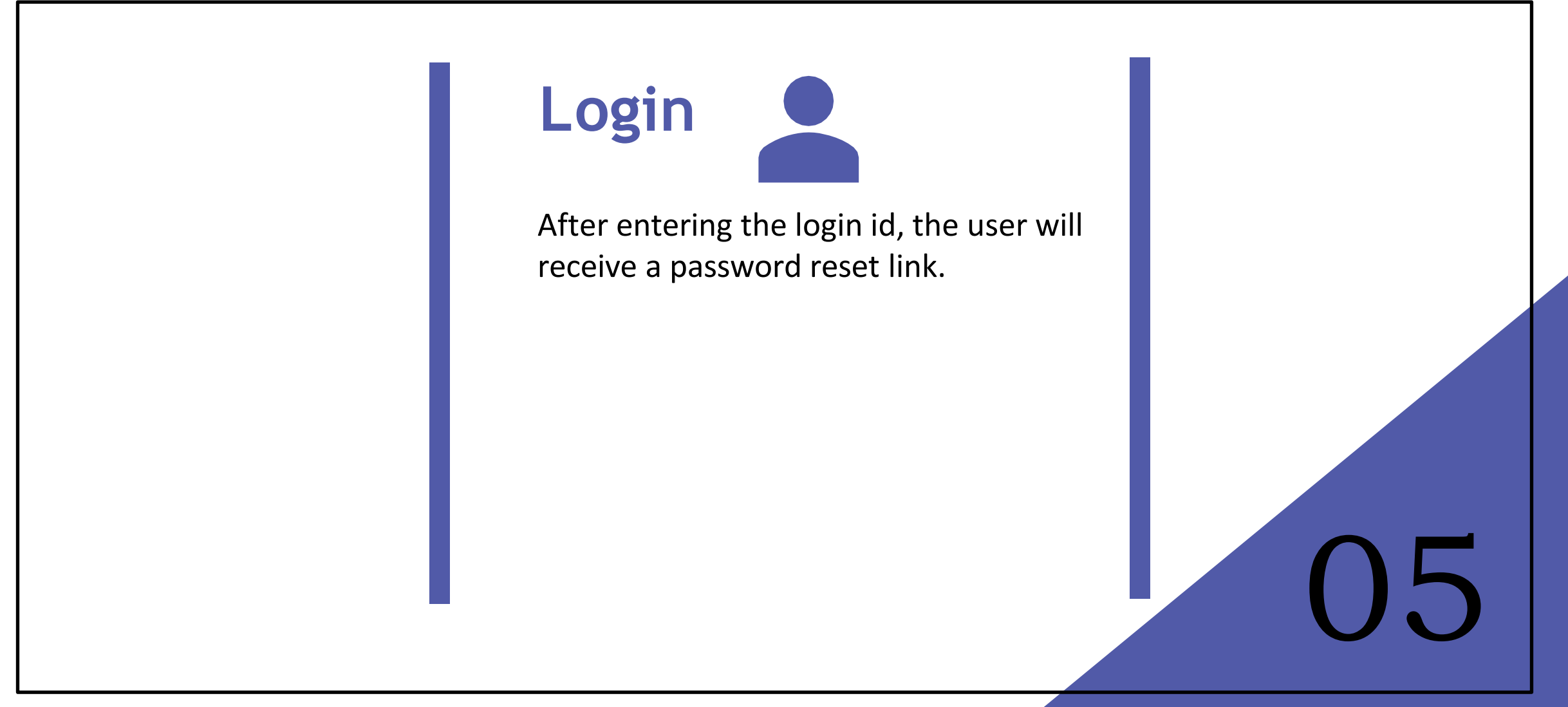

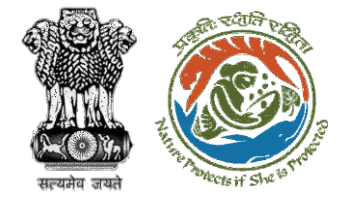

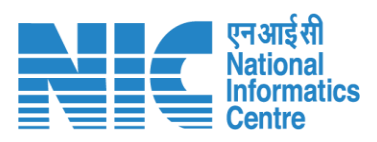

| PARIVESH_Forgot Password > Inbox ×                                                                                                    |                         | × | ¢ |   |
|----------------------------------------------------------------------------------------------------|-------------------------|---|---|---|
| to me                                                                                                    | 4:06 PM (4 minutes ago) | ☆ | ¢ | : |
| पर्यावरण,वन और जलवायु परिवर्तन मंत्रालय<br>Ministry of Environment, Forest and Climate Change                                                                                                    |                         |   |   |   |
| Hello Mr/Mrs null ,                                                                                                    |                         |   |   |   |
| It seems like you forgot your PARIVESH login password as requested by you to reset your PARIVESH login credential. Please click the link below to reset your password now.                          |                         |   |   |   |
| https://parivesh.nic.in/parivesh-ua/#/reset-password/DsKPL7ubQxoaxmFHnka4najKlyZjVko4be1pBx9K                                                                                                    |                         |   |   |   |
| If you didnt make this request, please disregard this email and <b>Report</b> to MOEFCC.                                                                                                    |                         |   |   |   |
| Please note that your password will not change unless you click the link above and create a new one. This link will expire in 48 hours. if your link has expired, you can always request a new one. |                         |   |   |   |
| Best Regards,<br>Monitoring Cell (Environment, Forests and Wildlife Clearances)<br>Ministry of Environment, Forest and Climate Change<br>Government of India<br>New Delhi.                          |                         |   |   |   |

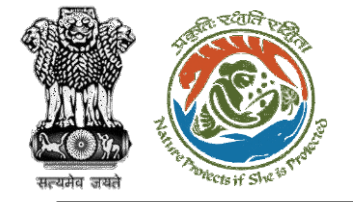

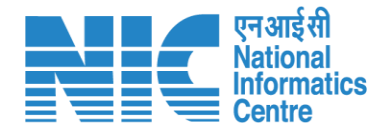

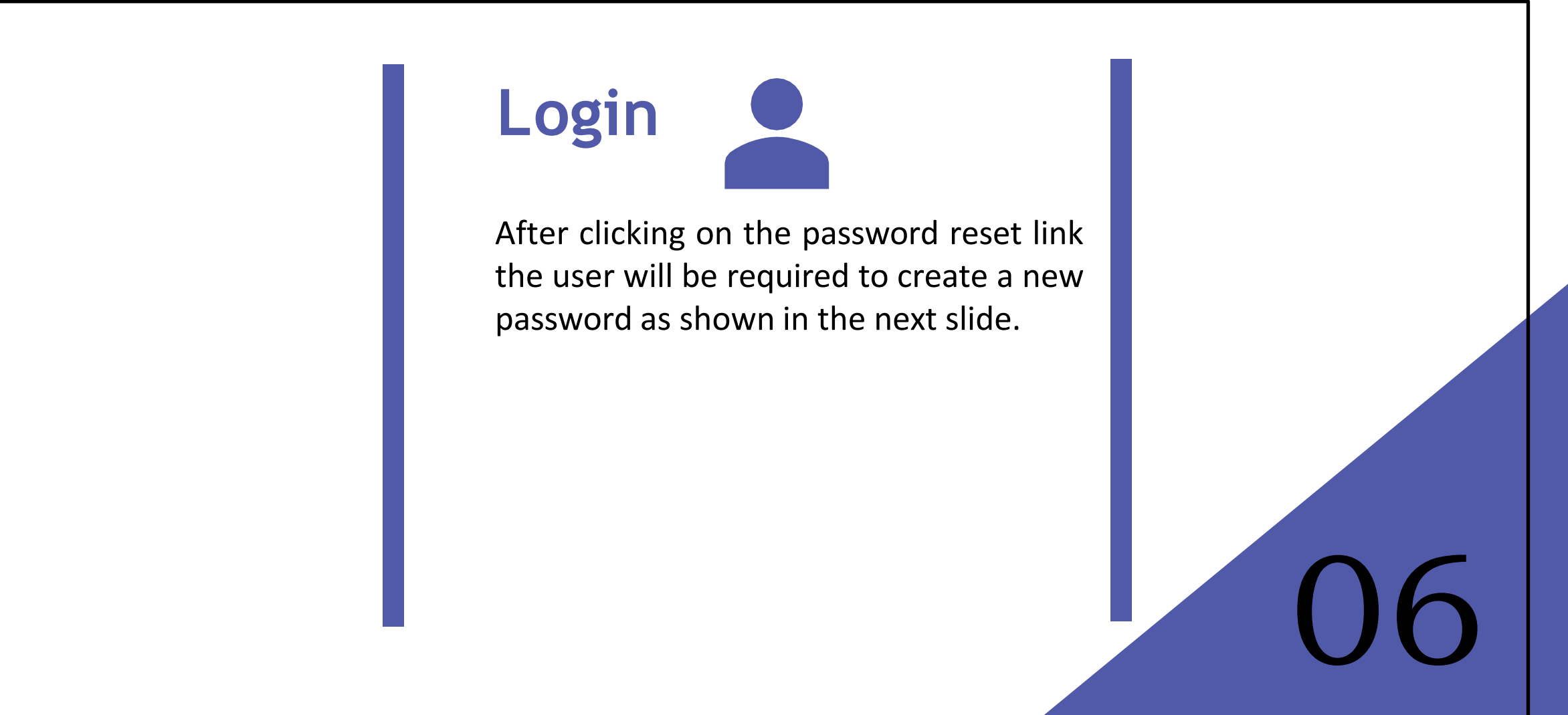

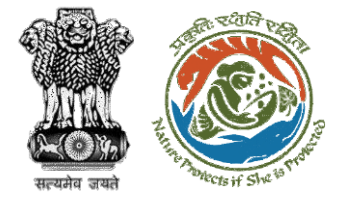

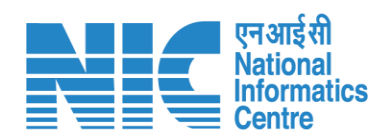

|                                                                                                    |                        | Skip To Main Content | Screen Reader Access | $\bigcirc$ A- A A+ $\bigoplus$ English $\lor$ |
|----------------------------------------------------------------------------------------------------|------------------------|----------------------|----------------------|-----------------------------------------------|
| Ministry of Environment, Forest and Climate Change<br>Government of India                                                                                                  |                        |                      |                      | अाजादी <sub>क</sub><br>अमृत महोत्सव           |
|                                                                                                    | Reset Password         |                      |                      |                                               |
| Password Format     Must be at least 8 characters                                                                                                    | New Password *         | Ø                    |                      |                                               |
| <ul> <li>Must contain both UPPERCASE &amp; lowercase characters</li> <li>Must contain number</li> <li>Must contain special character such as ! @ \$ % &amp; * _</li> </ul> | Confirm New Password * | Ø                    |                      |                                               |
|                                                                                                    | Reset                  |                      |                      |                                               |
|                                                                                                    | Login                  |                      |                      |                                               |
|                                                                                                    |                        |                      |                      |                                               |

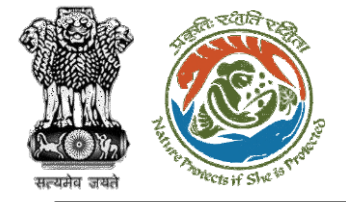

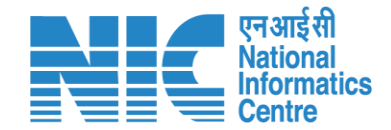

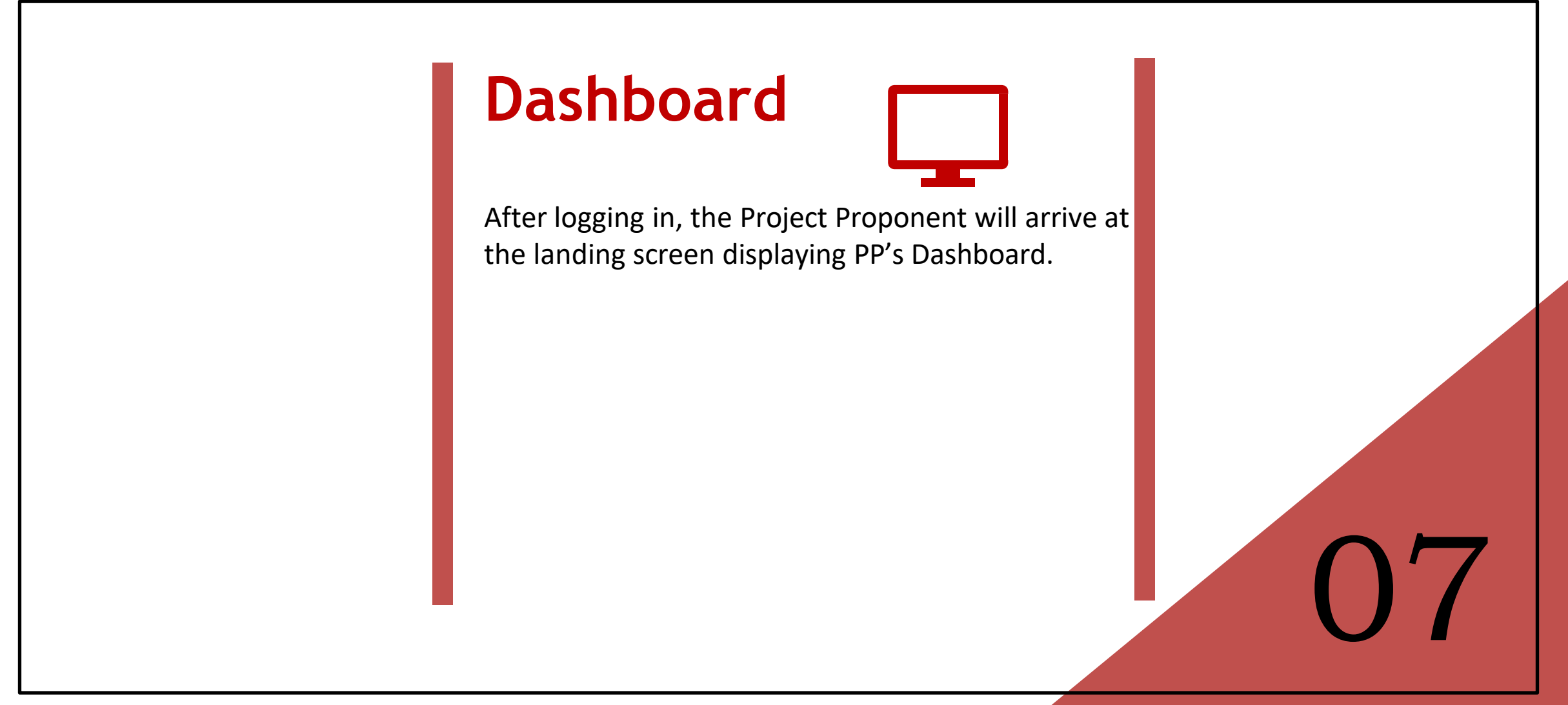

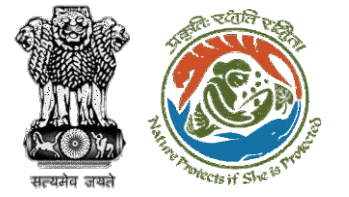

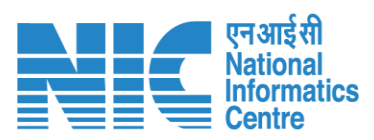

| Ministry of Environment,<br>Forest and Climate Change            |                 |                |               |            |          |          |          |          |             |              | Add New Project     |
|------------------------------------------------------------------|-----------------|----------------|---------------|------------|----------|----------|----------|----------|-------------|--------------|---------------------|
| 🕜 Dashboard                                                      |                 |                | ~             |            |          |          |          |          |             |              | Track Your Proposal |
| Manage Employee                                                  | tory Zone       |                | 🔊 Environment |            |          | 🙀 Forest |          |          | 😵 Wild Life |              |                     |
| <ul> <li>Approvals</li> <li>Proposals Before 15th Aug</li> </ul> | 0               | O              | O             | 0          | O        | O        | 0        | O        | 0           | 0            | O                   |
| Upload Compliance                                                | Eth August 202  | Rejected       | Арриев        | Арргоуеа   | Rejected | Аррлео   | Approved | Rejected | Appred      | Approved     | Rejetted            |
| EC Condition Upload                                              | 5th August, 202 | 2              |               |            |          |          |          |          |             |              |                     |
| Raise Complaint                                                  |                 | SW No.         |               | Main State |          | EC       | FC       | WL       | CRZ         |              |                     |
|                                                                  |                 | SW/100432/2023 | 2             | DELHI      |          | 0        | •        | ٥        |             | View Details |                     |
|                                                                  |                 |                |               |            |          |          |          |          |             |              |                     |
|                                                                  |                 |                |               |            |          |          |          |          |             |              |                     |
|                                                                  |                 |                |               |            |          |          |          |          |             |              |                     |
| <ul> <li>Shehiar Kaul</li> </ul>                                 |                 |                |               |            |          |          |          |          |             |              |                     |
| Logout                                                           |                 |                |               |            |          |          |          |          |             |              |                     |

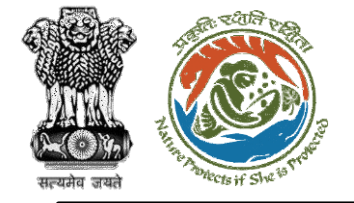

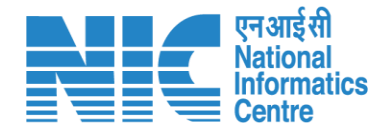

## Add New Project

Click on the "Add New Project" option. The system will ask the user for:

- > Name of The Project
- > Main State of The Project
- > Main District of the Project
- Address of Project

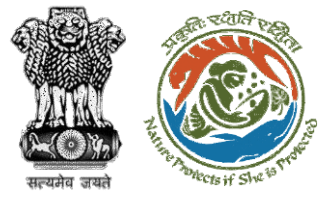

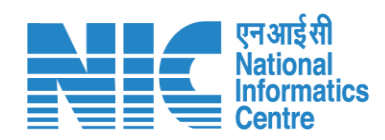

| Ministry of Environment,<br>Forest and Climate Change |                                | Add New Project |        |
|-------------------------------------------------------|--------------------------------|-----------------|--------|
|                                                       | Name of The Project *          | Highway         |        |
| 🙆 Dashboard                                           | Main State of the Project *    | HARYANA         | ~      |
| 🔉 Manage Employee                                     | Main District of the Project * | GURUGRAM        | ~      |
| 1. Approvals                                          | Address of Project *           | Highway Project |        |
| 🔹 Proposals Before 15th Aug                           |                                |                 | li     |
| Upload Compliance                                     |                                |                 |        |
| EC Condition Upload                                   | Back                           |                 | Submit |
| Raise Complaint                                       |                                |                 |        |
|                                                       |                                |                 |        |
|                                                       |                                |                 |        |
|                                                       |                                |                 |        |
|                                                       |                                |                 |        |
|                                                       |                                |                 |        |
|                                                       |                                |                 |        |
|                                                       |                                |                 |        |
| 👤 Shehjar Kaul                                        |                                |                 |        |
| Description                                           |                                |                 |        |

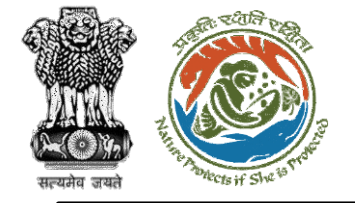

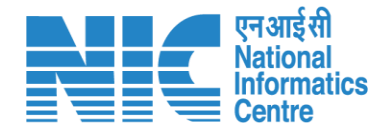

## Add New Project

After submitting the details, the project will be added successfully, and the following fields will be visible:

- Project Name
- > SW No.
- Back to Dashboard
- > Add Employee

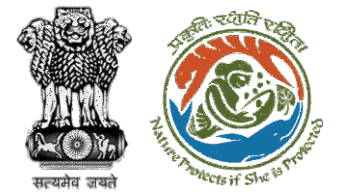

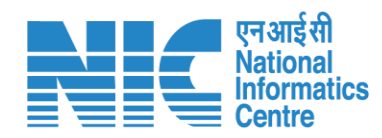

| भारत सरकार<br>Government of India Ministry of Environment, Forest and Climate Change |                             |                                          |  |
|--------------------------------------------------------------------------------------|-----------------------------|------------------------------------------|--|
|                                                                                      |                             | Add New Project                          |  |
|                                                                                      | Name of The Project *       | Highway project                          |  |
|                                                                                      | Main State of the Project * | HARYANA                                  |  |
|                                                                                      |                             |                                          |  |
| ື່ຄ                                                                                  |                             | Project Added Successfully               |  |
|                                                                                      |                             | Your Project has been added successfully |  |
| *                                                                                    |                             |                                          |  |
| <b>⊗</b>                                                                             | Project Name:               | Highway project                          |  |
|                                                                                      | SW No. :                    | sw/100038/2022                           |  |
|                                                                                      |                             |                                          |  |
|                                                                                      |                             |                                          |  |
|                                                                                      |                             |                                          |  |
|                                                                                      |                             | Back to Dashboard Add Employee           |  |
|                                                                                      |                             |                                          |  |
|                                                                                      |                             |                                          |  |

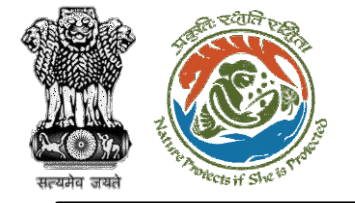

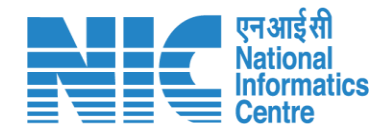

## Add New Project

The user will then click on the "Back to Dashboard" option and the Project will be visible on the Project Proponent's Dashboard.

Select the desired project and the user will be directed to a landing screen displaying "Complete project details" tab.

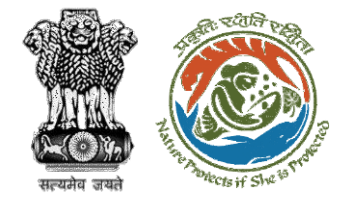

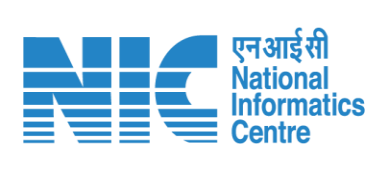

|        | Highway Project Detail - (SW No. : SW/100038/2022)<br>HARYANA | Activity History 🔿 | Engage Consultant |
|--------|---------------------------------------------------------------|--------------------|-------------------|
|        | Seems like the project information is not completed yet.      |                    |                   |
| ۵<br>۵ | Complete project details                                      |                    |                   |
| ۵      |                                                               |                    |                   |
| *      |                                                               |                    |                   |
| Ø      |                                                               |                    |                   |
|        |                                                               |                    |                   |
|        |                                                               |                    |                   |

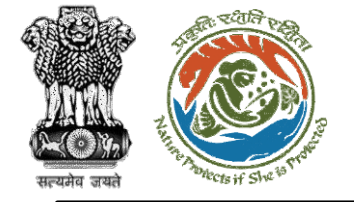

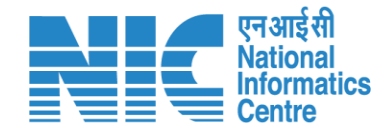

## Common Application Form

After clicking on the "Complete project details", the user will be directed toward the Common Application Form. The user will be required to complete:

- Project Details
- Location of Project
- Project Activity Cost
- Others

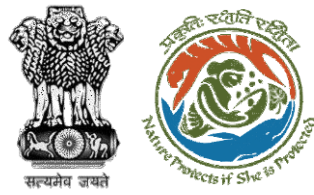

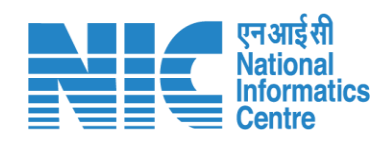

| Ministry of Environment,<br>Forest and Climate Change | Common Application Form                                   |                                                      |                                                        |                                             |  |  |
|-------------------------------------------------------|-----------------------------------------------------------|------------------------------------------------------|--------------------------------------------------------|---------------------------------------------|--|--|
|                                                       | 2                                                         | 3                                                    | 4                                                      | 5                                           |  |  |
| 🙆 Dashboard                                           | Project Details Location of Project                       | Project Activity Cost                                | Others                                                 | Additional Information                      |  |  |
| 👪 Manage Employee                                     | Details of Project                                        |                                                      |                                                        |                                             |  |  |
| Le Approvals                                          | Name of the Project *                                     | Highway                                              |                                                        |                                             |  |  |
| 🖹 Proposals Before 15th Aug                           | Project Proposal For *                                    | Select                                               |                                                        | ~                                           |  |  |
| Dupload Compliance                                    | Project ID (Single Window Number) *                       | SW/100472/2022                                       |                                                        |                                             |  |  |
| EC Condition Upload                                   | Description of Project *                                  | Enter your project description                       |                                                        |                                             |  |  |
| Raise Complaint                                       |                                                           |                                                      |                                                        | li                                          |  |  |
|                                                       | Details of the Company/Organization/User Agency m         | naking application                                   |                                                        |                                             |  |  |
|                                                       | Legal Status of the Company/Organization/User<br>Agency * | Individual                                           |                                                        |                                             |  |  |
|                                                       | Name of the Company/ Organization/User agency *           | ANKUR CHAUDHARY                                      |                                                        |                                             |  |  |
|                                                       | Registered address                                        |                                                      |                                                        |                                             |  |  |
|                                                       | Address *                                                 | 6th Floor, Wing A & B Wo<br>Hospitality, Opp Holiday | orldmark-1 Indira Gandhi<br>y Inn, Aerocity, Mahipalpu | i International Airport<br>ur, Delhi 110037 |  |  |
| Ankur Chaudhary                                       | Village /Town / City                                      | Enter Village /Town / Ci                             | ity                                                    | "                                           |  |  |
| Logout                                                | State *                                                   | DELHI                                                |                                                        | ~                                           |  |  |

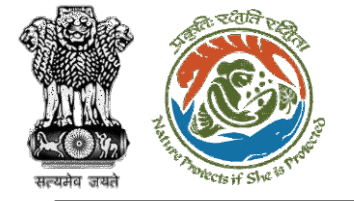

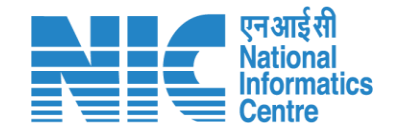

# Apply Project

After submitting the Common Application Form, the Project Proponent can select the project from the Dashboard. After selecting the desired project from Dashboard, the PP will be directed to a screen displaying "Apply Project Clearance". The user can select the Project Clearance needed to apply, from the dropdown list.

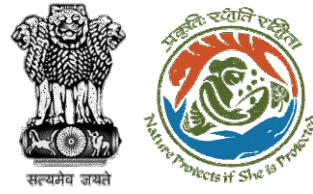

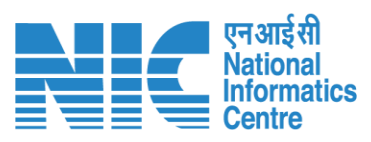

| CAF/100593/2022<br>Applicant : first last |                          | Edit CAF |
|-------------------------------------------|--------------------------|----------|
| Apply Project Clearance                   | Select Application Form  |          |
| Select Clearance Type                     | ✓ Select Applicable Form | ✓ Apply  |
| Coastal Regulation Zone                   |                          |          |
| Environmental Clearance                   |                          |          |
| Forest Clearance                          |                          |          |
| Wild Life Clearance                       |                          |          |
|                                           |                          |          |
|                                           |                          |          |
|                                           |                          |          |
|                                           |                          |          |
|                                           |                          |          |
|                                           |                          |          |
|                                           |                          |          |
|                                           |                          |          |
|                                           |                          |          |

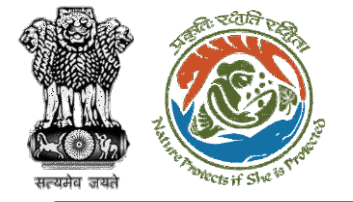

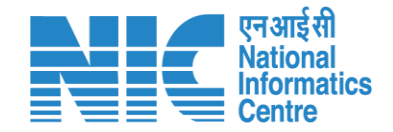

# Apply Project

After selecting "Environmental Clearance", the user will be required to select the Application Form from the drop-down list as shown in the next slide. Select "Form 1(Part A and Part B)" from the drop-down list.

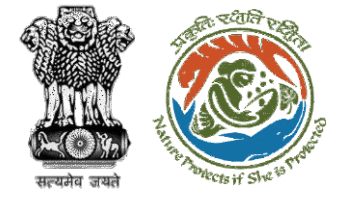

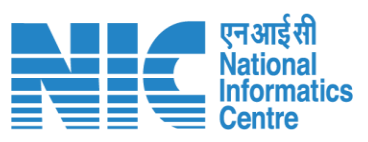

|         | Highway Detail - (SW No. : SW/100719/2022)<br>DELHI                   | Engage Consultant                                                                                                    |
|---------|-----------------------------------------------------------------------|----------------------------------------------------------------------------------------------------|
| @<br>*  | Applied On : Sep 6, 2022<br>CAF/100593/2022<br>Applicant : first last | Edit CAF                                                                                                    |
| 10      | Apply Project Clearance                                               | Select Application Form                                                                                                    |
| Ë.      | Environmental Clearance 🗸                                             | Select Applicable Form Y Apply                                                                                                    |
| 8       |                                                                       | Form-1 (Part A & B): Information for Scoping (for Category- A/B1) / Appraisal (for Category-B2 )<br>Form-1 (Part-C): Information for Appraisal (for Category - A/B1) |
| Ð       |                                                                       |                                                                                                    |
| $\odot$ |                                                                       |                                                                                                    |
|         |                                                                       |                                                                                                    |
|         |                                                                       |                                                                                                    |
|         |                                                                       |                                                                                                    |
| 1       |                                                                       |                                                                                                    |
| ¢       |                                                                       |                                                                                                    |

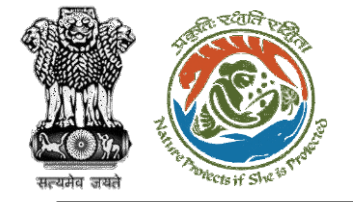

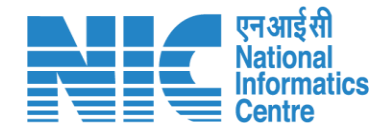

## (Part-A)

After selecting "Form 1 Part-A and Part-B", the user will be directed towards Environment Clearance Form A (Part-A). The user will be required to complete:

- Basic Information
- Project Details
- Product Details
- Enclosure

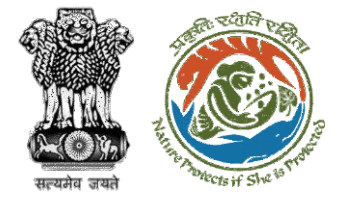

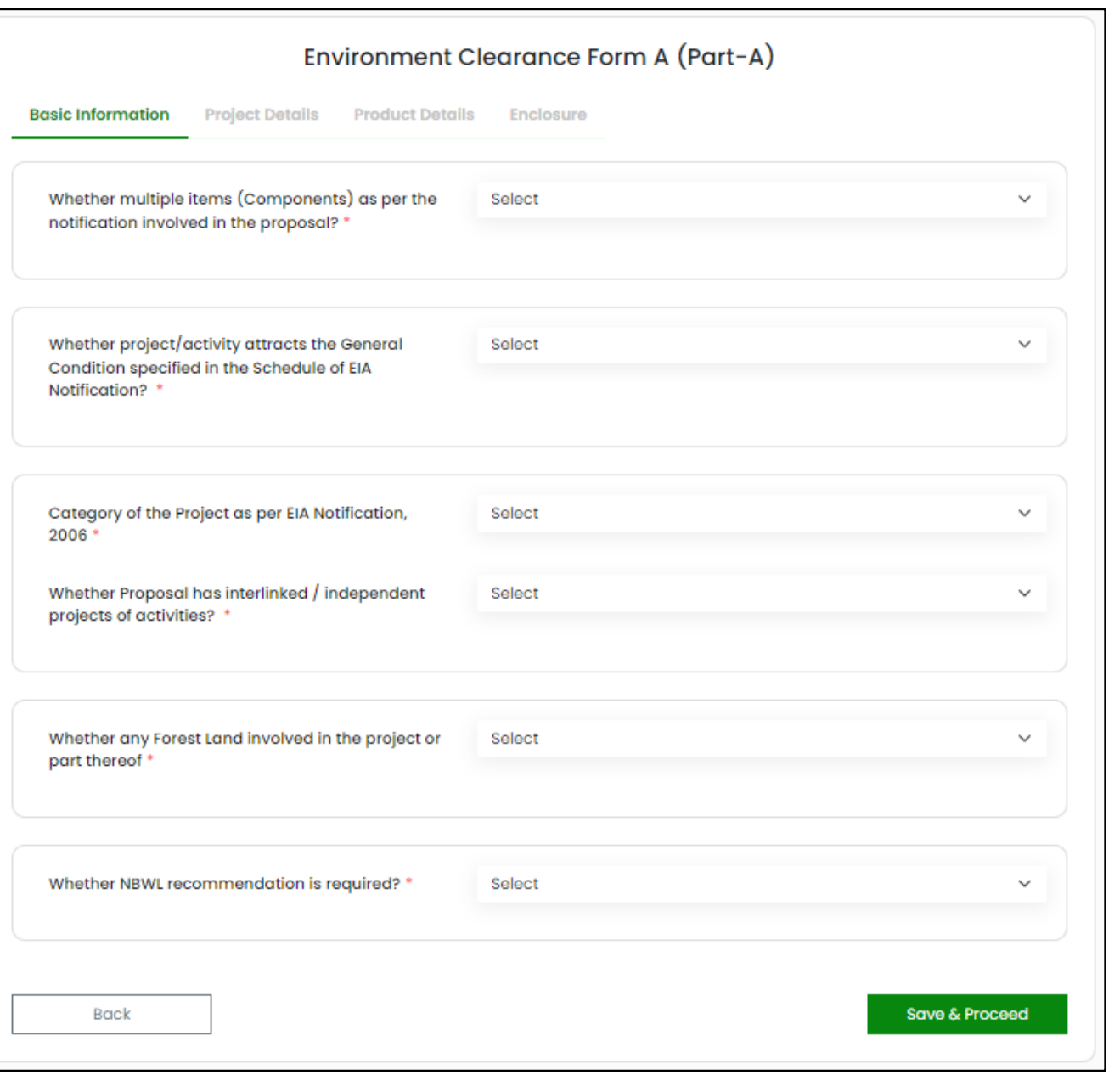

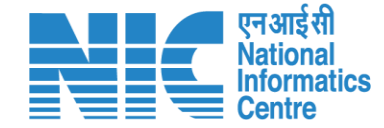

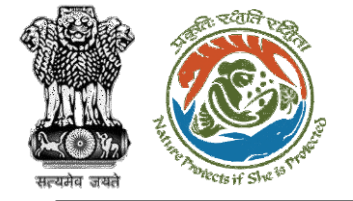

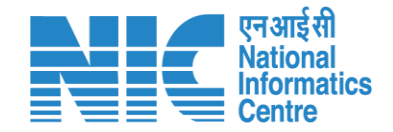

### (Part-A, Basic Information)

The first section will be the "Basic Information" section. The first question field will be "Whether multiple items (Components) as per notification are involved in the proposal?" and can be answered as Yes/No from the drop-down list. If the user answers "Yes" from the drop-down list, then the system will display the screen displayed in the next slide.

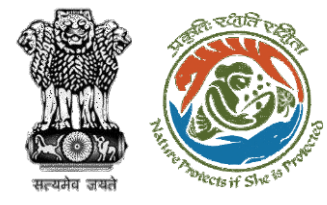

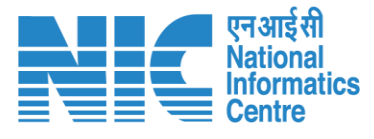

#### Environment Clearance Form A (Part-A)

| Whether multiple items (Co<br>notification involved in the | omponents) as per the<br>proposal? * | Yes      |        |                                  |
|------------------------------------------------------------|--------------------------------------|----------|--------|----------------------------------|
| Item No. as per schedule to                                | EIA Notification, 2006               | Activity |        | Sub Activity                     |
| for Major Activity *                                       |                                      | Airports | ~      | Expansion of Airstrips for co 🗸  |
| capacity *                                                 |                                      | 200      | Km     |                                  |
| Item No. as per schedule to                                | EIA Notification, 2006               | Activity |        | Sub Activity                     |
| for Minor Activity *                                       |                                      | Airports | ~      | Expansion of Airstrips for co $$ |
| Capacity *                                                 |                                      | 200      | Km     |                                  |
|                                                            |                                      |          |        | Add More                         |
| Activity                                                   | Sub Activity                         | Ca       | pacity | Action                           |

Note: The user can click on the "Add More" option to add more activities. The above fields are mandatory.

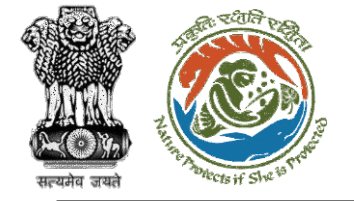

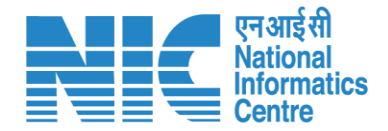

#### (Part-A, Basic Information) The user will first be required to complete the "Basic

Information" section. The first question field will be "Whether multiple items (Components) as per notification are involved in the proposal?" and can be answered as Yes/No from the drop-down list. If the user answers "No" from the drop-down list, the system will display the screen displayed in the next slide.

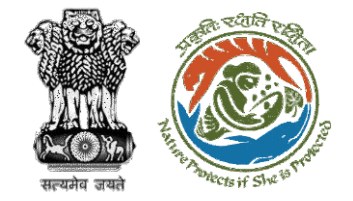

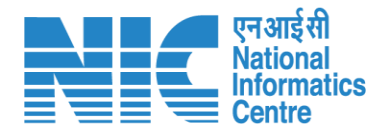

|                                         |                                        |                   | -         |    |                                  |
|-----------------------------------------|----------------------------------------|-------------------|-----------|----|----------------------------------|
| Basic Information                       | Project Details                        | Product Details   | Enclosure |    |                                  |
| Whether multiple<br>notification involv | items (Componen<br>ved in the proposal | ts) as per the    | No        |    | ~                                |
| Item No. as per so                      | hedule to EIA Notifi                   | cation, 2006 * Ad | stivity   |    | Sub Activity                     |
| 1                                       |                                        |                   | Airports  | ~  | Expansion of Airstrips for co $$ |
|                                         |                                        |                   | 200       | Km |                                  |

Note: The above fields are mandatory.

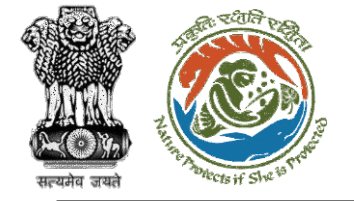

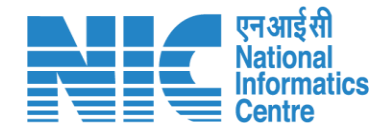

### (Part-A, Basic Information)

The second question field will be "Whether project/activity attracts the General Condition specified in the Schedule of EIA Notification? " and can be answered as Yes/No from the drop-down list. If the user answers "No" from the drop-down list, then there will be no change on the screen. If the user answers "Yes" from the drop-down list, then the system will display the screen displayed in the next slide.

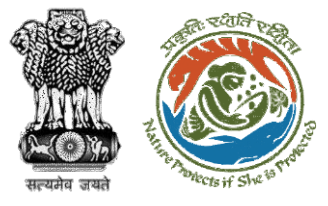

| Condition specified in the Schedule of EIA<br>Notification? * | 165            |                                                         |                |
|---------------------------------------------------------------|----------------|---------------------------------------------------------|----------------|
|                                                               | Name           | Shortest distance<br>from the project<br>boundary in Km | Remarks        |
| Protected Area Notified Under the Wild Life                   | Name           | number                                                  | Remark         |
| Protection) Act, 1972 *                                       | Field Required | Field Required                                          | Field Required |
| Critically Polluted Areas as identified by the                | Name           | number                                                  | Remark         |
| Central Pollution Control Board from Time to Time             | Field Required | Field Required                                          | Field Required |
| lotified Eco-Sensitive Area notified under                    | Name           | number                                                  | Remark         |
| nvironmental (Protection) Act, 1986 *                         | Field Required | Field Required                                          | Field Required |
| nter-State Boundaries and International                       | Name           | number                                                  | Remark         |
| Boundaries *                                                  | Field Required | Field Required                                          | Field Required |
| severely polluted areas as identified by the Central          | Name           | number                                                  | Remark         |
| ollution Control Board from time to time *                    | Field Required | Field Required                                          | Field Required |

Note: The above fields are mandatory.

एनआईसी National Informatics Centre
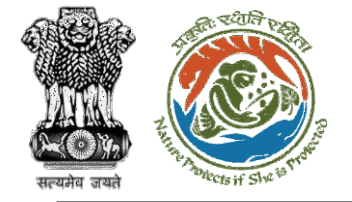

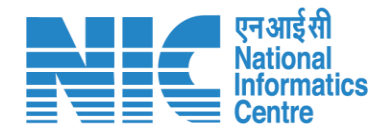

### (Part-A, Basic Information)

The third field will be "Category of the Project as per EIA Notification, 2006" and can be answered as the following from the drop-down list:

- > A
- ▶ B1
- > B2
- Application mode to appraisal at Central Level for B1/B2 projects.

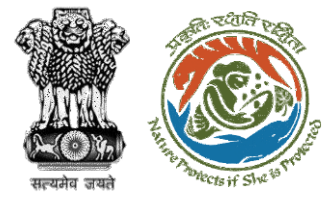

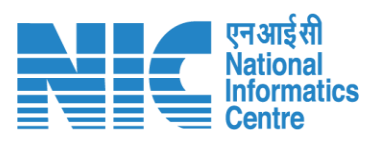

| Category of the Project as per EIA Notification,                     | Select                           | ~                                 |
|----------------------------------------------------------------------|----------------------------------|-----------------------------------|
| 2008                                                                 | A                                |                                   |
| Whether Drepert has interlighted / independent                       | B1                               |                                   |
| Whether Proposal has interlinked / independent                       | B2                               |                                   |
| projects of detivities:                                              | Application mode to appraisal at | Central Level for B1 /B2 projects |
| Whether any Forest Land involved in the project or<br>part thereof * | Select                           | ~                                 |
| Whether NBWL recommendation is required? *                           | Select                           | ~                                 |
| Pack                                                                 |                                  | Savo & Process                    |

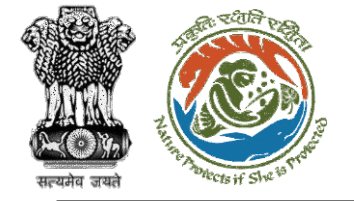

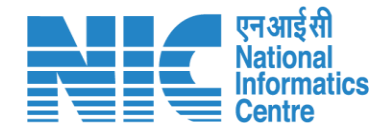

### (Part-A, Basic Information)

If the user selects A, B1, or B2 category, then there will be no change on the screen. If the user selects "Application mode to appraisal at Central Level for B1/B2 projects", then the system will display the screen displayed in the next slide. The system will also ask the user to select the "Reason for application at Central Level, if any"

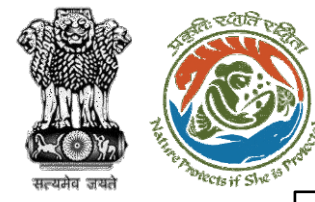

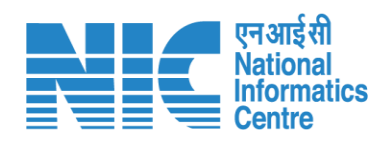

| Category of the Project as per EIA Notification,<br>2006 *                  | Application mode to appraisal at Central Level for B1 /B2 projects    | ~ |
|-----------------------------------------------------------------------------|-----------------------------------------------------------------------|---|
| Reason for application at Central Level, if any *                           | Select                                                                |   |
| Whether Proposal has interlinked / independent<br>projects of activities? * | No Existance of SEIAA<br>General Conditions<br>Others, Please specify |   |
| Whether any Forest Land involved in the project or part thereof *           | Select                                                                | ~ |
| Whether NBWL recommendation is required? *                                  | Select                                                                | ~ |
| 1                                                                           |                                                                       |   |

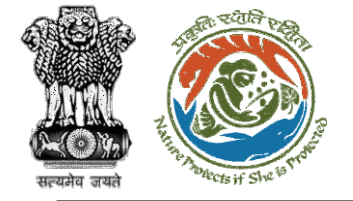

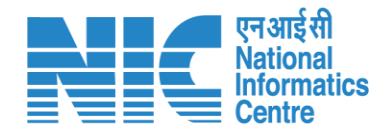

### (Part-A, Basic Information)

The fourth question field will be "Whether Proposal has interlinked/independent projects of activities?" and can be answered as Yes/No from the drop-down list.

https://parivesh.nic.in/

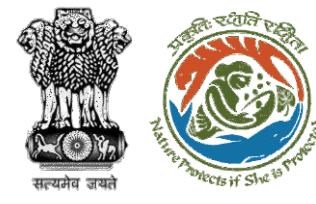

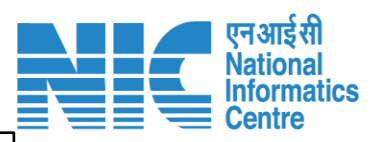

| Category of the Project as per EIA Notification, 2006 *           | Application mode to appraisal at Central Level for B1 /B2 projects | ~   |
|-------------------------------------------------------------------|--------------------------------------------------------------------|-----|
| Reason for application at Central Level, if any *                 | Others, Please specify                                             |     |
| Reason thereof *                                                  | XYZ                                                                |     |
| Whether Proposal has interlinked / independent                    | Select                                                             | ~   |
| projects of activities?                                           | Yes<br>No                                                          |     |
| Whether any Forest Land involved in the project or part thereof * | Select                                                             | ~   |
| Whether NBWL recommendation is required? *                        | Select                                                             | ~   |
|                                                                   |                                                                    |     |
| Back                                                              | Save & Proce                                                       | eec |

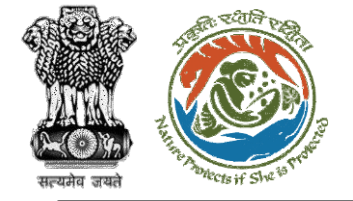

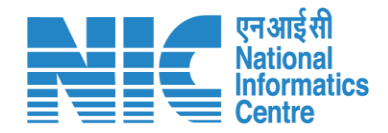

### (Part-A, Basic Information)

If the user answers "No" from the drop-down list, then the system will display the screen displayed in the next slide.

https://parivesh.nic.in/

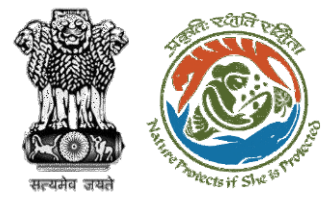

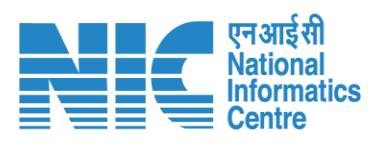

| Back                                                                     | Save & Proce                                                       | 900  |
|--------------------------------------------------------------------------|--------------------------------------------------------------------|------|
|                                                                          |                                                                    |      |
| Whether NBWL recommendation is required? *                               | Select                                                             |      |
|                                                                          |                                                                    |      |
| Whether any Forest Land involved in the project or<br>part thereof *     | Select                                                             | 2    |
| Reason thereof *                                                         | Reason                                                             |      |
| Whether Proposal has interlinked / independent projects of activities? * | No                                                                 |      |
| Reason thereof *                                                         | XYZ                                                                |      |
| Reason for application at Central Level, if any *                        | Others, Please specify                                             |      |
| 2006 *                                                                   | Application mode to appraisal at Central Level for BI /B2 projects | 2    |
| Category of the Droject as per EIA Natification                          | Application made to appreciate at Control Loval for D1/D2 projects | 1.12 |

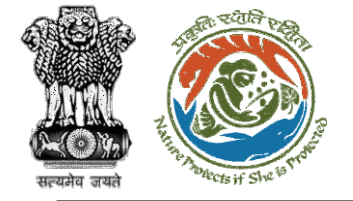

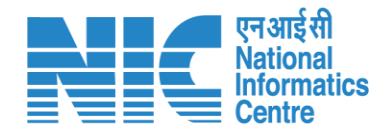

### (Part-A, Basic Information)

If the user answers "Yes" from the drop-down list, then the system will ask the user for the following question "Whether separate application of interlinked/interdependent projects/activities been submitted?". The user can answer Yes/No from the drop-down list.

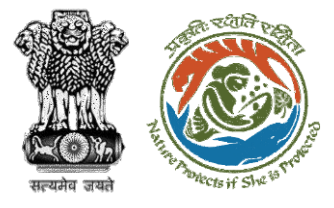

| 006 *                                                                       | Application mode to appraisal at Central Level for B1 /B2 projects | ~ |
|-----------------------------------------------------------------------------|--------------------------------------------------------------------|---|
| eason for application at Central Level, if any *                            | Others, Please specify                                             |   |
| eason thereof *                                                             | XYZ                                                                |   |
| Vhether Proposal has interlinked / independent<br>projects of activities? * | Yes                                                                | ~ |
| Whether separate application of                                             | Select                                                             | ~ |
| nterlinked/interdependent projects/activities has<br>been submitted? *      | Yes<br>No                                                          |   |
| Vhether any Forest Land involved in the project or<br>part thereof *        | Select                                                             | ~ |
| Whether NBWL recommendation is required? *                                  | Select                                                             | ~ |

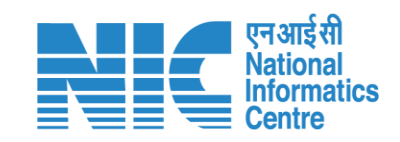

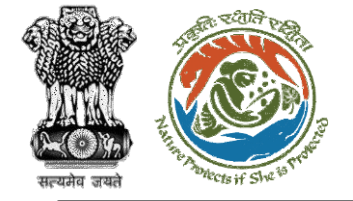

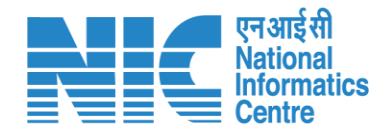

### (Part-A, Basic Information)

If the user answers "No" from the drop-down list, then the system will display the screen displayed in the next slide.

https://parivesh.nic.in/

2:-

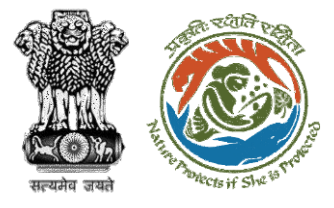

| 006 *                                                                       | Application mode to appraisal at Central Level for B1 /B2 projects | ~ |
|-----------------------------------------------------------------------------|--------------------------------------------------------------------|---|
| eason for application at Central Level, if any *                            | Others, Please specify                                             |   |
| eason thereof *                                                             | XYZ                                                                |   |
| Vhether Proposal has interlinked / independent<br>projects of activities? * | Yes                                                                | ~ |
| Whether separate application of                                             | Select                                                             | ~ |
| nterlinked/interdependent projects/activities has<br>been submitted? *      | Yes<br>No                                                          |   |
| Vhether any Forest Land involved in the project or<br>part thereof *        | Select                                                             | ~ |
| Whether NBWL recommendation is required? *                                  | Select                                                             | ~ |

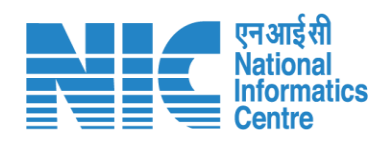

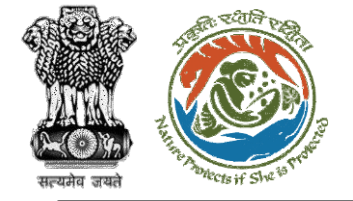

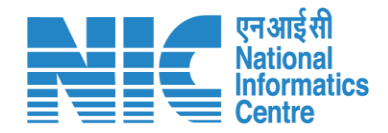

### (Part-A, Basic Information)

If the user answers "No" from the drop-down list, then the system will display the screen displayed in the next slide.

https://parivesh.nic.in/

12.

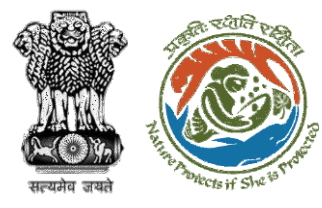

| Category of the Project as per EIA Notification,<br>2006 *                                                 | Application mode to appraisal at Central Level for B1 /B2 projects | ~ |
|----------------------------------------------------------------------------------------------------|--------------------------------------------------------------------|---|
| Reason for application at Central Level, if any *                                                          | Others, Please specify                                             |   |
| Reason thereof *                                                                                           | XYZ                                                                |   |
| Whether Proposal has interlinked / independent projects of activities? *                                   | Yes                                                                | ~ |
| Whether separate application of<br>interlinked/interdependent projects/activities has<br>been submitted? * | No                                                                 | ~ |
| Reason thereof *                                                                                           | Reason thereof                                                     |   |
| Whether any Forest Land involved in the project or<br>part thereof *                                       | Select                                                             | ~ |
| Whather NDW/ recommendation is required? *                                                                 | Select                                                             | ~ |

एन आई सी National Informatics Centre

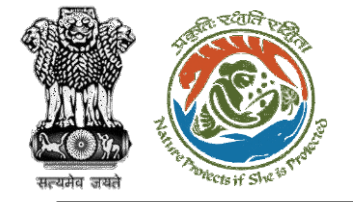

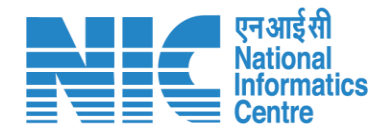

### (Part-A, Basic Information)

If the user answers "Yes" from the drop-down list, then the system will ask for the following fields:

- Proposal Number
- Date of submission
- Whether EC has been obtained? (This can be answered as Yes/No from the drop-down list)

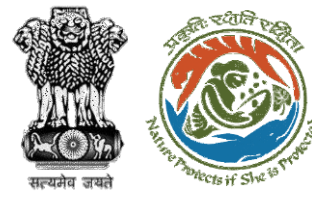

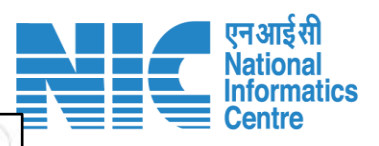

| Category of the Project as per EIA Notification, 2006 *                                                    | Application mode to appraisal at Central Level for B1 /B2 projects | ~ |
|----------------------------------------------------------------------------------------------------|--------------------------------------------------------------------|---|
| Reason for application at Central Level, if any *                                                          | Others, Please specify                                             |   |
| Reason thereof *                                                                                           | XYZ                                                                |   |
| Whether Proposal has interlinked / independent projects of activities? *                                   | Yes                                                                | ~ |
| Whether separate application of<br>interlinked/interdependent projects/activities has<br>been submitted? * | Yes                                                                | ~ |
| Proposal Number *                                                                                          | 12345678                                                           |   |
| Date of submission *                                                                                       | 12-07-2022                                                         |   |
| Whether EC has been obtained? *                                                                            | No                                                                 | ~ |
| Reason thereof *                                                                                           | Yes<br>No                                                          |   |
|                                                                                                    |                                                                    |   |

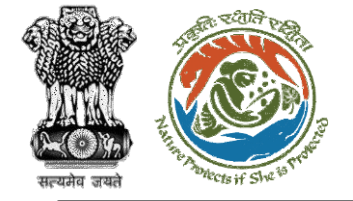

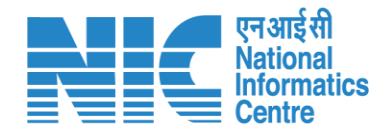

### (Part-A, Basic Information)

If the user answers "Whether EC has been obtained?" as Yes from the drop-down list, then the system will display the screen displayed in the next slide.

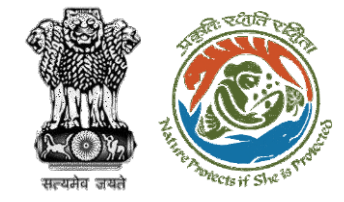

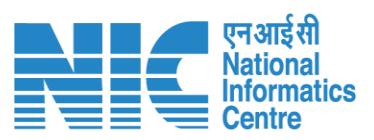

| Whether EC has been obtained? *            | Yes                   | ~ |
|--------------------------------------------|-----------------------|---|
| MoEFCC/SEIAA File Number *                 | 12345678              |   |
| Date of issue of environmental clearance * | 15-07-2022            | Ē |
| Upload EC Letter *                         |                       |   |
|                                            | FILE                  |   |
|                                            | Direction Copy 34 K 🗙 |   |

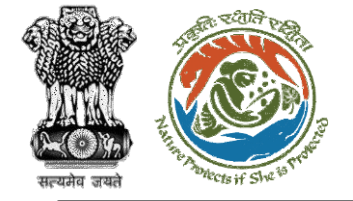

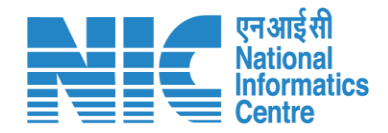

### (Part-A, Basic Information)

If the user answers "Whether EC has been obtained?" as No from the drop-down list, then the system will display the screen displayed in the next slide.

https://parivesh.nic.in/

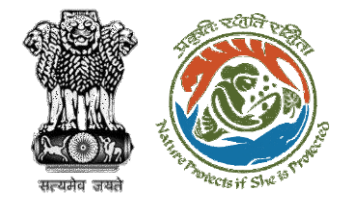

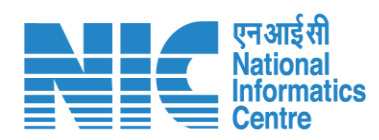

| Whether EC has been obtained? * | No | ~ |
|---------------------------------|----|---|
| Reason thereof *                |    |   |

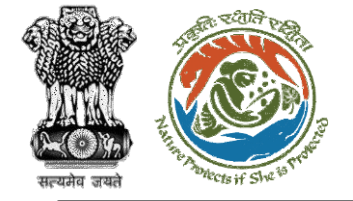

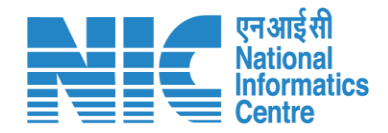

### (Part-A, Basic Information)

The fifth field will be "Whether any Forest Land is involved in the project or part thereof" and can be answered as Yes/No from the drop-down list.

https://parivesh.nic.in/

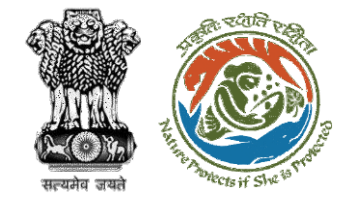

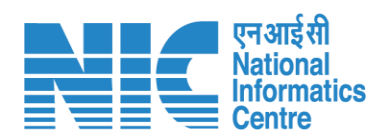

| Whether NBWL recommendation is required? *         | Select    | ~ |
|----------------------------------------------------|-----------|---|
| part thereof *                                     | Yes<br>No |   |
| Whether any Forest Land involved in the project or | Select    | ~ |

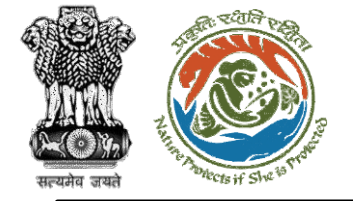

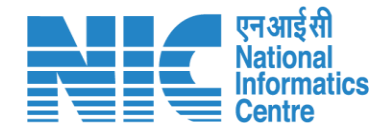

### (Part-A, Basic Information)

If the user answers "Whether any Forest Land is involved in the project or part thereof" as No, then there will be no change on the screen. If the user answers it as "Yes" from the drop-down list, then the system will ask the user "Whether In-principle approval (Stage-I) or Final approval (Stage-II) of Forest Clearance under Forest (Conservation) Act, 1980 available for the entire forestland involved in the project?". If the user answers this as

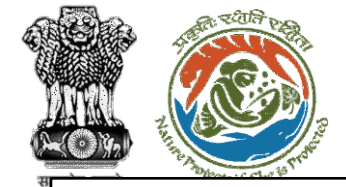

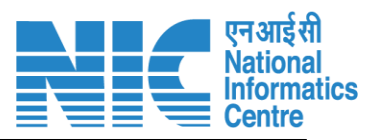

| Whether any Forest Land involved in the project or<br>part thereof *                                                                                                    | Yes                 | ~              |
|----------------------------------------------------------------------------------------------------|---------------------|----------------|
| Whether In-principle approval (Stage-I) or Final<br>approval (Stage-II) of Forest Clearance under<br>Forest (Conservation) Act, 1980 available for the<br>entire forestland involved in the project? * | Select<br>Yes<br>No | ~              |
| Whether NBWL recommendation is required? *                                                                                                    | Select              | ~              |
| Back                                                                                                    |                     | Save & Proceed |

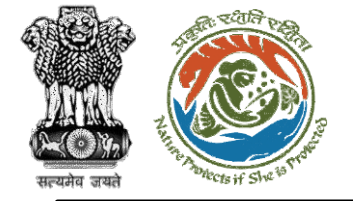

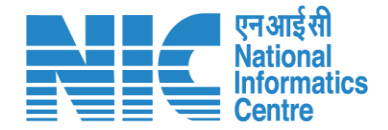

### (Part-A, Basic Information)

If the user answers "Whether In-principle approval (Stage-I) or Final approval (Stage-II) of Forest Clearance under Forest (Conservation) Act, 1980 available for the entire forestland involved in the project?" as "Yes", then the system will display the screen displayed in the next slide.

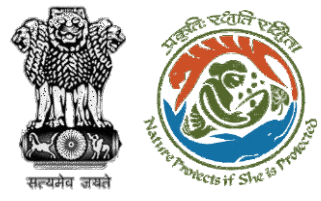

| Whether any Forest Land involved in the project or part thereof *                                                                                                    | Yes                   | ~ |
|----------------------------------------------------------------------------------------------------|-----------------------|---|
| Whether In-principle approval (Stage-I) or Final<br>approval (Stage-II) of Forest Clearance under<br>Forest (Conservation) Act, 1980 available for the<br>entire forestland involved in the project? * | Yes                   | ~ |
| Proposal No./Project ID *                                                                                                    | 12345678              |   |
| MoEFCC File number *                                                                                                    | 12345678              |   |
| Date of approval *                                                                                                    | 15-07-2022            |   |
| Area diverted/proposed to be diverted (in Ha) *                                                                                                    | 200                   |   |
| Uplod copy of approval *                                                                                                    | FILE                  |   |
|                                                                                                    | Sample PDF.pdf 34 K 🗙 |   |

एनआईसी National Informatics Centre

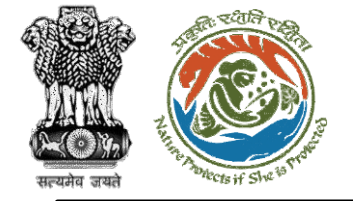

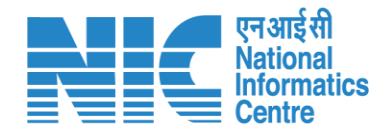

### (Part-A, Basic Information)

If the user answers "Whether In-principle approval (Stage-I) or Final approval (Stage-II) of Forest Clearance under Forest (Conservation) Act, 1980 available for the entire forestland involved in the project?" as "No", then the system will ask the user for the "Status of application". The user can answer this as:

- Application submitted
- > Application yet to be submitted

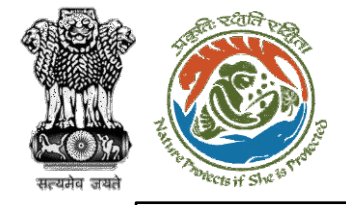

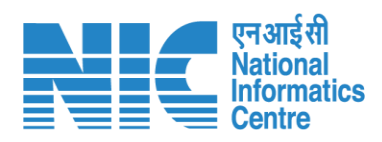

| Whether any Forest Land involved in the project or<br>part thereof *                                                                                                    | Yes                                                      | ~ |
|----------------------------------------------------------------------------------------------------|----------------------------------------------------------|---|
| Whether In-principle approval (Stage-I) or Final<br>approval (Stage-II) of Forest Clearance under<br>Forest (Conservation) Act, 1980 available for the<br>entire forestland involved in the project? * | No                                                       | ~ |
| Status of application *                                                                                                    | Select                                                   | ~ |
|                                                                                                    | Application Submitted<br>Application yet to be submitted |   |
| Whether NBWL recommendation is required? *                                                                                                    | Select                                                   | ~ |

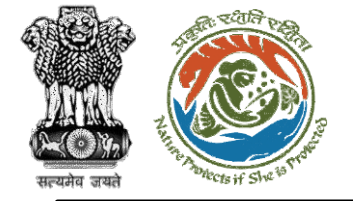

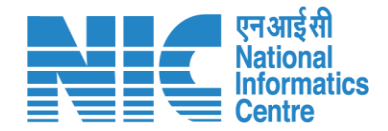

### (Part-A, Basic Information)

If the user answers "Whether In-principle approval (Stage-I) or Final approval (Stage-II) of Forest Clearance under Forest (Conservation) Act, 1980 available for the entire forestland involved in the project?" as "Application submitted", then the system will display the screen shown in next slide.

3'

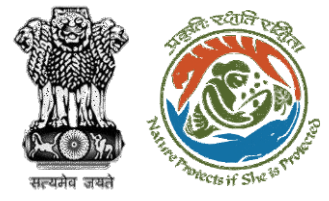

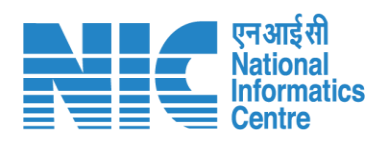

| Whether any Forest Land involved in the project or part thereof *                                                                                                    | Yes                   | ~              |
|----------------------------------------------------------------------------------------------------|-----------------------|----------------|
| Whether In-principle approval (Stage-I) or Final<br>approval (Stage-II) of Forest Clearance under<br>Forest (Conservation) Act, 1980 available for the<br>entire forestland involved in the project? * | No                    | ~              |
| Status of application *                                                                                                    | Application Submitted | ~              |
| Proposal No./Project ID *                                                                                                    | 12345678              |                |
| Date of submission of Application *                                                                                                    | 15-07-2022            |                |
| Forest Area applied for diversion *                                                                                                    | 2000                  |                |
|                                                                                                    |                       |                |
| Whether NBWL recommendation is required? *                                                                                                    | Select                | ~              |
|                                                                                                    |                       |                |
| Back                                                                                                    |                       | Save & Proceed |

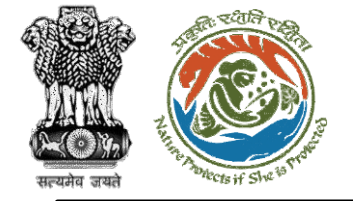

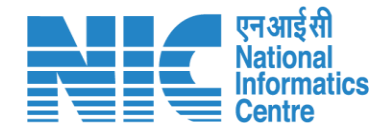

### (Part-A, Basic Information)

If the user answers "Whether In-principle approval (Stage-I) or Final approval (Stage-II) of Forest Clearance under Forest (Conservation) Act, 1980 available for the entire forestland involved in the project?" as "Application yet to be submitted", then the system will display the screen shown in next slide.

 $\mathcal{A}$ 

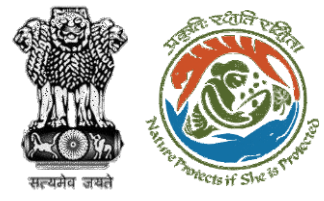

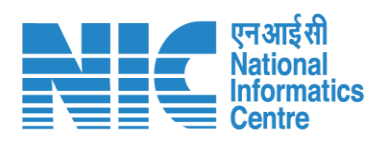

| Whether any Forest Land involved in the project or<br>part thereof *                                                                                                    | Yes                             | ~              |
|----------------------------------------------------------------------------------------------------|---------------------------------|----------------|
| Whether In-principle approval (Stage-I) or Final<br>approval (Stage-II) of Forest Clearance under<br>Forest (Conservation) Act, 1980 available for the<br>entire forestland involved in the project? * | No                              | ~              |
| Status of application *                                                                                                    | Application yet to be submitted | ~              |
| Reasons for non-submission of application *                                                                                                    | XYZ                             |                |
| Whether NBWL recommendation is required? *                                                                                                    | Select                          | ~              |
| Back                                                                                                    |                                 | Save & Proceed |

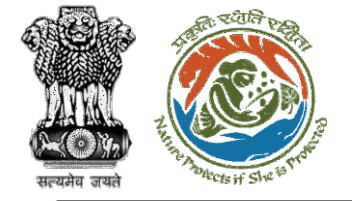

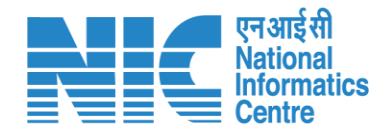

### (Part-A, Basic Information)

The sixth and the last field in this section will be "Whether NBWL recommendation is required?" and can be answered as Yes/No from the dropdown list.

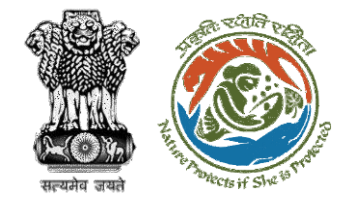

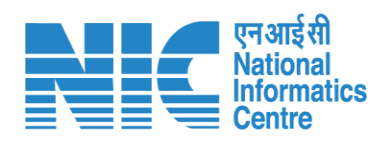

| Whether NBWL recommendation is required? * | Select | ~           |
|--------------------------------------------|--------|-------------|
|                                            | Yes    |             |
|                                            | No     |             |
|                                            |        |             |
| Back                                       | Save   | e & Proceed |

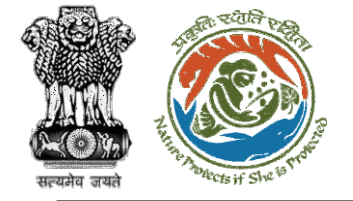

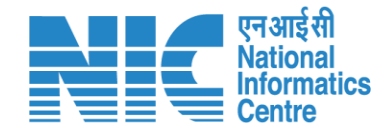

#### (Part-A, Basic Information)

If the user answers "Whether NBWL recommendation is required?" as No from the drop-down list, then there will be no change on the screen. If the user selects "Yes", then the system will display the screen shown in the next slide. It will show that "Form Submitted Successfully"

https://parivesh.nic.in/

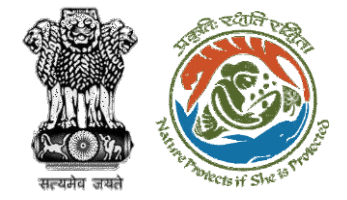

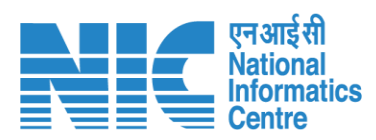

|                            | • |
|----------------------------|---|
| Name of the Protected Area |   |
| Select                     | ~ |
| Select                     | v |
| Select                     |   |
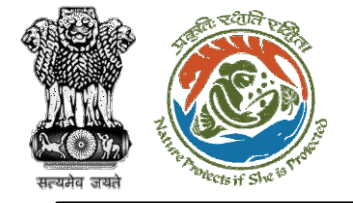

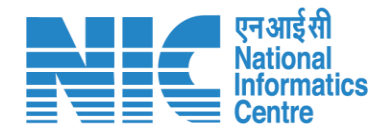

### (Part-A, Project Details)

The second section will be the "Project Details" section. The first question field will be "Whether the project/activity located in Notified Industrial estates / Industrial park / Industrial complex / Industrial Area / Export Processing Zone (EPZ) / Special Economic Zone (SEZs / Biotech Parks / Leather Complex)?" and can be answered as Yes/No from the drop-down list.

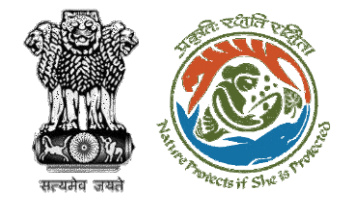

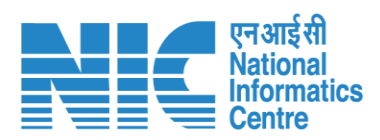

|                                                                                                    | Environ                            | ment Clearance Form A (Part-A) |   |
|----------------------------------------------------------------------------------------------------|------------------------------------|--------------------------------|---|
| Basic Information                                                                                                    | Project Details Prod               | uct Details Enclosure          |   |
| Details of Projec<br>Whether the proje                                                                                                    | t<br>ect/activity located in Notif | fied Select                    | ~ |
| Industrial estates / Industrail park / Industrail<br>complex / Industrail Area / Export Processing Zone<br>(EPZ) / Special Economic Zone (SEZs / Biotech |                                    | ail<br>g Zone                  |   |

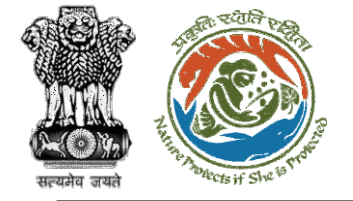

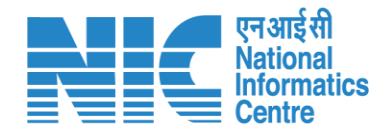

#### (Part-A, Project Details)

If the user answers "No" from the drop-down list, then there will be no change on the screen. If the user answers "Yes" from the drop-down list, then the system will display the screen displayed in the next slide.

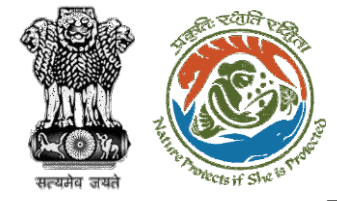

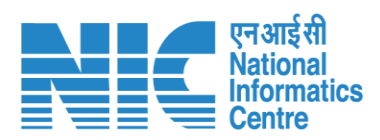

| Details of Project                                                                                                    |                                  |   |
|----------------------------------------------------------------------------------------------------|----------------------------------|---|
| Whether the project/activity located in Notified<br>Industrial estates / Industrail park / Industrail<br>complex / Industrail Area / Export Processing Zone<br>(EPZ) / Special Economic Zone (SEZs / Biotech<br>Parks / Leather Complex)? * | Yes                              | ~ |
| Type of Industrial Area *                                                                                                    | Select                           | ~ |
| Name of the Notified Industrail Area *                                                                                                    |                                  |   |
| Year of notification of the said area *                                                                                                    | Select                           | ~ |
| Copy of Notification of said area *                                                                                                    | Browse or drop your<br>file here |   |
| Whether Prior Environmental Clearance available<br>for Notified Industrail Area? *                                                                                                    | Select                           | ~ |

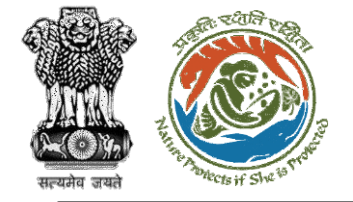

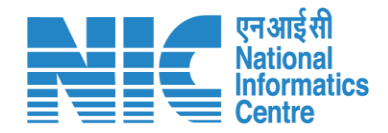

#### (Part-A, Project Details)

The user will then be required to select the "Type of Industrial Area" from the drop-down list and "Name of the Notified Industrial Area"

https://parivesh.nic.in/

 $\mathcal{Z}$ 

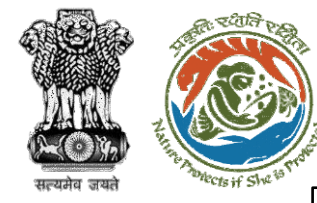

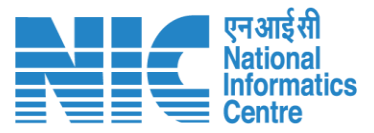

#### **Details of Project** Whether the project/activity located in Notified Yes V Industrial estates / Industrail park / Industrail complex / Industrail Area / Export Processing Zone (EPZ) / Special Economic Zone (SEZs / Biotech Parks / Leather Complex)?\* Type of Industrial Area \* Select V Industrial complex Name of the Notified Industrail Area \* Export Processing Zone (EPZ) Special Economic Zone (SEZs) Year of notification of the said area \* **Biotech Parks** Leather Complex Copy of Notification of said area \* Industrial park Industrial estates Industrial Area Whether Prior Environmental Clearance available Select V for Notified Industrail Area? \*

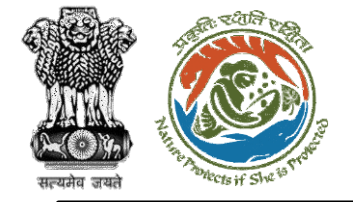

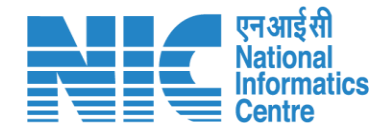

#### (Part-A, Project Details)

The user will then be required to select the "Year of notification of the said area " from the drop-down list and upload "Copy of Notification of said area".

https://parivesh.nic.in/

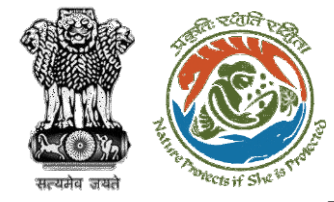

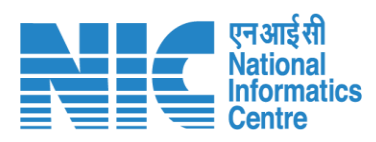

| All all and the second and for the second second second second second second second second second second second | Ver                        | 18.82.0 |
|----------------------------------------------------------------------------------------------------|----------------------------|---------|
| ndustrial estates / Industrail park / Industrail                                                                | Yes                        | ~       |
| complex / Industrail Area / Export Processing Zone                                                              |                            |         |
| (EPZ) / Special Economic Zone (SEZs / Biotech                                                                   |                            |         |
| Parks / Leather Complex)? *                                                                                     |                            |         |
| Type of Industrial Area *                                                                                       | Industrial Area            | v       |
| Name of the Notified Industrail Area *                                                                          | XYZ                        |         |
| /ear of notification of the said area *                                                                         | Select                     | ~       |
|                                                                                                    | Before 14th September 2006 |         |
| Copy of Notification of said area *                                                                             | After 14th September 2006  |         |
|                                                                                                    | Browse or drop your        |         |
|                                                                                                    | file here                  |         |
| Whether Prior Environmental Clearance available                                                                 | Select                     |         |
| or Notified Industrail Area? *                                                                                  | 001001                     |         |

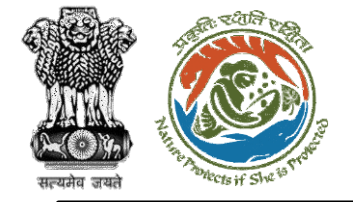

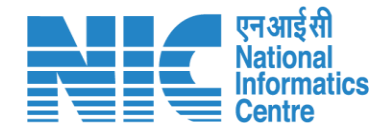

#### (Part-A, Project Details)

The user will then be required to select the "Whether Prior Environmental Clearance available for Notified Industrial Area?" as Yes/No from the drop-down list.

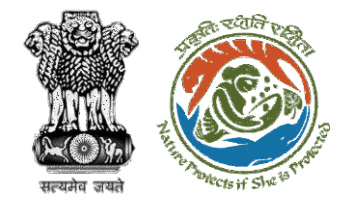

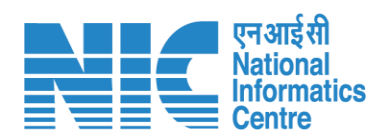

| Whether Prior Environmental Clearance available for Notified Industrail Area? * | Select | ] |
|---------------------------------------------------------------------------------|--------|---|
|                                                                                 | Yes    | 1 |
|                                                                                 | NO     |   |

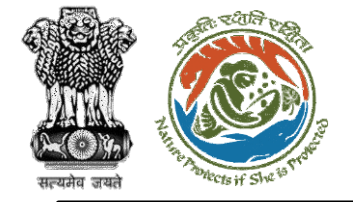

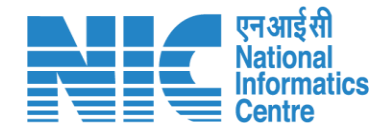

#### (Part-A, Project Details)

If the user answers "No" from the drop-down list, then the system will ask for a reason. If the user answers "Yes" from the drop-down list, then the system will display the screen displayed in the next slide.

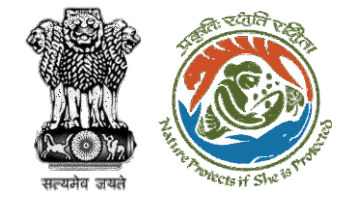

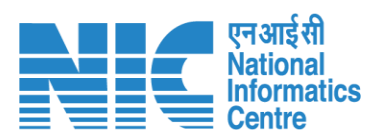

| Whether Prior Environmental Clearance available for Notified Industrail Area? * | Yes                 | ~ |
|---------------------------------------------------------------------------------|---------------------|---|
| Date of issue of environmental clearance *                                      | 18-07-2022          |   |
| MoEFCC / SEIAA File Number *                                                    | 12345678            |   |
| Upload EC Letter (in pdf) *                                                     |                     | ] |
|                                                                                 | Browse or drop your | 1 |
|                                                                                 | file here           | 1 |
|                                                                                 | 1                   |   |

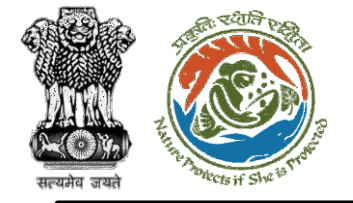

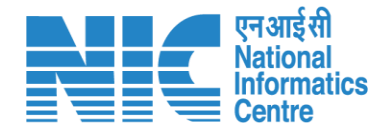

### (Part-A, Project Details)

The second question field will be "Whether the project/activity located in CRZ or ICRZ area?" and can be answered as Yes/No from the drop-down list. If the user answers "No" from the drop-down list, then there will be no change on the screen. If the user answers "Yes" from the drop-down list, then the system will display the screen displayed in the next slide.

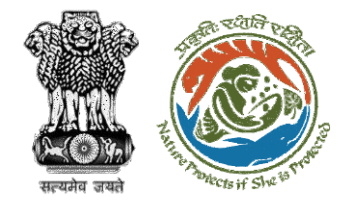

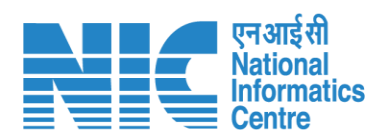

| Whether the project/activity located in CRZ or ICRZ area? * | Select    |  |
|-------------------------------------------------------------|-----------|--|
|                                                             | Yes<br>No |  |
|                                                             |           |  |

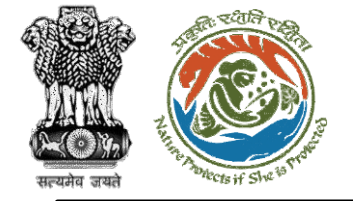

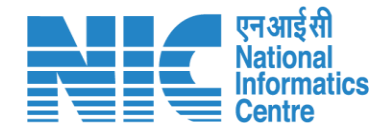

#### (Part-A, Project Details)

If the user answers "No" from the drop-down list, then there will be no change on the screen. If the user answers "Yes" from the drop-down list, then the system will display the screen displayed in the next slide.

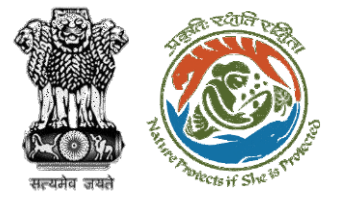

| Whether the project/activity located in CRZ or ICRZ area? *                                                                                                    | Yes                                                    | ~ |
|----------------------------------------------------------------------------------------------------|--------------------------------------------------------|---|
| CRZ Classification: [CRZ I (A), CRZ I(B), CRZ II, CRZ<br>III, CRZ IV (A), CRZ IV(B)]                                                                                                    | Select                                                 | × |
| Location type: [Non-Eroding Coast, Low and<br>Medium Eroding Coast, High Eroding Coast]                                                                                                    | Select                                                 | ~ |
| Whether any of the following ecological sensitive areas                                                                                                    | or morphological features present in the project area? |   |
| Mangroves *                                                                                                    | Select                                                 | ~ |
| Corals and Coral reefs *                                                                                                    | Select                                                 | ~ |
| Sand dunes *                                                                                                    | Select                                                 | ~ |
| Biologically active mudflats *                                                                                                    | Select                                                 | ~ |
| National parks, marine parks, sanctuaries, reserve<br>forests, wildlife habitats and other protected areas<br>under the provisions of Wildlife (Protection) Act,<br>1972 or Forest (Conservation) Act, 1980 or<br>Environment (Protection) Act, 1986 * | Select                                                 | ~ |
| Salt marshes *                                                                                                    | Select                                                 | ~ |
| Turtle nesting grounds *                                                                                                    | Select                                                 | ~ |
| Horseshoe crabs' habitat *                                                                                                    | Select                                                 | ~ |
| Sea gross beds *                                                                                                    | Select                                                 | ~ |
| Nesting grounds of birds *                                                                                                    | Select                                                 | ~ |
| Areas of structure of archeological importance<br>and heritage sites                                                                                                    | Select                                                 | ~ |
| Any other (Please specify)                                                                                                    | Please specify                                         |   |
| Any other (Hedse specify)                                                                                                    | Piedse specify                                         |   |

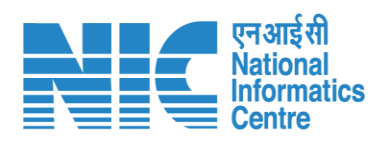

#### https://parivesh.nic.in/

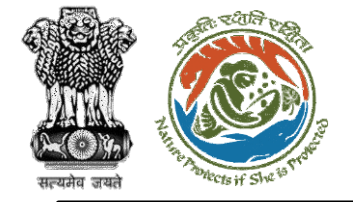

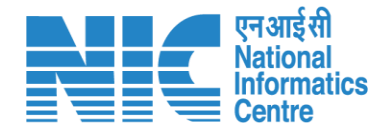

#### (Part-A, Project Details)

The user will be required to select the "CRZ Classification: [CRZ I (A), CRZ I(B), CRZ II, CRZ III, CRZ IV (A), CRZ IV(B)]" from the drop-down list as displayed in the next screen.

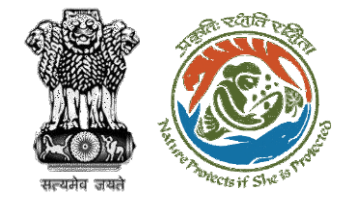

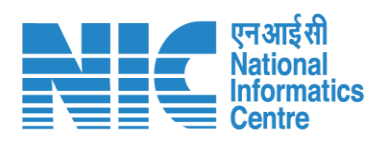

| Whether the project/activity located in CRZ or ICRZ area? *                               | Yes           | ~ |
|-------------------------------------------------------------------------------------------|---------------|---|
| CRZ Classification: [CRZ I (A), CRZ I(B), CRZ II, CRZ<br>III, CRZ IV (A), CRZ IV(B)] *    | CRZ IV (B)    | ~ |
|                                                                                           | CRZI(A)       |   |
| Location type: [Non-Eroding Coast, Low and<br>Medium Eroding Coast, High Eroding Coast] * | CRZI(B)       |   |
|                                                                                           | CRZ II        |   |
|                                                                                           | CRZ III       |   |
| Whether any of the following ecological sensitive areas or                                | OL CRZ IV (A) |   |
|                                                                                           | CRZ IV (B)    |   |

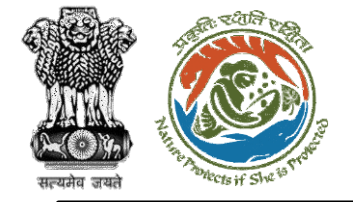

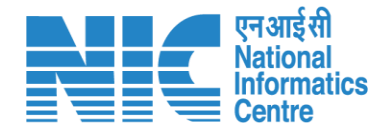

#### (Part-A, Project Details)

Then, the user will be required to select the "Location type: [Non-Eroding Coast, Low and Medium Eroding Coast, High Eroding Coast]" from the drop-down list as displayed in the next screen.

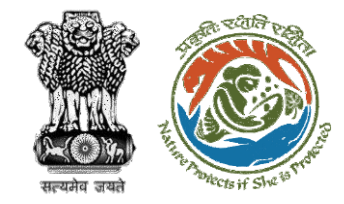

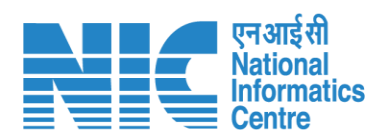

| Location type: [Non-Eroding Coast, Low and<br>Medium Eroding Coast, High Eroding Coast] * | Select                       | ~ |
|-------------------------------------------------------------------------------------------|------------------------------|---|
|                                                                                           | Low and Medium Eroding Coast |   |
| Whether any of the following ecological sensitive areas o                                 | High Eroding Coast           |   |
|                                                                                           | Non-Eroding Coast            |   |

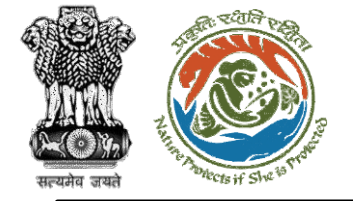

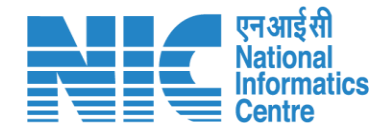

### (Part-A, Project Details)

Then, the user will be required to select "Whether any of the following ecological sensitive areas or morphological features present in the project area?" from the drop-down list as Yes/No. There will be no change in the screen.

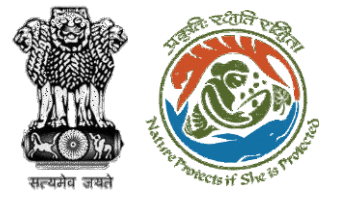

Whether any of the following ecological sensitive areas or morphological features present in the project area?

| Mangroves *                                                                                                    | Select         | ~ |
|----------------------------------------------------------------------------------------------------|----------------|---|
| Corals and Coral reefs *                                                                                                    | Yes<br>No      |   |
| Sand dunes *                                                                                                    | Select         | ~ |
| Biologically active mudflats *                                                                                                    | Select         | ~ |
| National parks, marine parks, sanctuaries, reserve<br>forests, wildlife habitats and other protected areas<br>under the provisions of Wildlife (Protection) Act,<br>1972 or Forest (Conservation) Act, 1980 or<br>Environment (Protection) Act, 1986 * | Select         | ~ |
| Salt marshes *                                                                                                    | Select         | ~ |
| Turtle nesting grounds *                                                                                                    | Select         | ~ |
| Horseshoe crabs' habitat *                                                                                                    | Select         | ~ |
| Sea gross beds *                                                                                                    | Select         | ~ |
| Nesting grounds of birds *                                                                                                    | Select         | ~ |
| Areas of structure of archeological importance and heritage sites *                                                                                                    | Select         | ~ |
| Any other (Please specify)                                                                                                    | Please specify |   |

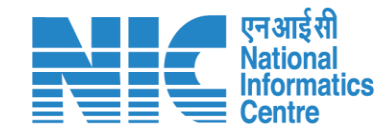

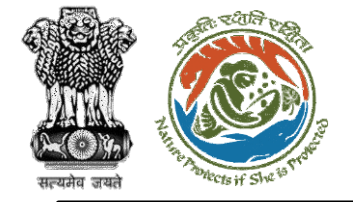

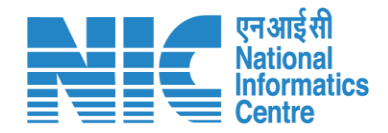

#### (Part-A, Project Details)

The third question field will be "Whether recommendation of the SCZMA obtained?" and can be answered as Yes/No from the drop-down list.

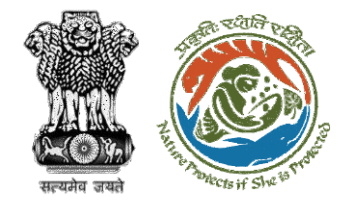

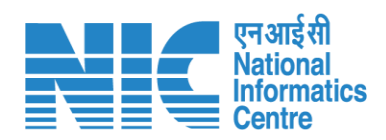

| Whether recommendation of the SCZMA | Select |   |
|-------------------------------------|--------|---|
| obtained *                          | Yes    | 1 |
|                                     | No     |   |
|                                     |        |   |

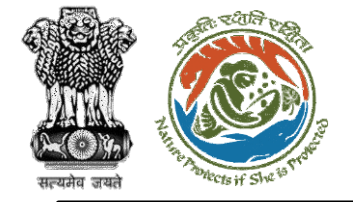

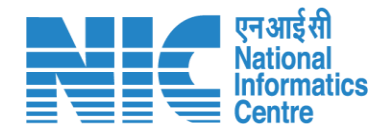

#### (Part-A, Project Details)

If the user answers "No" from the drop-down list, then the system will ask for the "Status of Application".

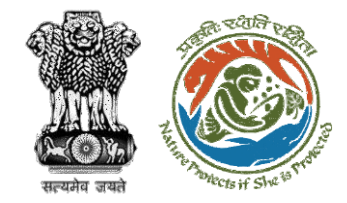

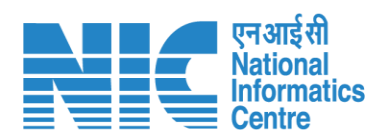

| Whether recommendation of the SCZMA<br>obtained *<br>Status of application * | No                                                       | ~ |  |
|------------------------------------------------------------------------------|----------------------------------------------------------|---|--|
|                                                                              | Application Submitted<br>Application yet to be submitted |   |  |

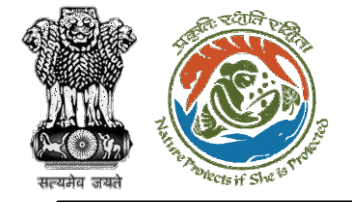

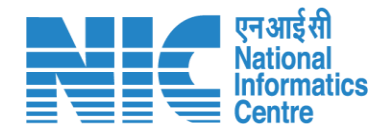

#### (Part-A, Project Details)

If the user selects "Application yet to be submitted", then the system will display the screen in the next slide.

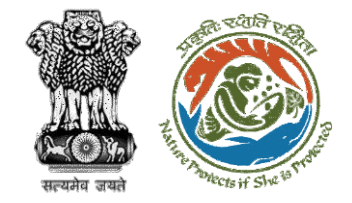

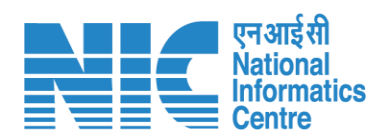

| obtained *              | NO                                        | ~ |
|-------------------------|-------------------------------------------|---|
| Status of application * | Application yet to be submitted           | ~ |
| Reason thereof *        | Reasons for non-submission of application |   |

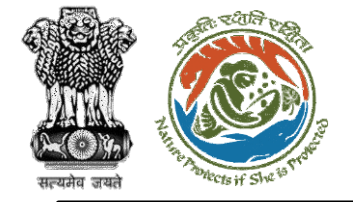

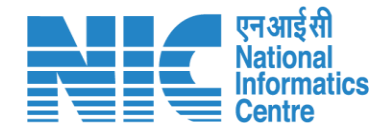

#### (Part-A, Project Details)

If the user selects "Application submitted", then the system will display the screen in next slide.

https://parivesh.nic.in/

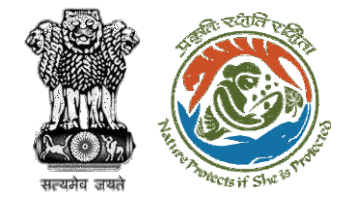

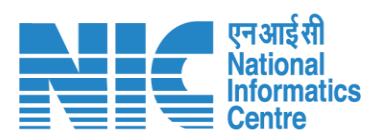

| Whether recommendation of the SCZMA obtained * | No                    | ~ |
|------------------------------------------------|-----------------------|---|
| Status of application *                        | Application Submitted | ~ |
| Date of Application *                          | 18-07-2022            | Ē |
| Application/file Number *                      | 12345678              |   |
| Current Status of application *                | ABC                   |   |

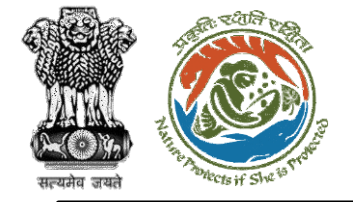

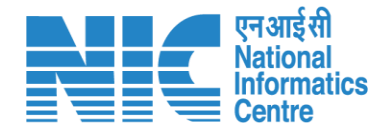

#### (Part-A, Project Details)

If the user answers "Yes" from the drop-down list, then the system will display the screen in the next slide.

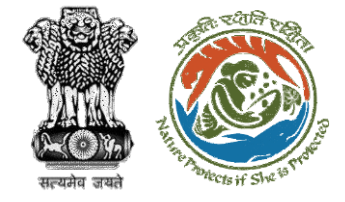

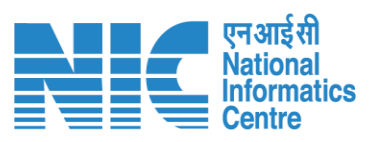

| Whether recommendation of the SCZMA<br>obtained *             | Yes           | ~      |
|---------------------------------------------------------------|---------------|--------|
| SCZMA- Refrence Number *                                      | 12345678      |        |
| Date of recommendation *                                      | 19-07-2022    | Ē      |
| Specific Conditions if any, prescribed in<br>recommendation * | ABC           |        |
| Jpload recommendation letter *                                |               |        |
|                                                               | Browse or arc | p your |
|                                                               | file here     | 3      |
|                                                               | 1             |        |

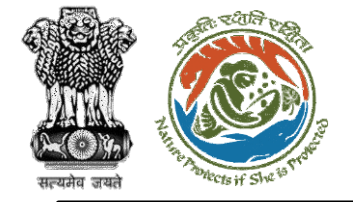

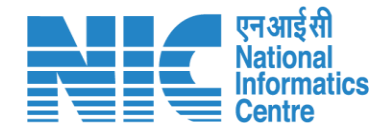

#### (Part-A, Project Details)

The fourth question field will be "Whether the project proposed to be located in Territorial waters (Off-shore)" and can be answered as Yes/No from the drop-down list.

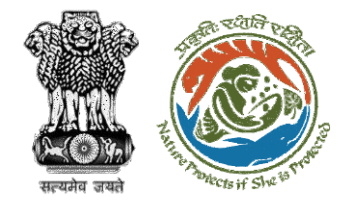

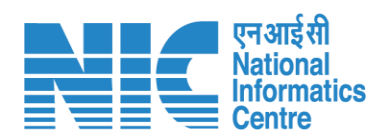

| Whether the project proposed to be located in Territorial waters (Off-shore) * | Select    | ] |
|--------------------------------------------------------------------------------|-----------|---|
|                                                                                | Yes<br>No |   |
|                                                                                |           |   |

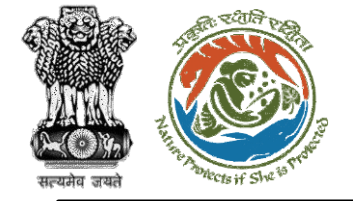

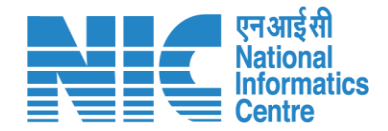

#### (Part-A, Project Details)

The fifth question field will be "Whether project/activity attracts the Specified Condition specified in the Schedule of EIA Notification?" and can be answered as Yes/No from the drop-down list.

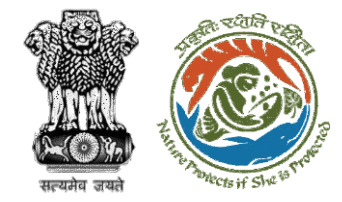

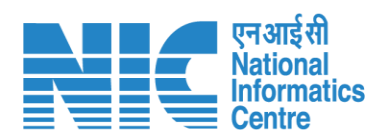

| Whether project/activity attracts the Specified               | Select    | ~ |
|---------------------------------------------------------------|-----------|---|
| Condition specified in the Schedule of EIA<br>Notification? * | Yes<br>No |   |
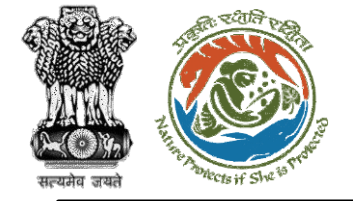

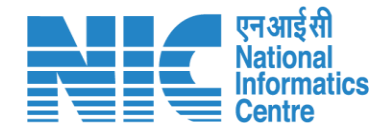

#### (Part-A, Project Details)

If the user answers "No', then there will be no change on the screen. If the user answers "Yes", then the system will display the screen in the next slide.

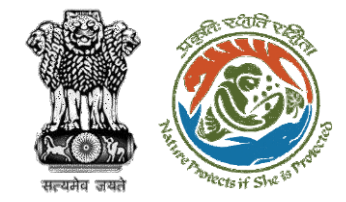

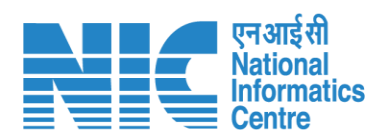

| Whether project/activity attracts the Specified<br>Condition specified in the Schedule of EIA<br>Notification? * | Yes | ~ |
|----------------------------------------------------------------------------------------------------|-----|---|
| Please provide details *                                                                                         | ABC |   |

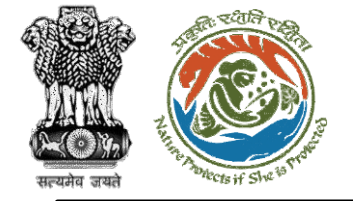

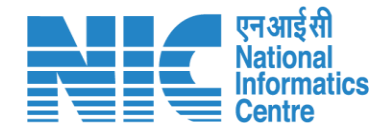

#### (Part-A, Project Details)

The sixth question field will be "Whether project/activity located in the Eco-sensitive Zone notified/proposed to be notified under Environment (Protection) Act, 1986" and can be answered as Yes/No from the drop-down list.

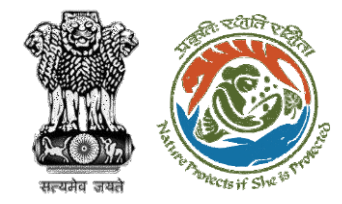

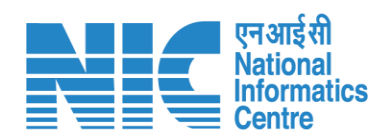

| Whether project/activity located in the Eco-<br>sensitive Zone notified/proposed to be notified<br>under Environment (Protection) Act, 1986 * | Select | ~ |
|----------------------------------------------------------------------------------------------------|--------|---|
|                                                                                                    | Yes    |   |
|                                                                                                    | No     |   |

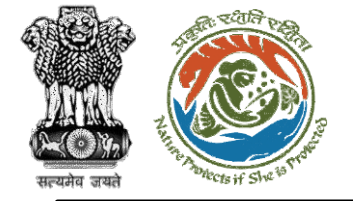

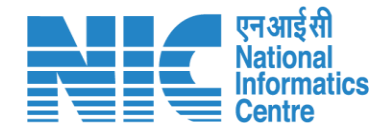

### (Part-A, Project Details)

If the user answers "No', then there will be no change on the screen. If the user answers "Yes", then the system will display the screen in the next slide. After filling in all the details, the user can click on Save & Proceed and the form will proceed to the next section after successful submission.

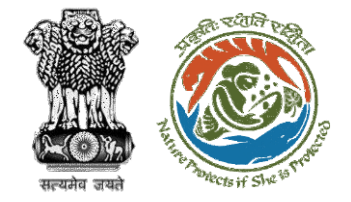

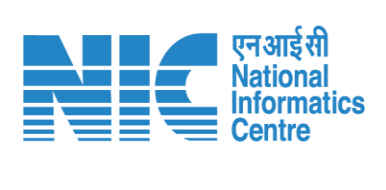

| Whether project/activity located in the Eco-<br>sensitive Zone notified/proposed to be notified<br>under Environment (Protection) Act, 1986 * | Yes                    | ~              |
|----------------------------------------------------------------------------------------------------|------------------------|----------------|
| Please provide details *                                                                                                    | Please provide details |                |
| Back                                                                                                    |                        | Save & Proceed |

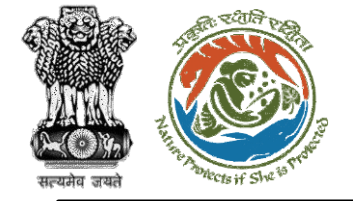

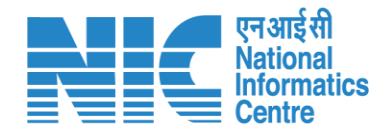

#### (Part-A, Product Details)

The third section will be the "Product Details" section. The user will first be required to answer the questions listed under "Details of Products & By-products".

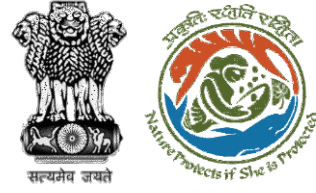

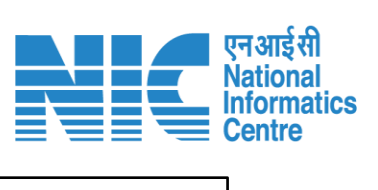

| Details of Products & By-products     |                                                    |                |
|---------------------------------------|----------------------------------------------------|----------------|
| Name of the product / By-products *   | XYZ                                                |                |
| Product / By-product *                | Select                                             | ~              |
| Quantity / Capacity *                 | Quantity                                           |                |
| Unit *                                | Select                                             | ~              |
| Mode of Transport / Transmission *    | Select                                             | ~              |
| Remarks (eg. CAS number) *            | Remarks                                            |                |
|                                       |                                                    | Add More 🛨     |
| Name of Product Product/By Product Qu | antity / Capacity Mode of Transport / Transmission | Remarks Action |
|                                       |                                                    |                |

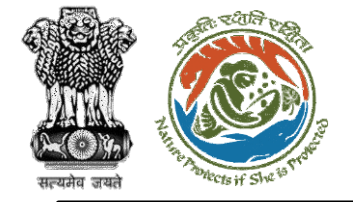

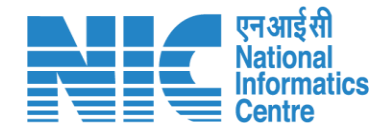

#### (Part-A, Product Details)

The user will first be required to answer "Name of the product / By-products". Then, the user will have to select "Product / By-product" from the dropdown list.

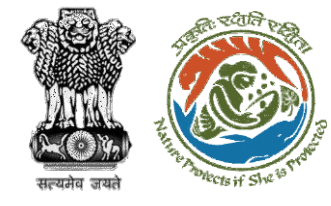

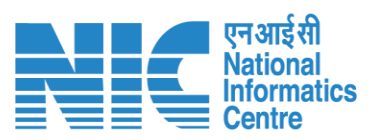

| Details of Products & By-products     |                                                     |                |
|---------------------------------------|-----------------------------------------------------|----------------|
| Name of the product / By-products *   | XYZ                                                 |                |
| Product / By-product *                | Select                                              | ~              |
| Quantity / Capacity *                 | Product<br>By-Product                               |                |
| Unit *                                | Select                                              | ~              |
| Mode of Transport / Transmission *    | Select                                              | ~              |
| Remarks (eg. CAS number) *            | Remarks                                             |                |
|                                       |                                                     | Add More 🛨     |
| Name of Product Product/By Product Qu | uantity / Capacity Mode of Transport / Transmission | Remarks Action |

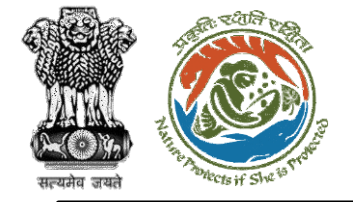

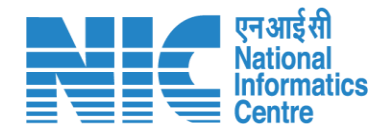

#### (Part-A, Product Details)

The user will then be required to enter the "Quantity / Capacity". After this, the user will be required to select the "Unit" from the drop-down list.

https://parivesh.nic.in/

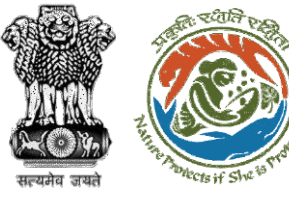

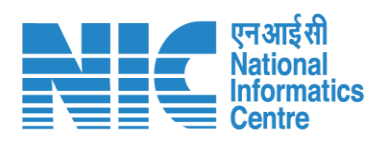

| Details of Products & By-products               |                                                                                                  |   |
|-------------------------------------------------|--------------------------------------------------------------------------------------------------|---|
| Name of the product / By-products *             | XYZ                                                                                              |   |
| Product / By-product *                          | Select                                                                                           | ~ |
| Quantity / Capacity *                           | 4                                                                                                |   |
| Unit *                                          | Select                                                                                           | ~ |
| Mode of Transport / Transmission *              | Tons per Annum (TPA)<br>Mega Watt (MW)<br>Hectares (Ha)                                          |   |
| Remarks (eg. CAS number) *                      | Kilo Litre per Day (KLD)<br>Tons Crushed per Day (TCD)<br>Cubic Meter per Day<br>Kilometers (Km) |   |
| Name of Product Product/By Product Quantity / ( | Million Liters per Day (MLD)<br>Other, Please specify                                            |   |

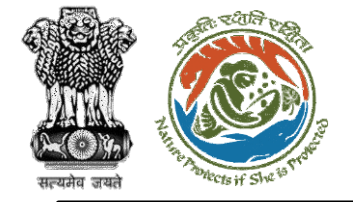

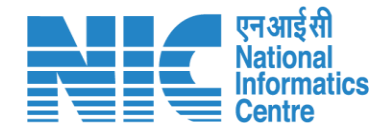

#### (Part-A, Product Details)

The user will be required to select the "Mode of Transport / Transmission" from the drop-down list.

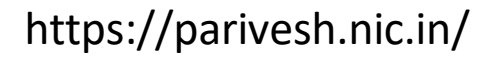

 $\mathbf{b}$ 

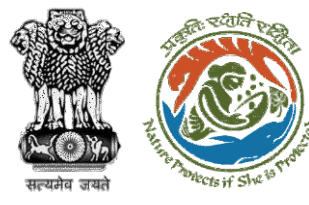

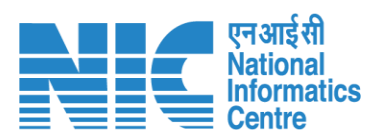

| Details of Products & By-products          |                                                                                |   |
|--------------------------------------------|--------------------------------------------------------------------------------|---|
| Name of the product / By-products *        | XYZ                                                                            |   |
| Product / By-product *                     | Select                                                                         | ~ |
| Quantity / Capacity *                      | 4                                                                              |   |
| Unit *                                     | Kilo Litre per Day (KLD)                                                       | ~ |
| Mode of Transport / Transmission *         | Select                                                                         | ~ |
| Remarks (eg. CAS number) *                 | Road<br>Rail<br>Conveyor Belt                                                  |   |
| Name of Product Product/By Product Quantit | Pipe Conveyor<br>Arial Ropeway<br><b>y / Combination of two or three modes</b> |   |
|                                            | Others, Please specify                                                         |   |

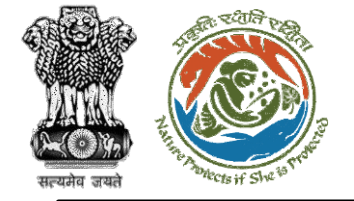

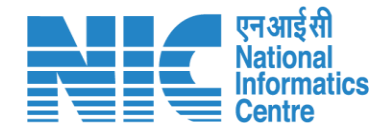

#### (Part-A, Product Details)

The second question field will be "Whether any other Environmental Sensitive area exists within 10 Km from the project/activity boundary?" and can be answered as Yes/No from the drop-down list.

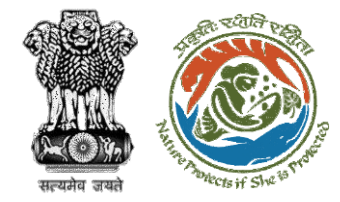

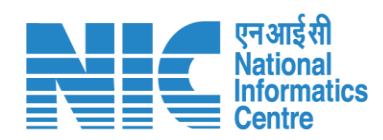

| Whether any other Environmental Sensitive area<br>exists within 10 Km from the project/activity<br>boundary? * | Select    | ~ |
|----------------------------------------------------------------------------------------------------|-----------|---|
|                                                                                                    | Yes<br>No |   |

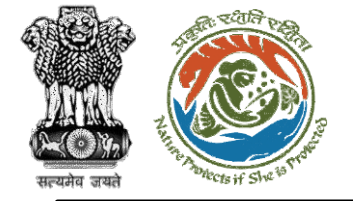

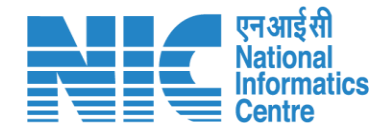

#### (Part-A, Product Details)

If the user answers "No" from the drop-down list, then there will be no change on the screen. If the user answers "Yes" from the drop-down list, then the system will display the screen displayed in the next slide.

っと

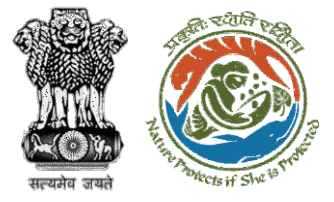

| Whether any other Environmental Sensitive area<br>exists within 10 Km from the project/activity<br>boundary? *                                   | Yes            |                                                         |                |
|----------------------------------------------------------------------------------------------------|----------------|---------------------------------------------------------|----------------|
|                                                                                                    | Name           | Shortest distance<br>from the project<br>boundary in Km | Remarks        |
| Areas protected under international conventions,                                                                                                 | Name           | number                                                  | Remark         |
| national or local legislation for their ecological,<br>landscape, cultural or other related value *                                              | Field Required | Field Required                                          | Field Required |
| Areas which are important or sensitive for                                                                                                    | Name           | number                                                  | Remark         |
| ecological reasons- Wetlands, watercourses or<br>other water bodies, coastal zone, biospheres,<br>mountains, forests                             | Field Required | Field Required                                          | Field Required |
| Areas used by protected, important or sensitive                                                                                                  | Name           | number                                                  | Remark         |
| species of flora or fauna for breeding, nesting,<br>foraging, resting, overwintering, migration *                                                | Field Required | Field Required                                          | Field Required |
| Inland, coastal, marine or underground waters *                                                                                                  | Name           | number                                                  | Remark         |
|                                                                                                    | Field Required | Field Required                                          | Field Required |
| Routes or facilities used by the public for access to                                                                                            | Name           | number                                                  | Remark         |
| recreation or other tourist, pilgrim areas *                                                                                                    | Field Required | Field Required                                          | Field Required |
| Defence installations *                                                                                                    | Name           | number                                                  | Remark         |
|                                                                                                    | Field Required | Field Required                                          | Field Required |
| Densely populated or built-up area *                                                                                                    | Name           | number                                                  | Remark         |
|                                                                                                    | Field Required | Field Required                                          | Field Required |
| Areas occupied by sensitive man-made land uses<br>(hospitals, schools, places of worship, community<br>facilities) *                             | Name           | number                                                  | Remark         |
|                                                                                                    | Field Required | Field Required                                          | Field Required |
| Areas containing important, high quality or scarce                                                                                               | Name           | number                                                  | Remark         |
| resources (groundwater resources, surface<br>resources, forestry, agriculture, fisheries, tourism,<br>minerals) *                                | Field Required | Field Required                                          | Field Required |
| Areas susceptible to natural hazards which could                                                                                                 | Name           | number                                                  | Remark         |
| cause the project to present environmental<br>problems (earthquakes, subsidence, landslides,<br>erosion, flooding or extreme or adverse climatic | Field Required | Field Required                                          | Field Required |

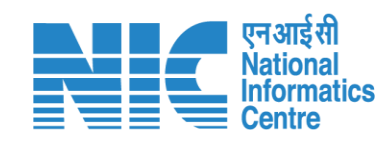

#### https://parivesh.nic.in/

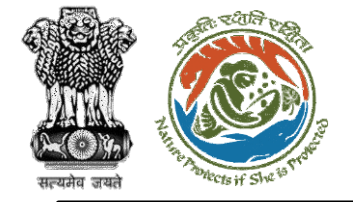

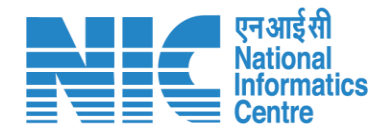

#### (Part-A, Product Details)

The third question field will be "Status of collection of baseline data" and can be answered from the drop-down list.

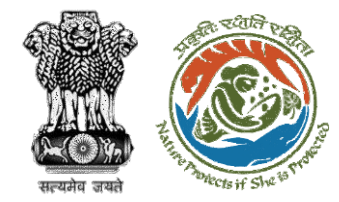

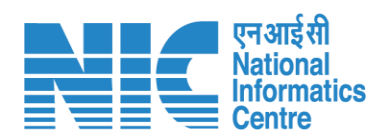

| Status of collection of baseline data * | Select                                            | ~ |
|-----------------------------------------|---------------------------------------------------|---|
|                                         | Already collected                                 |   |
|                                         | To be collected                                   |   |
|                                         | Not required as the proposal is under B2 category |   |

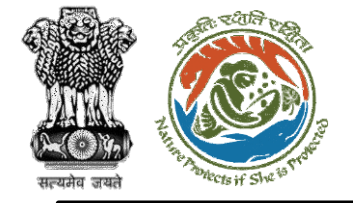

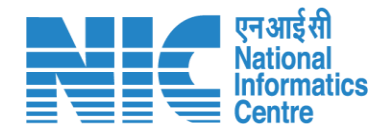

### (Part-A, Product Details)

If the user selects "Not required as the proposal is under the B2 category", then there will be no change on the screen.

If the user selects "Already Collected", then the system will display the screen shown in the next slide.

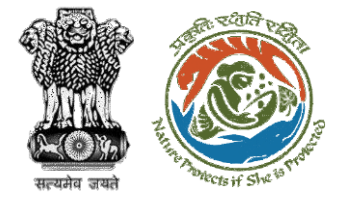

| Status of collection of baseline data * | Already collected                | ~ |
|-----------------------------------------|----------------------------------|---|
| Period of baseline data collection      |                                  |   |
| From *                                  | 20-07-2022                       | Ē |
| то *                                    | 27-07-2022                       | Ð |
| Seasons of collection *                 | Post monsoon                     | ~ |
|                                         |                                  |   |
| No. of Monitoring locations for         |                                  |   |
| Meteorology *                           | 1                                |   |
| Ambient Air Quality *                   | 2                                |   |
| Ground Water Quality *                  | 3                                |   |
| Surface Water Quality *                 | 4                                |   |
| Phreatic surface *                      | 5                                |   |
| Noise Level *                           | 6                                |   |
| Summary on the baseline situation *     | Enter Details                    |   |
| Map showing the monitoring locations *  | Browse or drop your<br>file here |   |

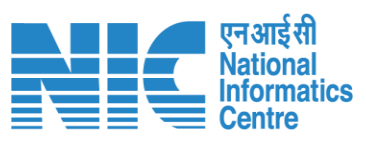

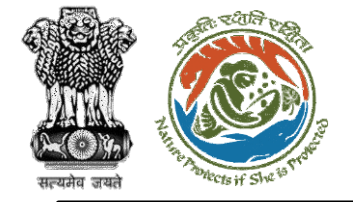

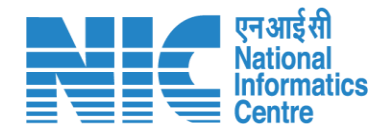

#### (Part-A, Product Details)

If the user selects "To be Collected", then the system will display the screen shown in the next slide.

https://parivesh.nic.in/

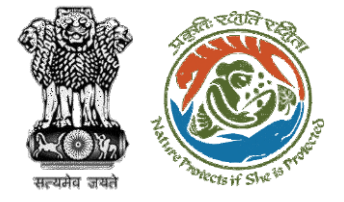

| Status of collection of baseline data *           | To be collected ~                |
|---------------------------------------------------|----------------------------------|
| No. of Monitoring locations for                   |                                  |
| Meteorology *                                     | 1                                |
| Ambient Air Quality *                             | 2                                |
| Ground Water Quality *                            | 3                                |
| Surface Water Quality *                           | 4                                |
| Phreatic surface *                                | 5                                |
| Noise Level *                                     | 6                                |
| Brief summary on the proposed baseline collection |                                  |
| *                                                 | Browse or drop your<br>file here |
| Map showing the monitoring locations *            |                                  |
|                                                   | Browse or drop your<br>file here |
|                                                   |                                  |

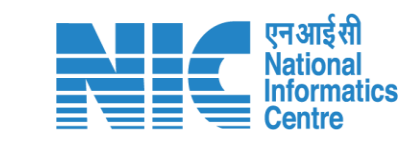

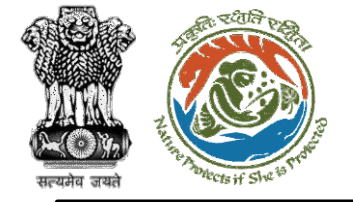

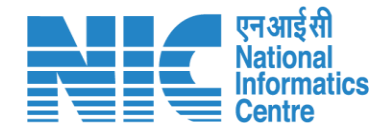

### (Part-A, Product Details)

The fourth question field will be "Whether Accredited EIA Consultant engaged?" and can be answered as Yes/No from the drop-down list. If the user answers "Yes", then there will be no change on the screen. If the user answers "No", then the system will ask for "Reason for not engaging the Consultant". After clicking on Save & Proceed, the form will be submitted successfully and the form will proceed to the next section.

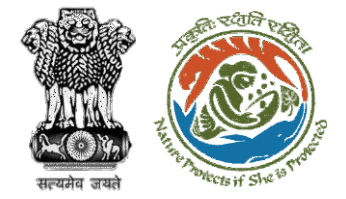

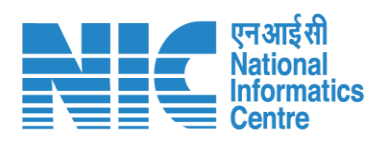

| Whether Accredited EIA Consultant engaged? * | Select    | ~              |
|----------------------------------------------|-----------|----------------|
|                                              | Yes<br>No |                |
| Back                                         |           | Save & Proceed |
| Back                                         |           | Save & Proceed |

| Whether Accredited EIA Consultant engaged? * | No            | ~ |
|----------------------------------------------|---------------|---|
| Reason for not enganging the Consultant *    | Enter Details |   |
|                                              |               |   |
|                                              |               |   |

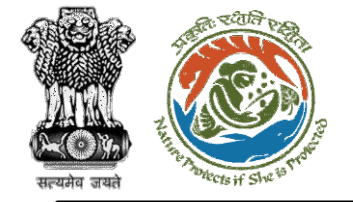

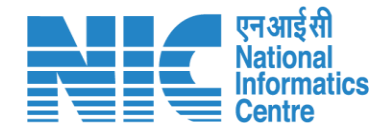

### (Part-A, Product Details)

The fourth section will be the "Enclosure" section. The user will be required to upload the necessary files over here. After clicking on Save & Proceed, the user will arrive at Environment Clearance Form 1 (Part-B).

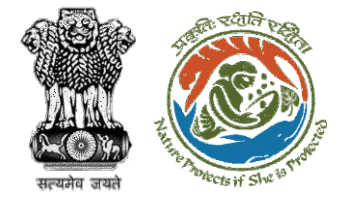

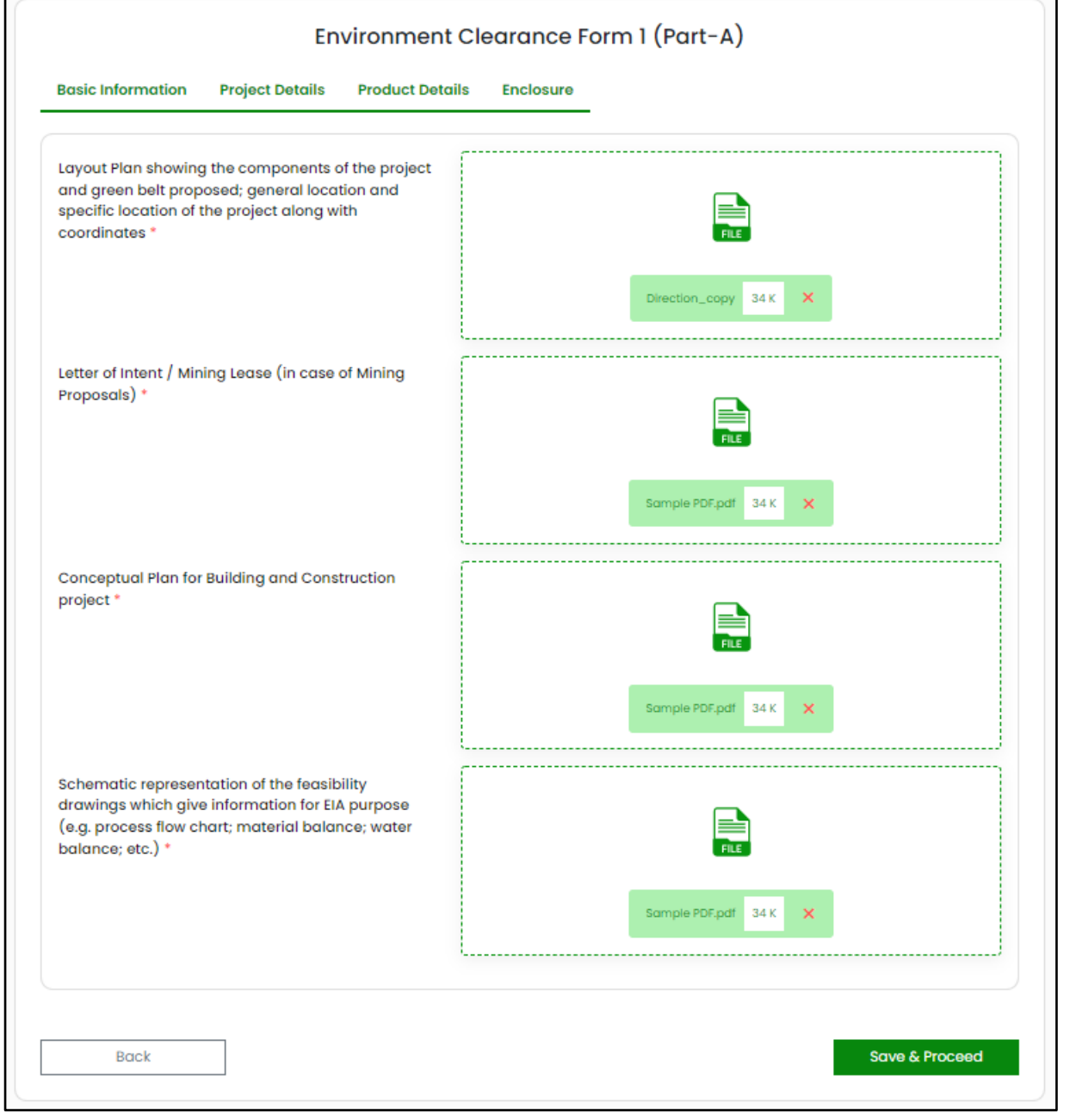

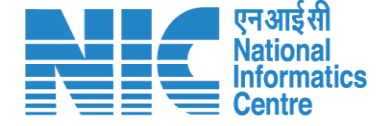

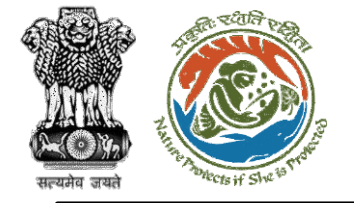

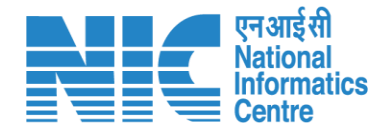

### Environment Clearance Form 1 (Part-B)

After submitting "Form 1 Part-A", the user will be directed towards Environment Clearance Form 1 (Part-B). The user will be required to complete:

- Project Details
- Construction Details
- Physical Changes
- Pollution Details
- Water Details
- Green Belt
- Waste Production
- Risk Factor
- Sector Details
- Undertaking

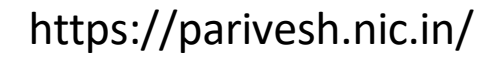

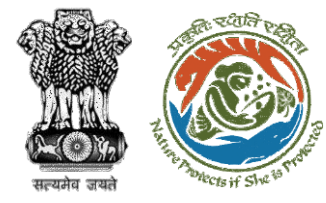

| Project Details Construction Details Physical Ch                            | Project Details Construction Details Physical Changes Pollution Details Water Details Green Belt |  |  |  |  |
|-----------------------------------------------------------------------------|--------------------------------------------------------------------------------------------------|--|--|--|--|
| Waste Production Risk Factor Sector Details                                 | Undertaking                                                                                      |  |  |  |  |
| Need for the project or activity and its importance to the country/region * | Need for the project or activity and its importance to the count                                 |  |  |  |  |
| Demand - Supply Gap and Domestic and export<br>markets, if any              | Demand - Supply Gap and Domestic and export markets, if an                                       |  |  |  |  |
| Social Infrastructure                                                       |                                                                                                  |  |  |  |  |
| Readily available *                                                         | Readily available                                                                                |  |  |  |  |
| Proposed to be developed *                                                  | Proposed to be developed                                                                         |  |  |  |  |
| Connectivity to the project or activity                                     |                                                                                                  |  |  |  |  |
| Nearest railway station and its distance (in Km)<br>*                       | Railway Station Name Distance                                                                    |  |  |  |  |
| Nearest Airport and its distance (in Km) *                                  | Airport Name Distance                                                                            |  |  |  |  |
| Nearest Town/City/District head quarter and its distance (in Km) *          | Town/City/District Name Distance                                                                 |  |  |  |  |
| Soil classification *                                                       | Soil classification                                                                              |  |  |  |  |
| Distance from the HFL of the river in Km, if any                            | Distance from the HFL of the river in Km, if any                                                 |  |  |  |  |
| Benefits of the project                                                     |                                                                                                  |  |  |  |  |
| Social benefits of project or activity *                                    | Social benefits of project or activity                                                           |  |  |  |  |
| Financial benefits of project or activity *                                 | Financial benefits of project or activity                                                        |  |  |  |  |
| Project Schedule                                                            |                                                                                                  |  |  |  |  |
| Likely date of start of construction activity *                             | dd-mm-yyyy                                                                                       |  |  |  |  |

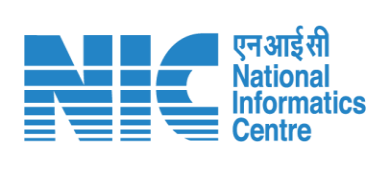

Save & Proceed

Back

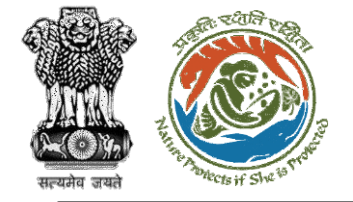

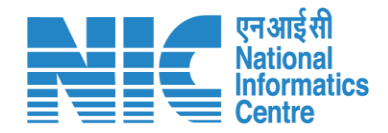

#### (Part-B, Project Details)

The first section will be the "Project Details" section. The first few fields under this will be as shown in the next slide.

https://parivesh.nic.in/

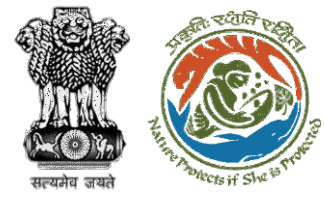

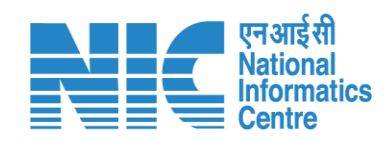

| roject Details Construction Details Physical Cl                             | hanges Pollution Details Water Details Green Belt |
|-----------------------------------------------------------------------------|---------------------------------------------------|
| Vaste Production Risk Factor Sector Details                                 | Undertaking                                       |
| Need for the project or activity and its importance to the country/region * | ABC                                               |
| Demand - Supply Gap and Domestic and export markets, if any                 | ABC                                               |
| Social Infrastructure                                                       |                                                   |
| Readily available *                                                         | ABC                                               |
| Proposed to be developed *                                                  | ABC                                               |

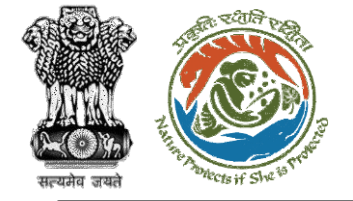

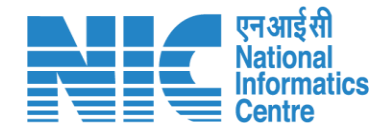

#### (Part-B, Project Details)

The next few fields will be about the "Connectivity to the project or activity" and will be displayed as shown in the next slide.

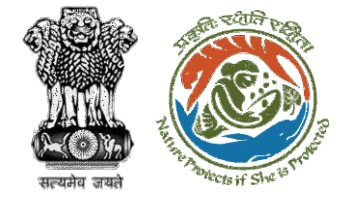

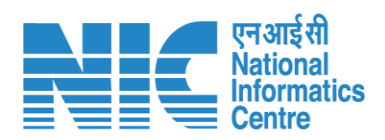

| Connectivity to the project or activity                            |       |    |  |
|--------------------------------------------------------------------|-------|----|--|
| Nearest railway station and its distance (in Km) *                 | ABC   | 60 |  |
| Nearest Airport and its distance (in Km) *                         | ABC   | 70 |  |
| Nearest Town/City/District head quarter and its distance (in Km) * | Delhi | 50 |  |
| soil classification *                                              | ABC   |    |  |
| Distance from the UEL of the river in Km if any                    | 80    |    |  |

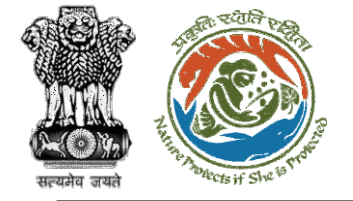

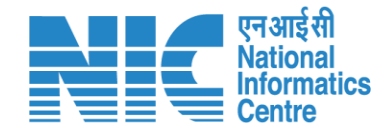

### Environment Clearance Form 1 (Part-B, Project Details)

The next fields will be about the "Benefits of the project" and "Project Schedule". After entering the "Likely date of start of construction activity", the user will be required to enter the "Likely date of completion of construction activity" as shown in the next slide. After clicking on "Save & Proceed", the user will arrive at the "Construction Details" section.

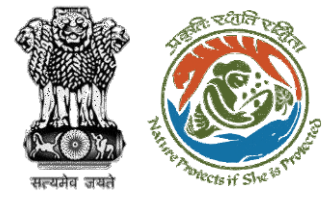

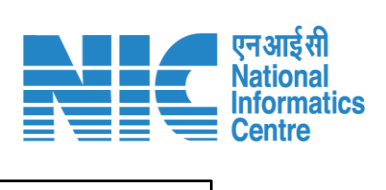

| Benefits of the project                              |            |                |
|------------------------------------------------------|------------|----------------|
| Social benefits of project or activity *             | ABC        |                |
| Financial benefits of project or activity *          | ABC        |                |
| Project Schedule                                     |            |                |
| Likely date of start of construction activity *      | 13-07-2022 | Ē              |
| Likely date of completion of construction activity * | 30-01-2024 |                |
|                                                      |            |                |
| Back                                                 |            | Save & Proceed |
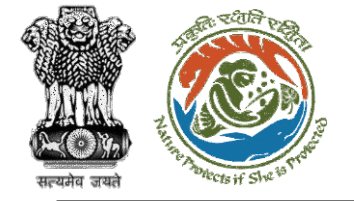

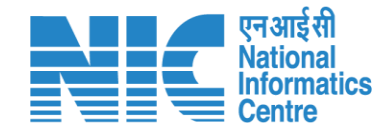

### (Part-B, Construction Details)

The second section will be the "Construction Details" section. First, the user will get a provision to select "Use of resources for the construction of operation of the project" as Yes/No from the dropdown list.

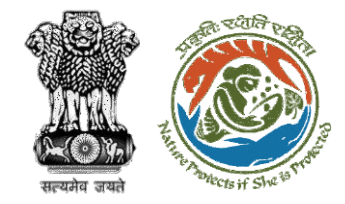

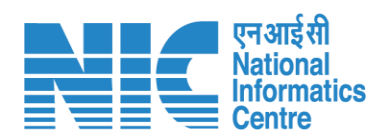

| Use of resources for construction of operation of the pro | oject  |   |
|-----------------------------------------------------------|--------|---|
| Water Requirement *                                       | Select |   |
|                                                           | Yes    | ٦ |
|                                                           | No     | _ |

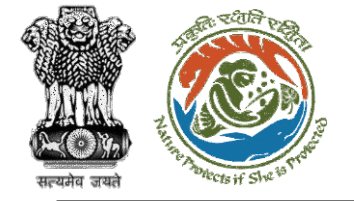

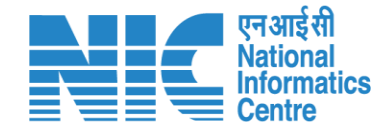

#### (Part-B, Construction Details) If the user selects "Use of resources for the construction of operation of the project" as No from the drop-down list, then there will be no change on the screen. If the user selects this as "Yes", then the system will ask the user for "Project Stage" as shown in the next slide.

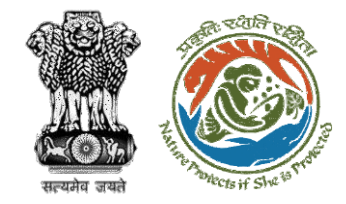

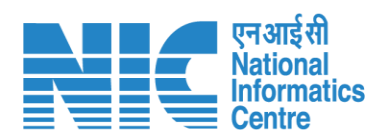

| Use of resources for construction of operation | of the project                                      |   |
|------------------------------------------------|-----------------------------------------------------|---|
| Water Requirement *                            | Yes                                                 | ~ |
| Project Stage *                                | Select                                              | ~ |
|                                                | During Construction Stage<br>During Operation Stage |   |

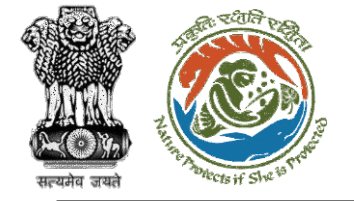

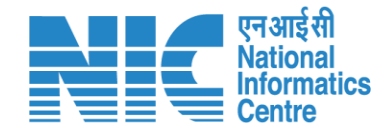

### (Part-B, Construction Details)

After selecting the "Project Stage" as "During Construction Stage" from the drop-down list, the system will display the screen shown in the next slide.

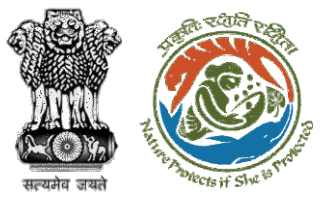

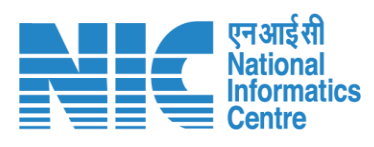

| Use of res         | sources for cons                  | truction of operation of the p | roject                         |                      |                          |            |
|--------------------|-----------------------------------|--------------------------------|--------------------------------|----------------------|--------------------------|------------|
| Water              | Requirement *                     |                                | Yes                            | ~                    |                          |            |
| Project            | Stage *                           |                                | During Construction S          | Stage                |                          | ~          |
| Source             | *                                 |                                | Select                         |                      |                          | ~          |
|                    |                                   |                                | Field Required                 |                      |                          |            |
| Quanti             | ty in KLD *                       |                                | Enter Details                  |                      |                          |            |
| Method             | d of water withdi                 | rawal *                        | Select                         |                      |                          | ~          |
| Distanc            | ce from Source i                  | n mtr *                        |                                |                      |                          |            |
| Mode o             | of Transport *                    |                                | Select                         |                      |                          | ~          |
| Details<br>availat | of permission fr<br>ble, if any * | om the competent authority     |                                |                      |                          |            |
|                    |                                   |                                |                                |                      |                          | Add More 🕀 |
| Source             | Quantity in<br>KLD                | Method of water<br>withdrawal  | Distance from Source in<br>mtr | Mode of<br>Transport | Details of<br>Permission | Action     |
|                    |                                   |                                |                                |                      |                          |            |

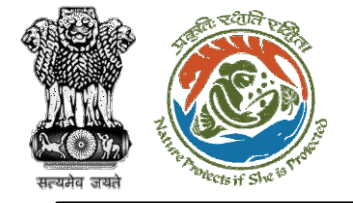

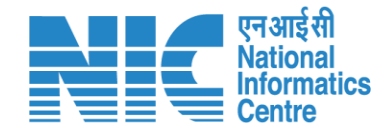

The user will be required to select "Source" from the drop-down list as shown in the next slide.

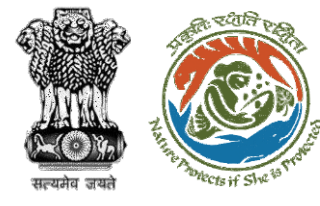

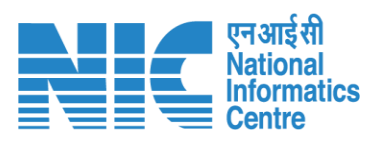

| Use of res         | sources for cons                 | struction of operation of the | project                                    |                      |                          |            |
|--------------------|----------------------------------|-------------------------------|--------------------------------------------|----------------------|--------------------------|------------|
| Water I            | Requirement *                    |                               | Yes                                        |                      |                          | ~          |
| Project            | Stage *                          |                               | During Construction                        | Stage                |                          | ~          |
| Source             | *                                |                               | Select                                     |                      |                          | ~          |
| Quanti             | ty in KLD *                      |                               | Surface<br>Ground Water<br>Sea<br>Recycled |                      |                          |            |
| Method             | d of water withd                 | rawal *                       | Treated effluent<br>Other                  |                      |                          |            |
| Distanc            | ce from Source                   | in mtr *                      |                                            |                      |                          |            |
| Mode o             | of Transport *                   |                               | Select                                     |                      |                          | ~          |
| Details<br>availat | of permission f<br>ole, if any * | rom the competent authorit    | у                                          |                      |                          |            |
|                    |                                  |                               |                                            |                      |                          | Add More 🕀 |
| Source             | Quantity in<br>KLD               | Method of water<br>withdrawal | Distance from Source in<br>mtr             | Mode of<br>Transport | Details of<br>Permission | Action     |
|                    |                                  |                               |                                            |                      |                          | Addion     |

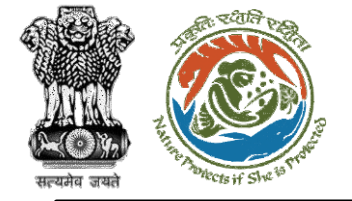

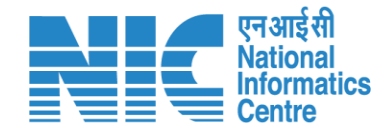

#### (Part-B, Construction Details)

After selecting the "Source" from the drop-down list, the user will be required to enter the quantity and then select the "Method of water withdrawal" from the drop-down list.

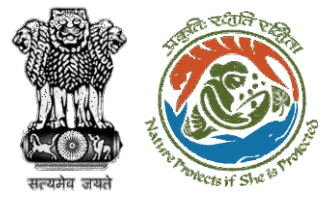

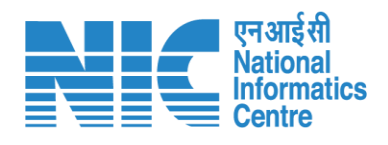

Use of resources for construction of operation of the project

| Source             | Quantity in<br>KLD               | Method of water<br>withdrawal | Distance from Source in mtr    | Mode of<br>Transport | Details of<br>Permission | Action     |
|--------------------|----------------------------------|-------------------------------|--------------------------------|----------------------|--------------------------|------------|
|                    |                                  |                               |                                |                      |                          | Add More 🔶 |
| Details<br>availat | of permission f<br>ple, if any * | from the competent authority  | Others                         |                      |                          |            |
|                    |                                  |                               | Open well                      |                      |                          |            |
| Mode o             | of Transport *                   |                               | Jackwell                       |                      |                          |            |
| Distant            | ce from Source                   | in mtr *                      | Barrage<br>Weir<br>Intake well |                      |                          |            |
| Method             | d of water withc                 | irawal *                      | Select                         |                      |                          | ~          |
| Quanti             | ty in KLD *                      |                               | 233                            |                      |                          |            |
| Source             | ource *                          |                               | Surface                        |                      |                          | ~          |
| Project            | oject Stage *                    |                               | During Construction S          | Stage                |                          | ~          |
| Water              | er Requirement *                 |                               | 165                            |                      |                          |            |

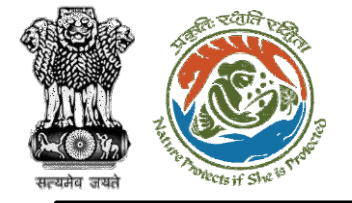

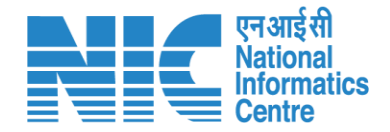

### (Part-B, Construction Details)

After selecting the "Method of water withdrawal" from the drop-down list, the user will be required to:

- Enter "Distance from Source"
- Select "Mode of Transport"
- Enter "Details of permission from the competent authority available, if any"

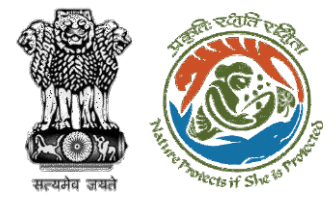

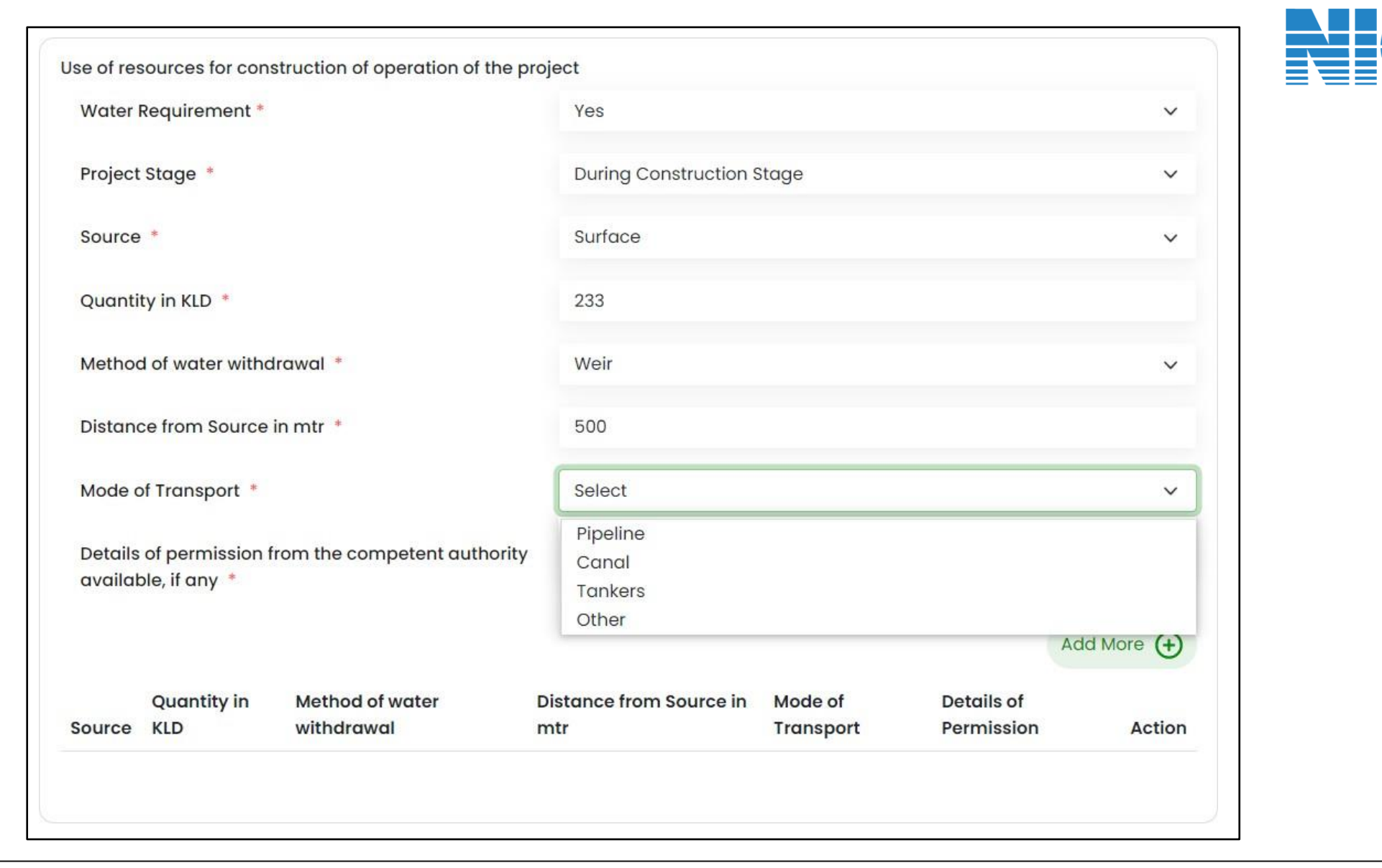

Note: The user can click on the "Add More" option to add more "Sources".

एन आई सी National Informatics

Centre

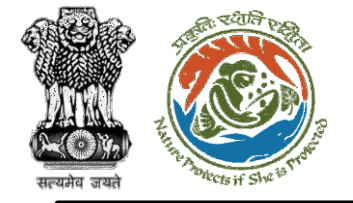

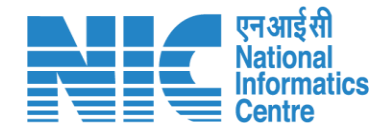

The user will then be required to enter "Details thereof" as shown in the next slide.

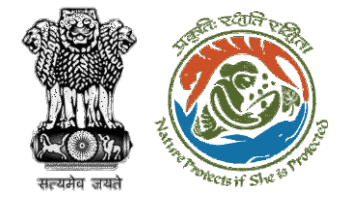

| Details thereof                                                                                                    |        |   |
|----------------------------------------------------------------------------------------------------|--------|---|
| Minerals and fuels (MT) *                                                                                                    | Select | ~ |
| Construction material *                                                                                                    | Select | ~ |
| Timber *                                                                                                    | Select | ~ |
| Electric Power *                                                                                                    | Select | ~ |
| Any other natural resources / other raw materials *                                                                                                    | Select | ~ |
| Use of substances or materials, which are<br>hazardous (as per MSIHC rules) to human health<br>or the environment (flora, fauna, and water<br>supplies * | Select | ~ |
| Resource efficiency / optimization / recycling and reuse envisaged in the project, if any *                                                              | Select | ~ |

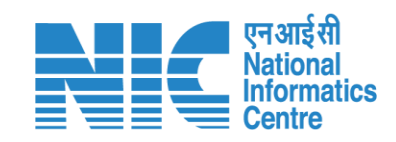

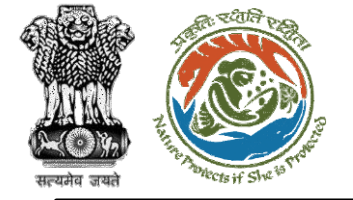

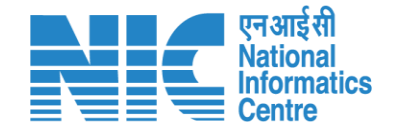

If the user selects "Minerals and fuels (MT)" as "No", then there will be no change on the screen. If the user selects "Minerals and fuels (MT)" as "Yes", then the system will display the screen shown in the next slide.

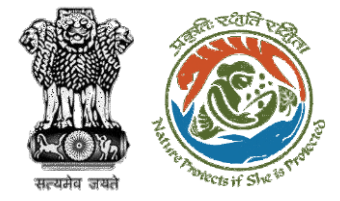

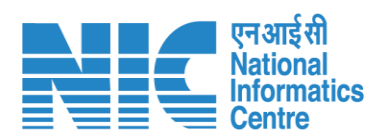

| Details thereof                                                 |                                              |                                                 |                                                             |
|-----------------------------------------------------------------|----------------------------------------------|-------------------------------------------------|-------------------------------------------------------------|
| Minerals and fuels (MT) *                                       | Yes                                          | $\sim$                                          |                                                             |
| Name of Minerals / Fuel *                                       | ABC                                          |                                                 |                                                             |
| Quantity per annum in MT *                                      | 220                                          |                                                 |                                                             |
| Source *                                                        | ABC                                          |                                                 | Select                                                      |
| Mode of transport *                                             | Select                                       | ~                                               | Road<br>Rail                                                |
| Distance from source in Km *                                    | 80                                           |                                                 | Conveyor Belt<br>Pipe Conveyor                              |
| Details of Linkage / Supply Agreement *                         | ABC                                          |                                                 | Arial Ropeway<br>Combination of two or three modes<br>Other |
|                                                                 |                                              | Add More 🔶                                      | Combination of two or three modes<br>Other                  |
| Name of Minerals Quantity per M<br>/ Fuel annum in MT Source tr | ode of Distance from<br>ansport source in Km | Details of linkage / supply<br>agreement Action |                                                             |
|                                                                 |                                              |                                                 |                                                             |
| Other information, if any                                       |                                              |                                                 |                                                             |

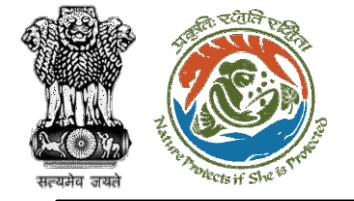

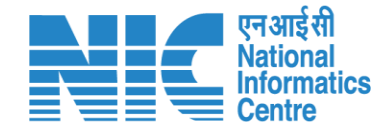

If the user selects "Construction material" as "No", then there will be no change on the screen. If the user selects "Construction material" as "Yes", then the system will display the screen shown in the next slide.

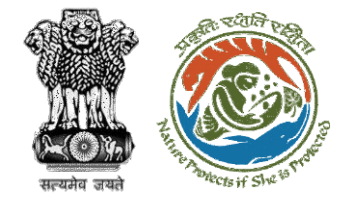

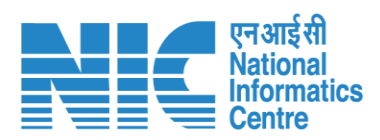

| Details thereof                             |                                                     |     |                                   |
|---------------------------------------------|-----------------------------------------------------|-----|-----------------------------------|
| Minerals and fuels (MT) *                   | No                                                  |     | Select v                          |
|                                             |                                                     | 0   | Stone                             |
|                                             |                                                     |     | Aggregates                        |
| Construction material *                     | Yes                                                 | ,   | Sand                              |
|                                             |                                                     |     | Soil                              |
|                                             |                                                     |     | Cement                            |
| Construction material *                     | Select                                              | /   | Others                            |
|                                             |                                                     |     | others                            |
| Quantity in MI *                            | 200                                                 |     | Others                            |
| Quantity in Mi                              | 200                                                 |     |                                   |
| Source *                                    | ARC                                                 |     |                                   |
| Source                                      | ABC                                                 |     |                                   |
| Made affection of the                       |                                                     |     | Select                            |
| Mode of transport                           | Select                                              | · · | Road                              |
|                                             |                                                     |     | Rail                              |
| Distance from source in Km *                | 80                                                  |     | Conveyor Belt                     |
|                                             |                                                     |     | Pipe Conveyor                     |
|                                             | Add More                                            | •   | Arial Ropeway                     |
|                                             |                                                     |     | Combination of two or three modes |
| Construction material Quantity in MT Source | Mode of transport Distance from source in Km Action | n   | Utner                             |
|                                             |                                                     |     | Other                             |
|                                             |                                                     |     |                                   |

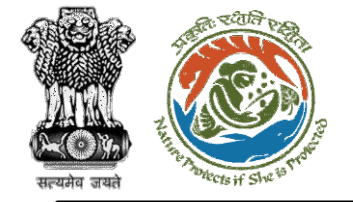

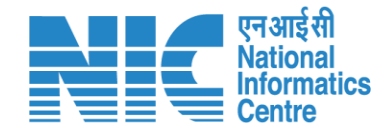

#### If the user selects "Timber" as "No", then there will be no change on the screen. If the user selects "Timber" as "Yes", then the system will display the screen shown in the next slide.

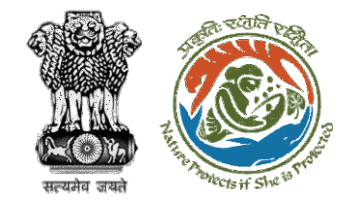

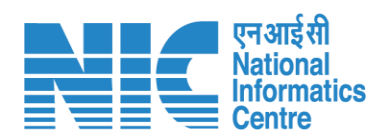

| Timber *                            | Yes | ~ |
|-------------------------------------|-----|---|
| Quantity of timber required (MT): * | 200 |   |
| Source of timber *                  | ABC |   |
| Other information, if any           | ABC |   |

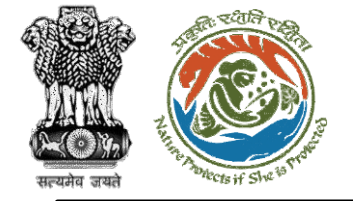

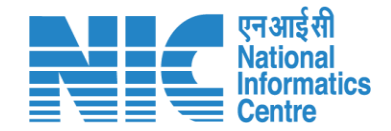

If the user selects "Electric Power" as "No", then there will be no change on the screen. If the user selects "Electric Power" as "Yes", then the system will display the screen shown in the next slide.

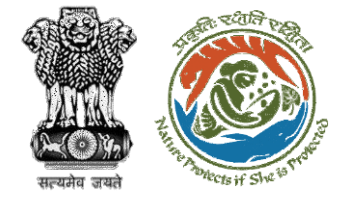

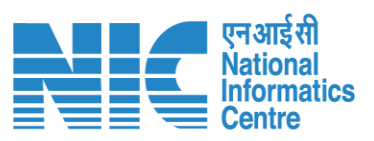

| Electric Power *                              | Yes  | ~ |
|-----------------------------------------------|------|---|
| Total Electricity requirement (MW) *          | 2000 |   |
| Main Source *                                 | ABC  |   |
| Renewable energy proposed to install (KW) *   | 2000 |   |
| Percentage contribution of renewable energy * | 50   |   |
| Standby arrangements (details of DG Sets) *   | ABC  |   |
| Stack height in m (DG set) *                  | 2000 |   |
| Energy conservation measures *                | ABC  |   |

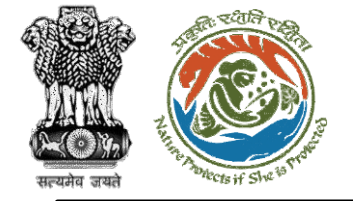

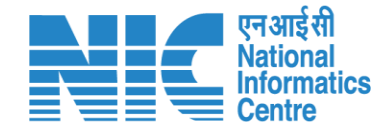

If the user selects "Any other natural resources / other raw materials" as "No", then there will be no change on the screen. If the user selects "Any other natural resources / other raw materials" as "Yes", then the system will display the screen shown in the next slide.

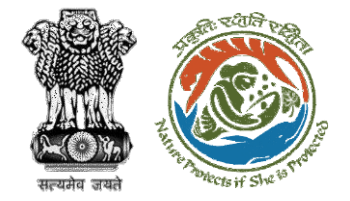

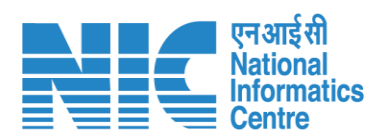

| Any other natural resources / other raw materials * | Yes              | ~                       |                                                                      |
|-----------------------------------------------------|------------------|-------------------------|----------------------------------------------------------------------|
|                                                     |                  |                         |                                                                      |
| Name of the natural resource *                      | ABC              |                         |                                                                      |
| Quantity (use appropriate standard units) *         | 200              | ABC                     |                                                                      |
| Source *                                            | ABC              |                         |                                                                      |
| Mode of transport *                                 | Select           | ~                       | Select v                                                             |
| Distance from source in Km *                        | 80               |                         | Road<br>Rail<br>Conveyor Belt                                        |
|                                                     |                  | Add More 🔶              | Pipe Conveyor<br>Arial Ropeway                                       |
| Name of the natural Quantity (use appropriate       | standard Mode of | Distance from source in | Other                                                                |
| resource units)                                     | Source transport | Km Action               | <ul> <li>Combination of two or three modes</li> <li>Other</li> </ul> |
|                                                     |                  |                         |                                                                      |

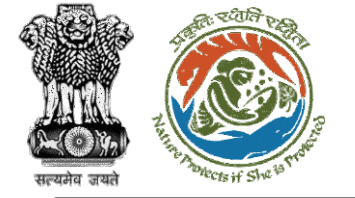

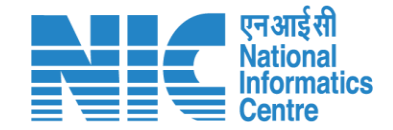

If the user selects "Use of substances or materials, which are hazardous (as per MSIHC rules) to human health or the environment (flora, fauna, and water supplies" as "No", then there will be no change on the screen. If the user selects "Use of substances or materials, which are hazardous (as per MSIHC rules) to human health or the environment (flora, fauna, and water supplies" as "Yes", then the system will display the screen shown in the next slide.

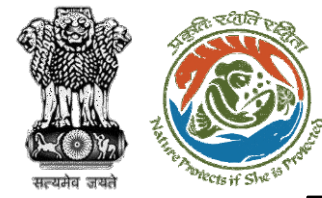

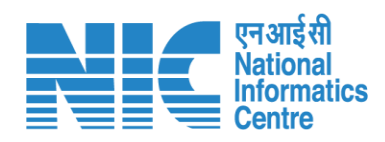

| Name of the substance or<br>material                                                                             | HS<br>Code                                  | Quantity<br>units) | (use appropriate standard | Toxicity LD50 (mg/<br>kg) | Remarks | Action |
|----------------------------------------------------------------------------------------------------|---------------------------------------------|--------------------|---------------------------|---------------------------|---------|--------|
|                                                                                                    |                                             |                    |                           |                           | Add M   | ore 🕀  |
| Remarks *                                                                                                    |                                             |                    | ABC                       |                           |         |        |
| Toxicity LD50 (mg/ kg) *                                                                                         |                                             |                    | 2300                      |                           |         |        |
| Quantity (use appropriate sta                                                                                    | ndard units)                                | ) *                | 23333                     | ABC                       |         |        |
| HS Code *                                                                                                    |                                             |                    | ABC                       |                           |         |        |
| Name of the substance or ma                                                                                      | terial *                                    |                    | ABC                       |                           |         |        |
| Use of substances or materials<br>hazardous (as per MSIHC rules<br>or the environment (flora, faur<br>supplies * | s, which are<br>s) to human<br>na, and wate | health<br>er       | Yes                       |                           |         | ~      |

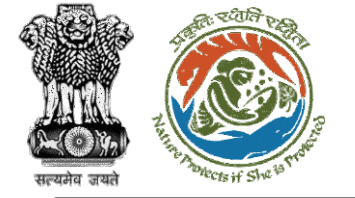

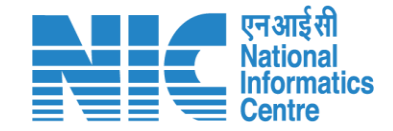

#### If the user selects "Use of substances or materials, which are hazardous (as per MSIHC rules) to human health or the environment (flora, fauna, and water supplies" as "No", then there will be no change on the screen. If the user selects "Use of substances or materials, which are hazardous (as per MSIHC rules) to human health or the environment (flora, fauna, and water supplies" as "Yes", then the system will display the screen shown in the next slide.

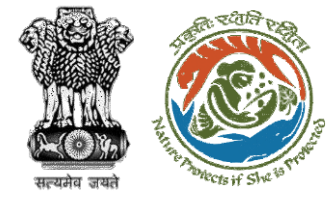

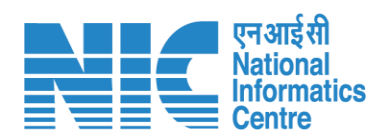

| Use of substances or materials, which are<br>hazardous (as per MSIHC rules) to human hea<br>or the environment (flora, fauna, and water<br>supplies * | Yes                                        |                           | ~              |
|----------------------------------------------------------------------------------------------------|--------------------------------------------|---------------------------|----------------|
| Name of the substance or material *                                                                                                    | ABC                                        |                           |                |
| HS Code *                                                                                                    | ABC                                        |                           |                |
| Quantity (use appropriate standard units) *                                                                                                    | 23333                                      | ABC                       |                |
| Toxicity LD50 (mg/ kg) *                                                                                                    | 2300                                       |                           |                |
| Remarks *                                                                                                    | ABC                                        |                           |                |
|                                                                                                    |                                            |                           | Add More 🔶     |
| Name of the substance or HS Qu<br>material Code un                                                                                                    | uantity (use appropriate standard<br>nits) | Toxicity LD50 (mg/<br>kg) | Remarks Action |

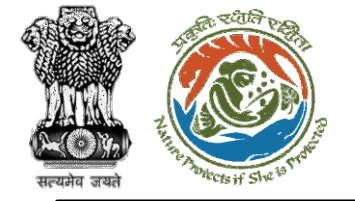

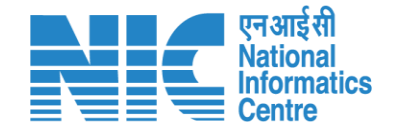

If the user selects "Resource efficiency / optimization / recycling and reuse envisaged in the project, if any" as "No", then there will be no change on the screen. If the user selects "Resource efficiency / optimization / recycling and reuse envisaged in the project, if any" as "Yes", then the system will display the screen shown in the next slide. After clicking on "Save & Proceed", the user will arrive at the "Construction Details" section.

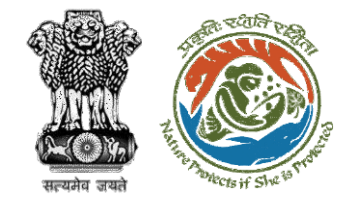

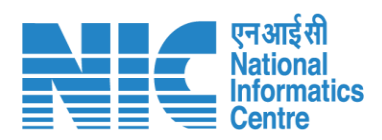

| Resource efficiency / optimization / recycling and reuse envisaged in the project, if any * | Yes | ~              |
|---------------------------------------------------------------------------------------------|-----|----------------|
| Details *                                                                                   | ABC |                |
| Back                                                                                        |     | Save & Proceed |

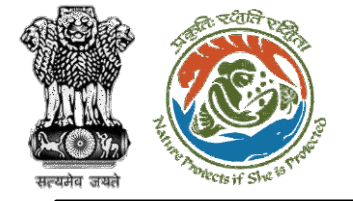

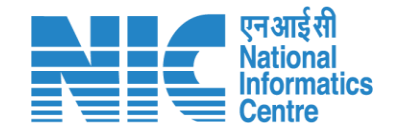

The third section will be the "Physical Changes" section. First, the user will get a provision to select "Permanent or temporary change in land use, land cover or topography due to project activity" as Yes/No from the drop-down list.

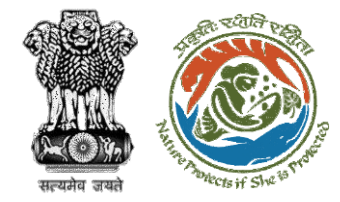

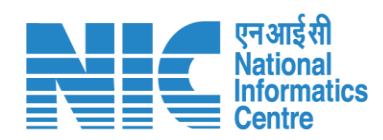

| Permanent or temporary change in land use, land cover or topography due to project activity * | Select    | ~ |
|-----------------------------------------------------------------------------------------------|-----------|---|
|                                                                                               | Yes<br>No |   |

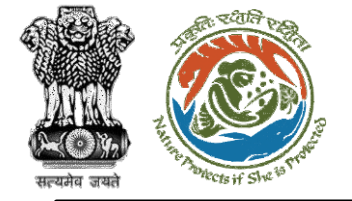

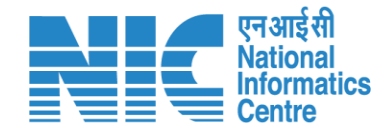

If the user selects "Permanent or temporary change in land use, land cover or topography due to project activity" as "Yes", then the user will also be required to enter "Current Land Use", "Area in Ha" and "Remarks" as shown in the next slide.

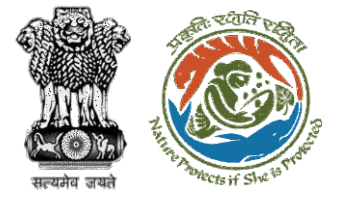

| cover or topography due to project activity * | Yes                      | ~       |
|-----------------------------------------------|--------------------------|---------|
| Current Land Use                              | Area in Ha               | Remarks |
| Forest Land                                   | Forest Land              | Remarks |
| Agriculture land                              | Agriculture Land         | Remarks |
| Grazing Land                                  | Grazing Land             | Remarks |
| Barren Land                                   | Barren Land              | Remarks |
| Waste Land                                    | Waste Land               | Remarks |
| Surface water bodies                          | Surface water bodies     | Remarks |
| Marshy land                                   | Marshy Land              | Remarks |
| Mangroves                                     | Mangroves                | Remarks |
| Settlements                                   | Settlements              | Remarks |
| Roads / Other infrastructure                  | Roads / Other infrastruc | Remarks |
| Plantation / Green belt                       | Plantation / Green belt  | Remarks |
| Industrial use                                | Industrial use           | Remarks |

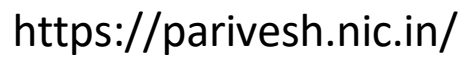

एन आई सी National Informatics Centre

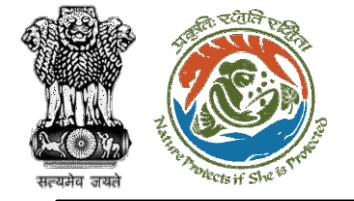

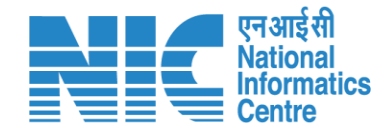

If the user selects "Permanent or temporary change in land use, land cover or topography due to project activity" as "Yes", then the user will also be required to answer "Other land use" and "Proposed/Postproject land use" as shown in the next slide.

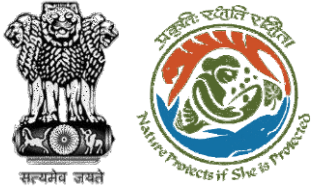

|                                                                                               | Other land use                                      |                        |         |        |
|-----------------------------------------------------------------------------------------------|-----------------------------------------------------|------------------------|---------|--------|
| জ্যন আনহা ২০০০ জন                                                                             | Please specify                                      | Area in Ha             | Remarks |        |
|                                                                                               |                                                     |                        |         | Add 🛨  |
|                                                                                               | Please Specify                                      | Area in Ha             | Remarks | Action |
|                                                                                               | ABC                                                 | 200                    | ABC     | Û      |
|                                                                                               | Total *                                             | 200                    |         |        |
|                                                                                               | Proposed/Post-project land use                      |                        |         |        |
| Select Description                                                                            | Description of Activity / Facility / Plant / Others | Land requirement in Ha | Remarks |        |
| Quarry Area<br>Safety Zone<br>Tailing Pond                                                    | Select Description 🗸                                | Area in Ha             | Remarks |        |
| Landfill<br>Water Reservoir<br>Area for Solid Waste Management<br>Built-Up Area<br>Main Plant | Please Specify                                      | Area in Ha             | Remarks | Add    |
| Township                                                                                      | Landfill                                            | 200                    | ABC     | ŵ      |
| Greenbelt<br>Ash Pond<br>OB Dump Area                                                         |                                                     |                        |         |        |
| De-Salination Plant<br>Others                                                                 | Green belt *                                        | 200                    | ABC     |        |
| De-Salination Plant<br>Others                                                                 | Total *                                             | 400                    |         |        |
| Ash Pond<br>OB Dump Area                                                                      | https://pariv                                       | vesh.nic.in/           |         |        |

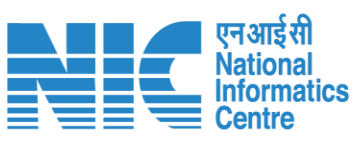
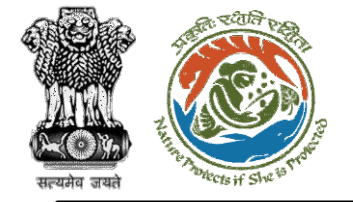

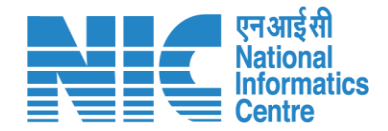

Next, the user will be required to select the "Clearance of existing vegetation due to project activity?" as Yes/No from the drop-down list

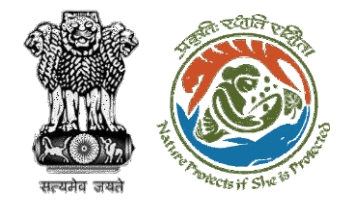

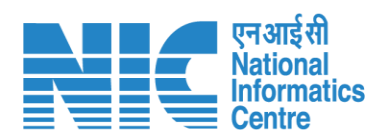

| Clearance of existing vegetation due to project activity? * | Select | ~ |
|-------------------------------------------------------------|--------|---|
|                                                             | Yes    |   |
|                                                             | No     |   |

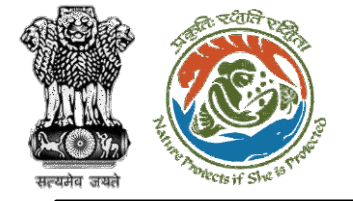

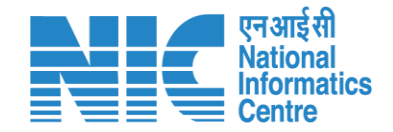

If the user selects "Clearance of existing vegetation due to project activity?" as "No" from the dropdown list, then there will be no change in the list. If the user selects this as "Yes", then the system will show the screen displayed in the next slide.

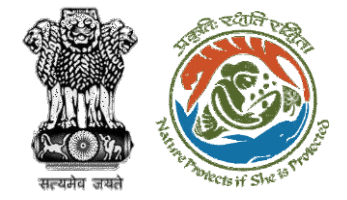

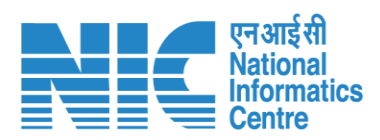

| Clearance of existing vegetation due to project activity? *                            | Yes  | ~ |
|----------------------------------------------------------------------------------------|------|---|
| No. of Trees *                                                                         | 1000 |   |
| Area covered with plantation/ vegetation /<br>greenbelt proposed to be cleared in Ha * | 1000 |   |
| No. of trees proposed for transplantation *                                            | 1000 |   |
| Other information, if any                                                              | ABC  |   |

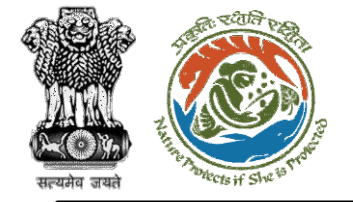

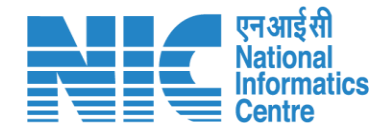

Next, the user will be required to select the "Loss of native species or genetic diversity?" as Yes/No from the drop-down list

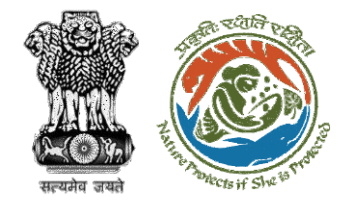

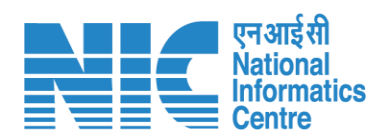

| Loss of native species or genetic diversity? * | Select | · |
|------------------------------------------------|--------|---|
|                                                | Yes    |   |
|                                                | NO     |   |

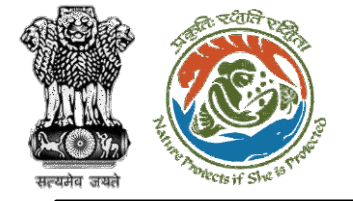

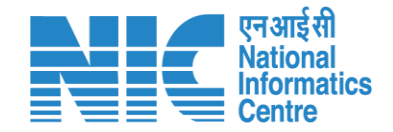

If the user selects "Loss of native species or genetic diversity?" as "No" from the drop-down list, then there will be no change on the screen. If the user selects this as "Yes", then the system will display the screen shown in the next slide.

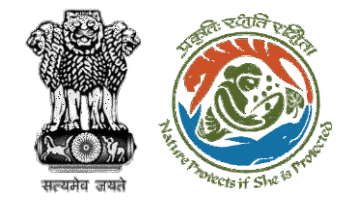

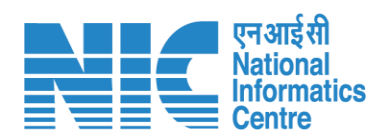

| Loss of native species or genetic diversity? *              | Yes | ~ |
|-------------------------------------------------------------|-----|---|
| Details of loss of native species or genetic diversity<br>* | ABC |   |
| Other information, if any                                   | ABC |   |
|                                                             |     |   |

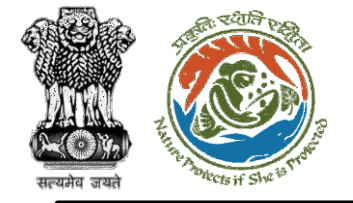

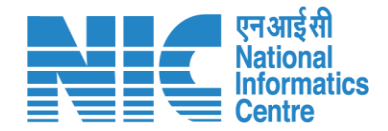

Next, the user will be required to select the "Demolition works involved in project activity?" as Yes/No from the drop-down list

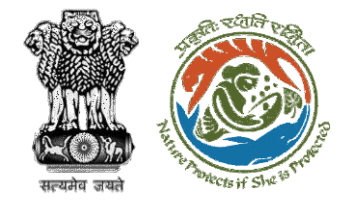

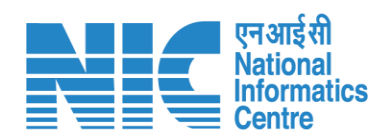

| Demolition works involved in project activity? * | Select | ~ |
|--------------------------------------------------|--------|---|
|                                                  | Yes    |   |
|                                                  | No     |   |

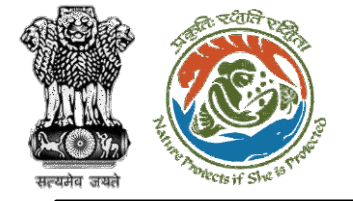

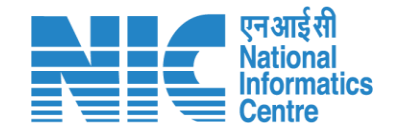

If the user selects "Demolition works involved in project activity?" as "No" from the drop-down list, then there will be no change on the screen. If the user selects it as "Yes", the system will display the screen shown in the next slide.

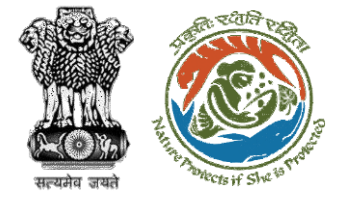

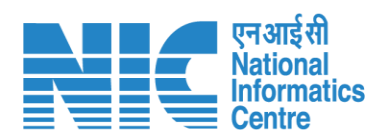

| Demolition works involve   | d in project activity? * | Yes           |         | ~      |
|----------------------------|--------------------------|---------------|---------|--------|
| Details of demolition      |                          |               |         |        |
| Details of structures prop | oosed for demolition *   | Enter Detail  |         |        |
| No.s *                     |                          | Enter Detail  |         |        |
| Built up area in Sq.m 🍍    |                          | Enter Detail  |         |        |
| Remarks *                  |                          | Enter Detail  |         |        |
|                            |                          |               |         | Add    |
| Details                    | No.s                     | Built up area | Remarks | Action |
| ABC                        | 8                        | 200           | ABC     | Û      |
| Total                      | 8                        | 200           |         |        |
| previou pouzedni ka        |                          |               |         |        |

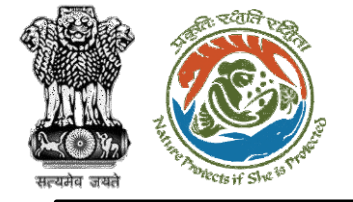

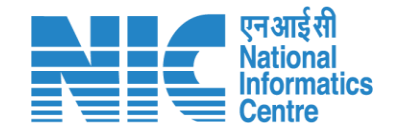

Next, the user will be required to select the "Linear structures proposed for diversion or demolition due to project activity? (e.g. roads, transmission lines, rail line, pipeline, conveyor, etc.)" as Yes/No from the drop-down list

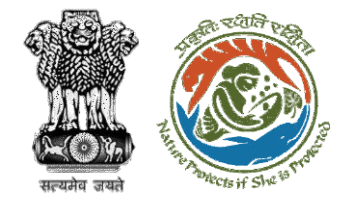

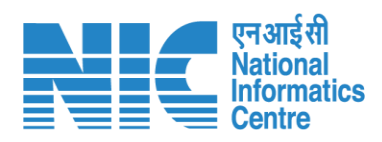

| Linear structures proposed for diversion or                                                            | Select ~ |
|----------------------------------------------------------------------------------------------------|----------|
| demolition due to project activity? (e.g. roads,<br>transmission lines, rail line, pipeline, conveyor, | Yes      |
| etc.) *                                                                                                | No       |
|                                                                                                    |          |

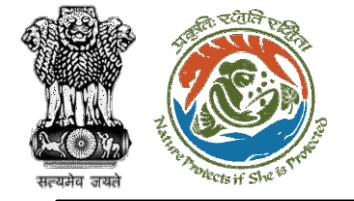

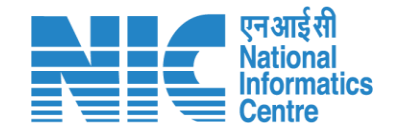

If the user selects "Linear structures proposed for diversion or demolition due to project activity? (e.g. roads, transmission lines, rail line, pipeline, conveyor, etc.)" as "No" from the drop-down list, then there will be no change on the screen. If the user selects it as "Yes", the system will display the screen shown in the next slide.

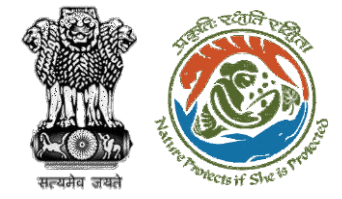

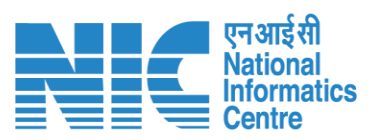

| inear structures proposed for diversion or                                                                        | Yes | ~ |
|----------------------------------------------------------------------------------------------------|-----|---|
| demolition due to project activity? (e.g. roads,<br>transmission lines, rail line, pipeline, conveyor,<br>etc.) * |     |   |
| Details of Linear structures proposed for diversion<br>or demolition *                                            | ABC |   |
| ength of linear structure in m *                                                                                  | 800 |   |
| Area covered by linear structure in Ha *                                                                          | 800 |   |
| Other information, if any                                                                                         | ABC |   |

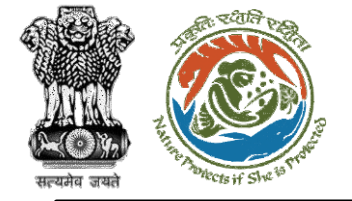

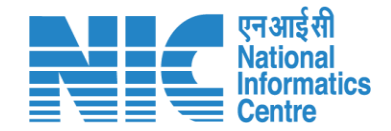

Next, the user will be required to select the "Closure or diversion of existing transport routes or infrastructure due to project leading to changes in traffic movements?" as Yes/No from the drop-down list

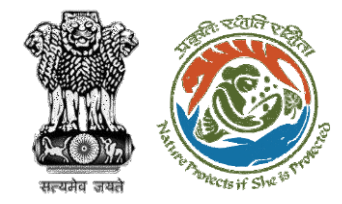

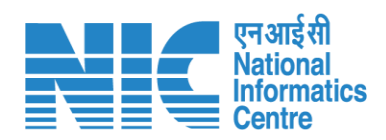

| Closure or diversion of existing transport routes or                        | No  |   |
|-----------------------------------------------------------------------------|-----|---|
| infrastructure due to project leading to changes in<br>traffic movements? * | Yes |   |
|                                                                             | NO  | J |

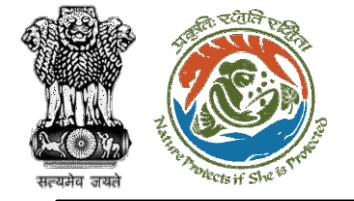

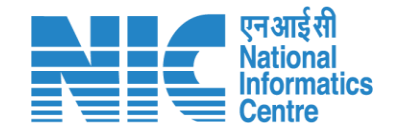

If the user selects "Closure or diversion of existing transport routes or infrastructure due to project leading to changes in traffic movements?" as "No" from the drop-down list, then there will be no change on the screen. If the user selects it as "Yes", the system will display the screen shown in the next slide.

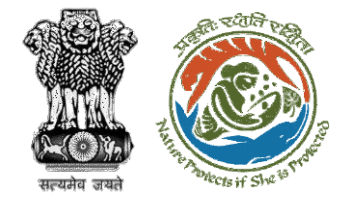

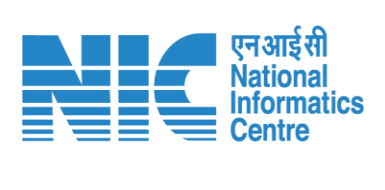

| Closure or diversion of existing transport routes or                  | Yes | ~ |
|-----------------------------------------------------------------------|-----|---|
| nfrastructure due to project leading to changes in                    |     |   |
| raffic movements? *                                                   |     |   |
| ength of the existing transport routes or                             | 200 |   |
| nfrastructure proposed to be closed or diverted in                    |     |   |
| Km *                                                                  |     |   |
| Alternative arrangement proposed, if any                              | ABC |   |
| Other information, if any                                             | ABC |   |
| Alternative arrangement proposed, if any<br>Other information, if any | ABC |   |

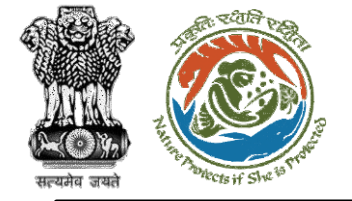

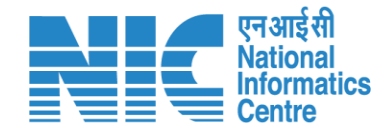

Next, the user will be required to select the "Closure or diversion of water bodies present in project area or realignment of water courses passing through project area?" as Yes/No from the drop-down list

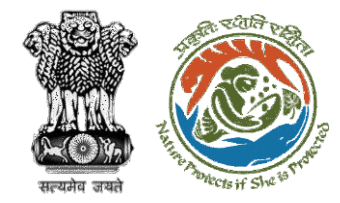

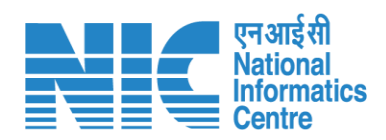

| Closure or diversion of water bodies present in                                 | Select    |   |
|---------------------------------------------------------------------------------|-----------|---|
| project area or realignment of water courses<br>passing through project area? * | Yes<br>No | ] |
|                                                                                 |           |   |

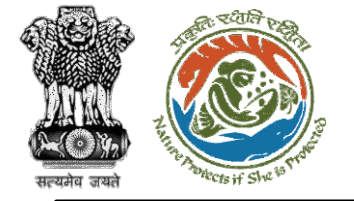

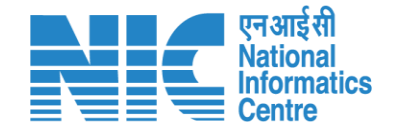

If the user selects "Closure or diversion of water bodies present in project area or realignment of water courses passing through project area?" as "No" from the drop-down list, then there will be no change on the screen. If the user selects it as "Yes", the system will display the screen shown in the next slide.

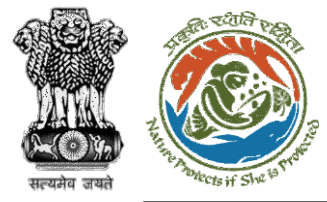

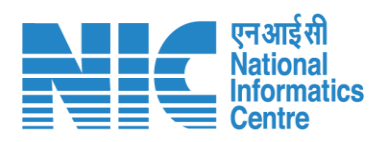

| Yes   | ~                                       |
|-------|-----------------------------------------|
|       |                                         |
| ABC   |                                         |
| 200   |                                         |
| 20    |                                         |
| 20000 |                                         |
| ABC   |                                         |
|       | Yes<br>ABC<br>200<br>20<br>20000<br>ABC |

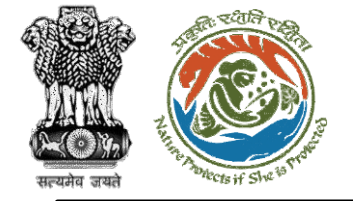

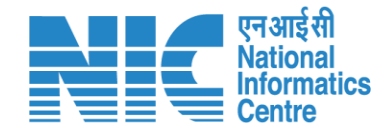

#### Environment Clearance Form 1 (Part-B, Physical Changes)

Next, the user will be required to select the "Dismantling or decommissioning or restoration works or reclamation works(Long-term/ shortterm)?" as Yes/No from the drop-down list

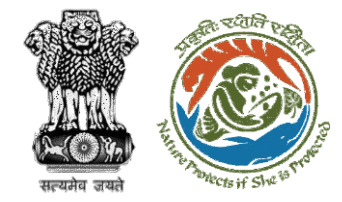

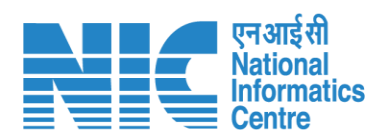

| Dismantling or decommissioning or restoration<br>works or reclamation works(Long-term/ short-<br>term)? * | Select | ~ |
|----------------------------------------------------------------------------------------------------|--------|---|
|                                                                                                    | Yes    |   |
|                                                                                                    | No     |   |

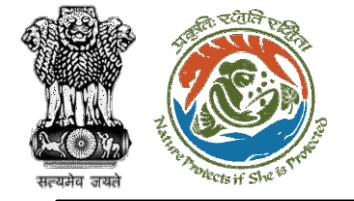

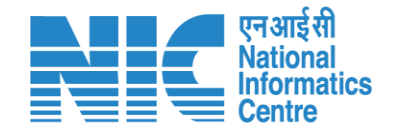

If the user selects "Dismantling or decommissioning or restoration works or reclamation works(Longterm/ short-term)?" as "No" from the drop-down list, then there will be no change on the screen. If the user selects it as "Yes", the system will display the screen shown in the next slide.

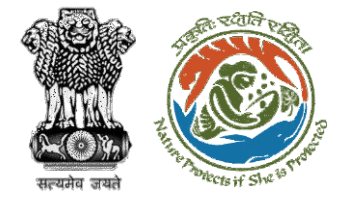

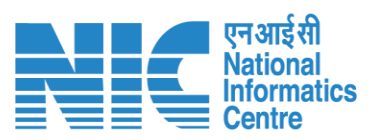

| Dismantling or decommissioning or restoration<br>works or reclamation works(Long-term/ short-<br>term)? * | Yes   | ~ |
|----------------------------------------------------------------------------------------------------|-------|---|
| Details of dismantling / decommissioning *                                                                | ABC   |   |
| Duration of dismantling or decommissioning *                                                              | 25/07 |   |
| Details of restoration or reclamation *                                                                   | ABC   |   |
| Duration of restoration or reclamation *                                                                  | 25/07 |   |
| Other information, if any                                                                                 | ABC   |   |
|                                                                                                    |       |   |

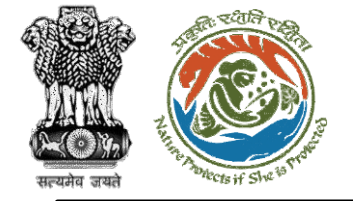

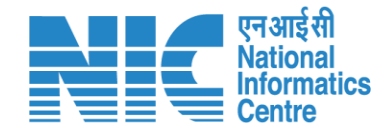

Next, the user will be required to select the "Construction works for temporary use for project use for project activity? (e.g. workshops, sheds, site office, housing of construction workers, etc.)" as Yes/No from the drop-down list

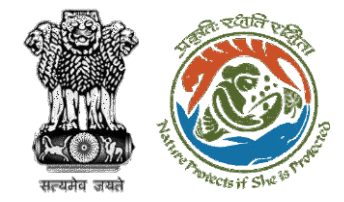

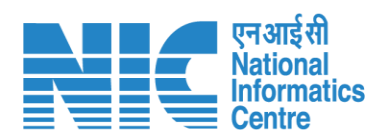

| Construction works for temporary use for project<br>use for project activity? (e.g. workshops, sheds, site<br>office, housing of construction workers, etc.) * | Select | ~ |
|----------------------------------------------------------------------------------------------------|--------|---|
|                                                                                                    | Yes    |   |
|                                                                                                    | No     |   |

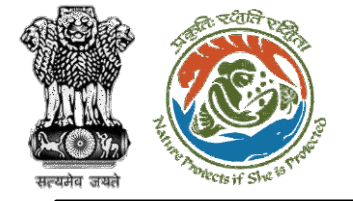

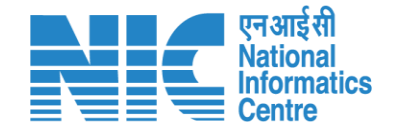

If the user selects "Construction works for temporary use for project use for project activity? (e.g. workshops, sheds, site office, housing of construction workers, etc.)" as "No" from the dropdown list, then there will be no change on the screen. If the user selects it as "Yes", the system will display the screen shown in the next slide.

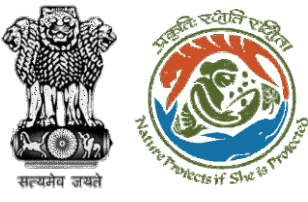

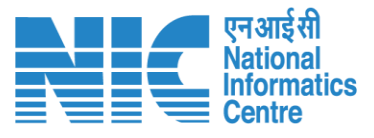

Construction works for temporary use for project Yes V use for project activity? (e.g. workshops, sheds, site office, housing of construction workers, etc.) \* Details of construction Details of construction \* Enter Detail No.s \* Enter Detail Built up area in Sq.m \* Enter Detail Remarks \* Enter Detail Add 🛨 Details Built up area Action No.s Remarks Ŵ 20 2000 ABC ABC Total 20 2000

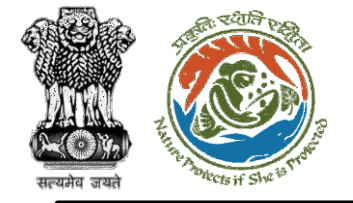

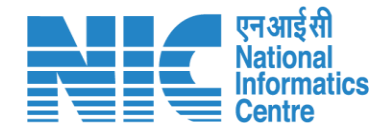

Next, the user will be required to select the "Cut and fill excavations proposed for the project activity?" as Yes/No from the drop-down list

https://parivesh.nic.in/

1()6

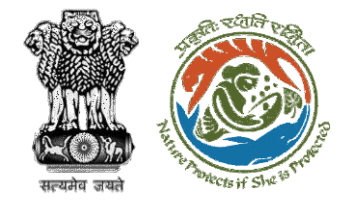

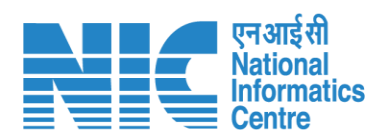

| ( |                                                   |        |   |  |
|---|---------------------------------------------------|--------|---|--|
|   | Cut and fill excavations proposed for the project | Select | ~ |  |
|   | activity? *                                       | Yes    |   |  |
|   |                                                   | NO     | _ |  |

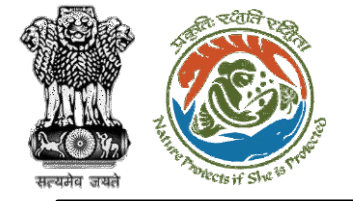

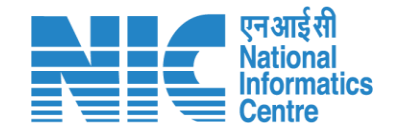

If the user selects "Cut and fill excavations proposed for the project activity?" as "No" from the dropdown list, then there will be no change on the screen. If the user selects it as "Yes", the system will display the screen shown in the next slide.

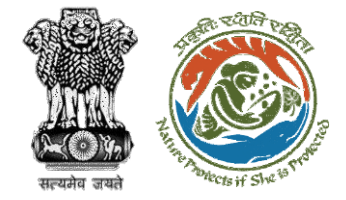

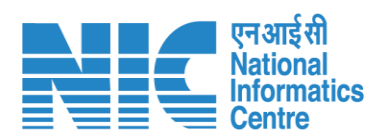

| Yes | ~                               |
|-----|---------------------------------|
| 200 |                                 |
| 200 |                                 |
| 200 |                                 |
| ABC |                                 |
| ABC |                                 |
|     | Yes<br>200<br>200<br>200<br>ABC |
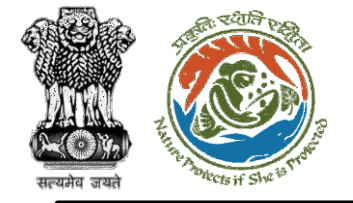

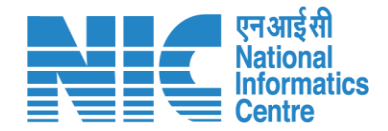

Next, the user will be required to select the "Underground works including tunnelling?" as Yes/No from the drop-down list

https://parivesh.nic.in/

7()>

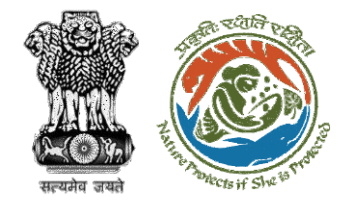

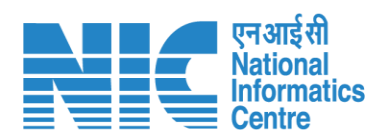

| Underground works including tunnelling? * | No  | ~ |
|-------------------------------------------|-----|---|
|                                           | Yes |   |
|                                           | No  |   |

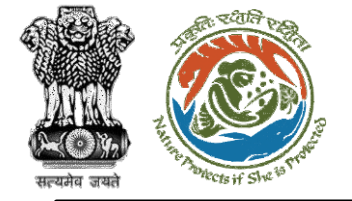

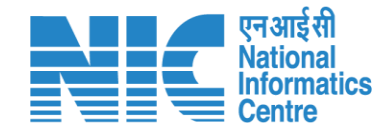

If the user selects "Underground works including tunnelling?" as "No" from the drop-down list, then there will be no change on the screen. If the user selects it as "Yes", the system will display the screen shown in the next slide.

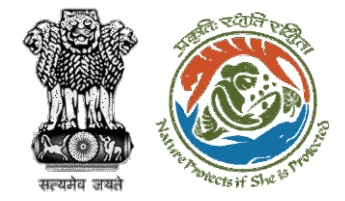

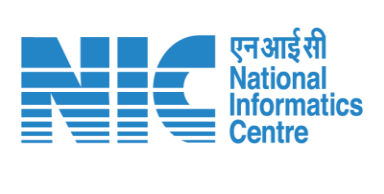

| ]                   | 7                                                 |        |   |
|---------------------|---------------------------------------------------|--------|---|
|                     | Underground works including tunnelling? *         | Yes    | ~ |
|                     | Length of tunnel in m *                           | 200    |   |
|                     | Quantity of muck likely to be generated in cu.m * | 200    |   |
|                     | Mode of disposal of Muck *                        | ABC    |   |
|                     | Area of reclamation work in ha *                  | 200    |   |
| Select              | Mode of reclamation *                             | Select | ~ |
| Physical<br>Bulaica | Other information, if any                         | ABC    |   |
|                     |                                                   |        |   |

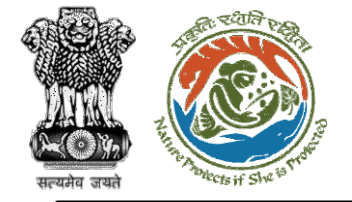

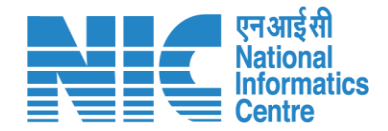

Next, the user will be required to select the "Dredging involved in project?" as Yes/No from the drop-down list

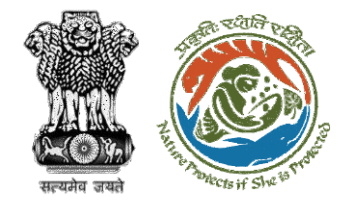

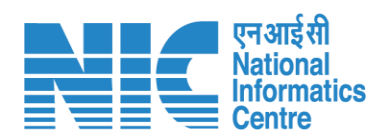

| Dredging involved in project? * | No  | · |
|---------------------------------|-----|---|
|                                 | Yes | ٦ |
|                                 | No  |   |

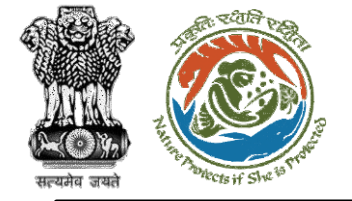

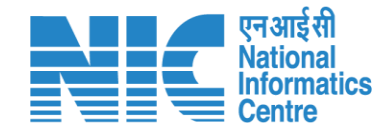

If the user selects "Dredging involved in project?" as "No" from the drop-down list, then there will be no change on the screen. If the user selects it as "Yes", the system will display the screen shown in the next slide.

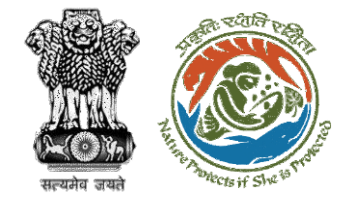

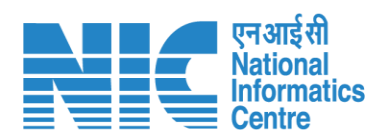

| Dredging involved in project? *          | Yes | ~ |
|------------------------------------------|-----|---|
| Area of dredging in ha *                 | 500 |   |
| Quantity of dredging material in cu.m *  | 200 |   |
| Place of disposal of dredging material * | ABC |   |
| Other information, if any                | ABC |   |

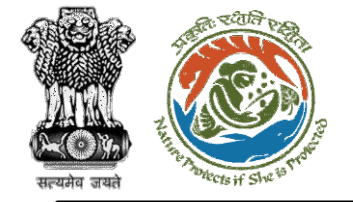

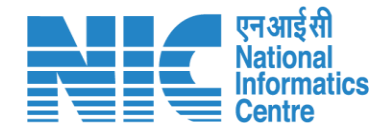

Next, the user will be required to select the "Offshore structures involved in project?" as Yes/No from the drop-down list

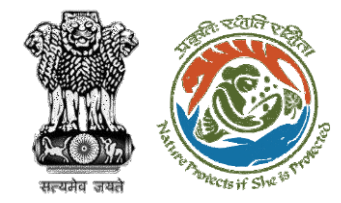

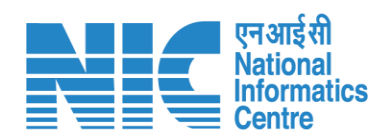

| Offshore structures involved in project? * | Select    | ~ |
|--------------------------------------------|-----------|---|
|                                            | Yes<br>No | ] |

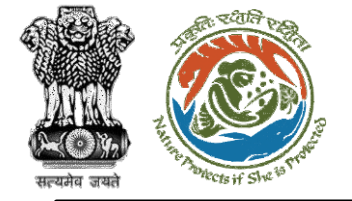

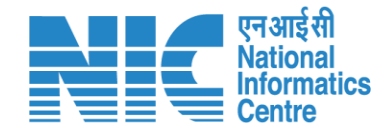

If the user selects "Offshore structures involved in project?" as "No" from the drop-down list, then there will be no change on the screen. If the user selects it as "Yes", the system will display the screen shown in the next slide.

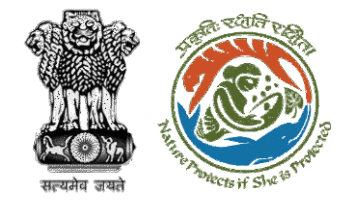

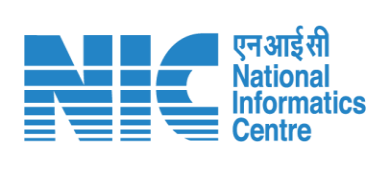

| Offshore structures involved in project? * | Yes  | ~ |
|--------------------------------------------|------|---|
| No. of offshore structures *               | 20   |   |
| Built up area in sq.m *                    | 2000 |   |
| Other information, if any                  | ABC  |   |

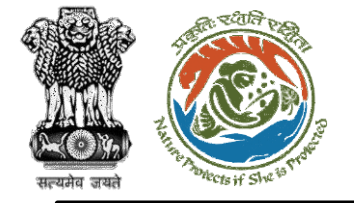

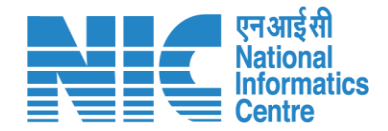

Next, the user will be required to select the "New road, rail, sea, airports, helipad, etc. during construction or operation?" as Yes/No from the drop-down list

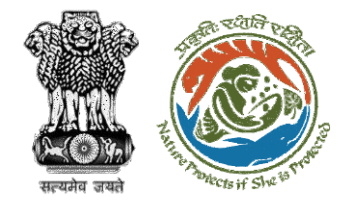

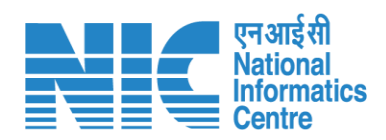

| New road, rail, sea, airports, helipad, etc. during | No        | ~ |
|-----------------------------------------------------|-----------|---|
| construction or operation? *                        | Yes<br>No |   |
|                                                     |           |   |

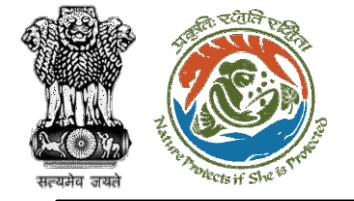

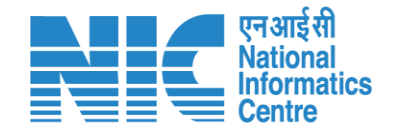

If the user selects "New road, rail, sea, airports, helipad, etc. during construction or operation?" as "No" from the drop-down list, then there will be no change on the screen. If the user selects it as "Yes", the system will display the screen shown in the next slide.

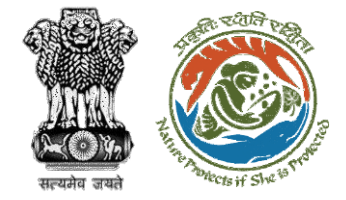

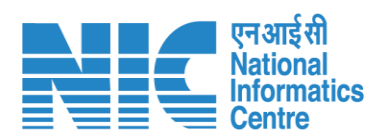

| vew road, rail, sea, airports, helipad, etc. during<br>construction or operation? * | Yes  | ~ |
|-------------------------------------------------------------------------------------|------|---|
| ength of new road in Km, if any proposed                                            | 2000 |   |
| ength of new rail in Km, if any proposed                                            | 2000 |   |
| ength of jetty in m, if any proposed                                                | 2000 |   |
| Details of air ports/ helipad *                                                     | ABC  |   |
| Other information, if any                                                           | ABC  |   |

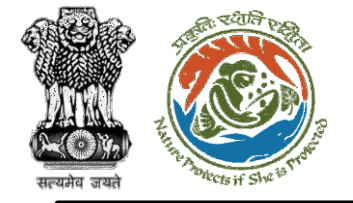

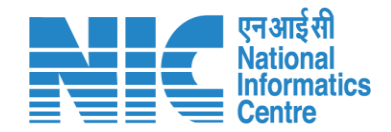

Next, the user will be required to select the "Construction of new linear structures (e.g. transmission lines, pipelines, etc.) ?" as Yes/No from the drop-down list

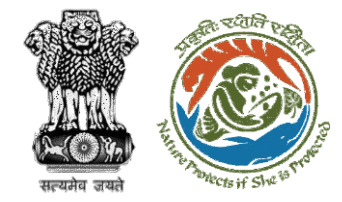

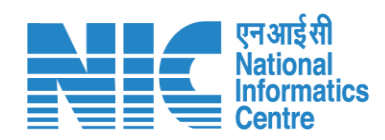

| Construction of new linear structures (e.g. | Select    | ~ |
|---------------------------------------------|-----------|---|
| transmission lines, pipelines, etc.) ? *    | Yes<br>No |   |

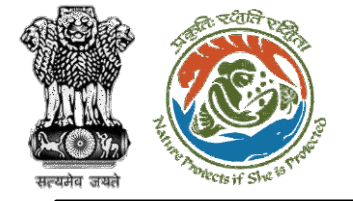

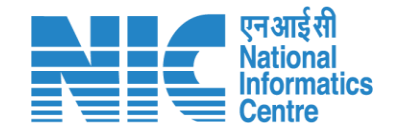

#### Environment Clearance Form 1 (Part-B, Physical Changes)

If the user selects "Construction of new linear structures (e.g. transmission lines, pipelines, etc.) ?" as "No" from the drop-down list, then there will be no change on the screen. If the user selects it as "Yes", the system will display the screen shown in the next slide.

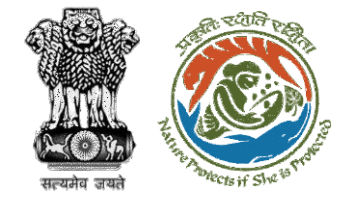

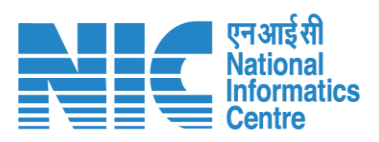

| Construction of new linear structures (e.g.<br>ransmission lines, pipelines, etc.) ? * | Yes  | ~ |
|----------------------------------------------------------------------------------------|------|---|
| ength of transmission line proposed to be<br>liverted (m/Km) *                         | 2000 |   |
| ength of pipe line proposed to be diverted<br>m/Km) *                                  | 2000 |   |
| ength of new transmission line proposed (m/Km)<br>*                                    | 2000 |   |
| ength of new pipeline proposed (m/Km) *                                                | 2000 |   |
| Other information, if any                                                              | ABC  |   |

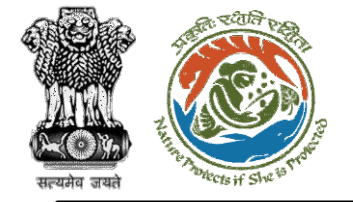

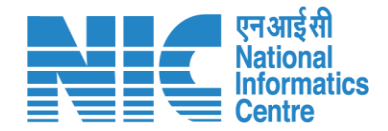

Next, the user will be required to select the "Facilities for storage of goods or raw materials?" as Yes/No from the drop-down list

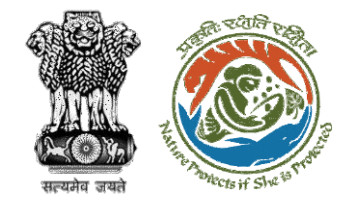

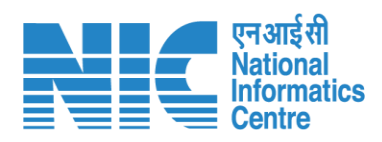

| Facilities for storage of goods or raw materials? * | Select    | ~ |  |
|-----------------------------------------------------|-----------|---|--|
|                                                     | Yes<br>No |   |  |

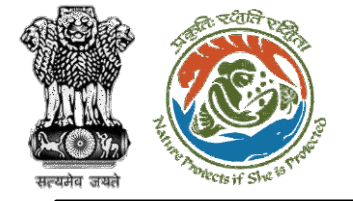

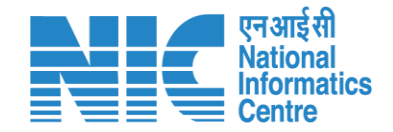

If the user selects "Facilities for storage of goods or raw materials?" as "No" from the drop-down list, then there will be no change on the screen. If the user selects it as "Yes", the system will display the screen shown in the next slide.

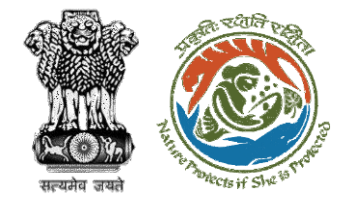

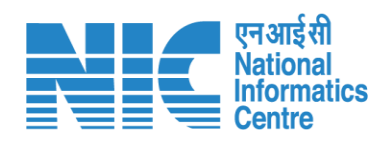

| facilities for storage of goods or raw materials? * | Yes  | ~ |
|-----------------------------------------------------|------|---|
| Covered area proposed for storage (sqm/Km) *        | 2000 |   |
| Open area proposed for storage (sqm/Km) *           | 2000 |   |
| Other information, if any                           | ABC  |   |

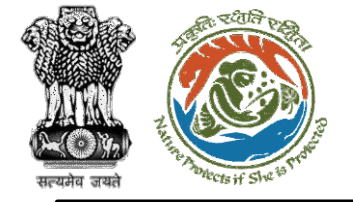

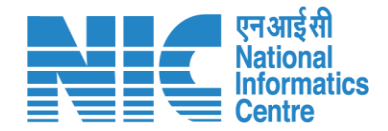

#### Environment Clearance Form 1 (Part-B, Physical Changes)

Next, the user will be required to select the "Facilities for long term/permanent housing of operational workers/staff?" as Yes/No from the drop-down list

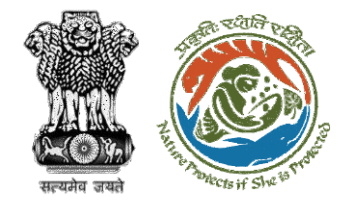

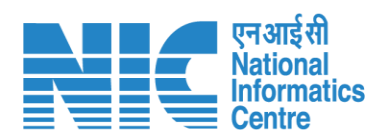

| Facilities for long term/permanent housing of operational workers/staff? * | Select    |  |
|----------------------------------------------------------------------------|-----------|--|
|                                                                            | Yes<br>No |  |
|                                                                            |           |  |

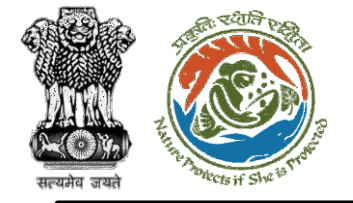

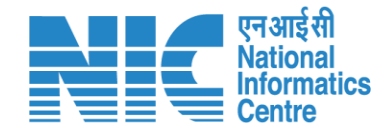

#### Environment Clearance Form 1 (Part-B, Physical Changes)

If the user selects "Facilities for long term/permanent housing of operational workers/staff?" as "No" from the drop-down list, then there will be no change on the screen. If the user selects it as "Yes", the system will display the screen shown in the next slide.

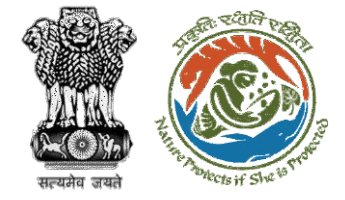

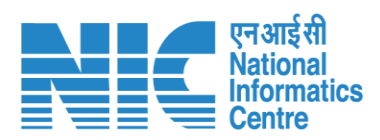

| Yes  | ~                                 |
|------|-----------------------------------|
|      |                                   |
| 200  |                                   |
| 2000 |                                   |
| 2000 |                                   |
| ABC  |                                   |
| ABC  |                                   |
|      | Yes<br>200<br>2000<br>2000<br>ABC |

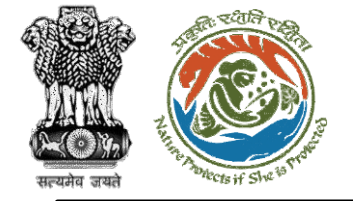

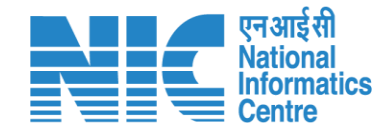

Next, the user will be required to select the "Impoundment, damming, culverting, realignment or other changes to the hydrology of watercourses or aquifers?" as Yes/No from the drop-down list

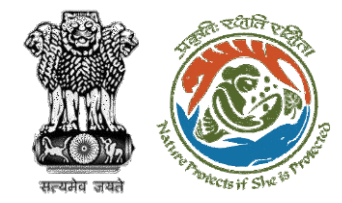

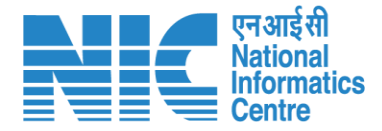

Impoundment, damming, culverting, realignment or other changes to the hydrology of watercourses or aquifers? \*

| Yes |  |
|-----|--|
|     |  |
| No  |  |

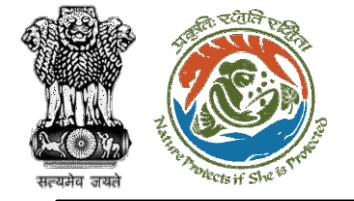

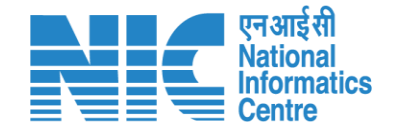

If the user selects "Impoundment, damming, culverting, realignment or other changes to the hydrology of watercourses or aquifers" as "No" from the drop-down list, then there will be no change on the screen. If the user selects it as "Yes", the system will display the screen shown in the next slide.

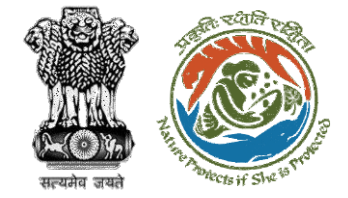

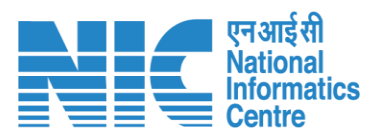

| mpoundment, damming, culverting, realignment<br>or other changes to the hydrology of watercourses<br>or aquifers? * | Yes  | ~ |
|----------------------------------------------------------------------------------------------------|------|---|
| ength of impoundment in mtr, if any                                                                                 | 2000 |   |
| ength of damming in mtr, if any                                                                                     | 2000 |   |
| ength of culverting in mtr, if any                                                                                  | 2000 |   |
| ength of realignment in mtr, if any                                                                                 | 2000 |   |
| ength of diversion in mtr, if any                                                                                   | 2000 |   |
| Other information, if any                                                                                           | ABC  |   |

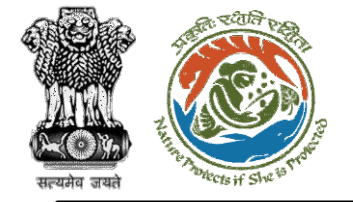

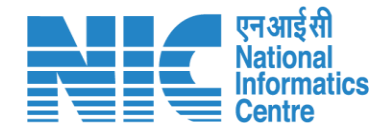

Next, the user will be required to select the "Stream crossings, temporary and permanent?" as Yes/No from the drop-down list

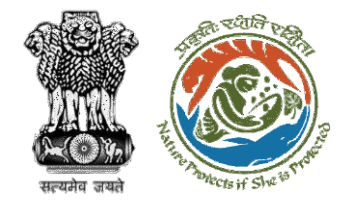

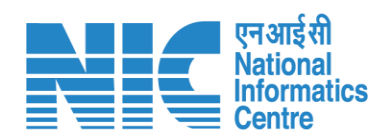

| Stream crossings, temporary and permanent? * | Select    |  |
|----------------------------------------------|-----------|--|
|                                              | Yes<br>No |  |
|                                              |           |  |

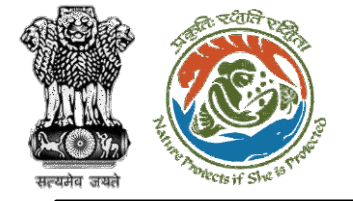

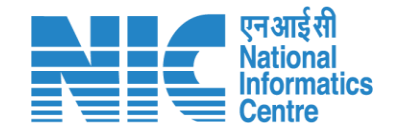

If the user selects "Stream crossings, temporary and permanent?" as "No" from the drop-down list, then there will be no change on the screen. If the user selects it as "Yes", the system will display the screen shown in the next slide.

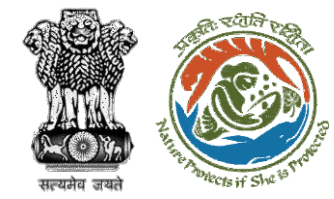

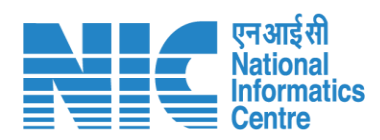

|                        | Stroom proceings temporary and permanents    | Von          |       |
|------------------------|----------------------------------------------|--------------|-------|
|                        | stream crossings, temporary and permanent? * | 162          | ~     |
|                        | Details of stream crossing                   |              |       |
|                        | Details thereof                              |              |       |
|                        | No. of stream crossings *                    | Enter Detail |       |
|                        | Details of stream crossing *                 | Enter Detail |       |
| Select ~               | Temporary / Permanent *                      | Select       | ~     |
| Temporary<br>Permanent | Length in m *                                | Enter Detail |       |
| Permanent              | Remarks *                                    | Enter Detail |       |
|                        |                                              |              | Add 🕁 |
|                        |                                              |              |       |
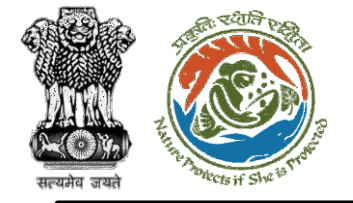

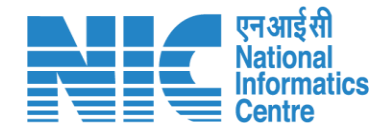

Next, the user will be required to select the "Influx of people to an area in either temporarily or permanently?" as Yes/No from the drop-down list

https://parivesh.nic.in/

10

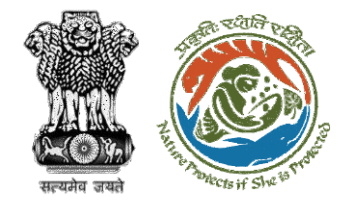

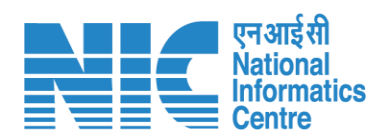

| Influx of people to an area in either temporarily or | Select    | ~ |
|------------------------------------------------------|-----------|---|
| permanently? *                                       | Yes<br>No |   |
|                                                      |           |   |

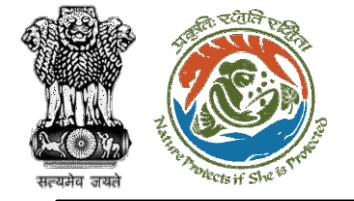

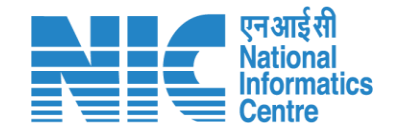

If the user selects "Influx of people to an area in either temporarily or permanently?" as "No" from the drop-down list, then there will be no change on the screen. If the user selects it as "Yes", the system will display the screen shown in the next slide.

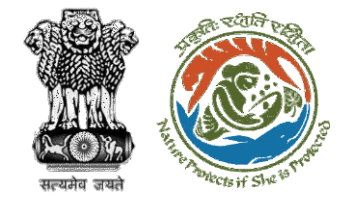

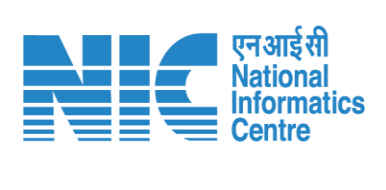

| nflux of people to an area in either temporarily or<br>permanently? * | Yes   | ~ |
|-----------------------------------------------------------------------|-------|---|
| No. of people likely to influx to an area temporarily                 | 20000 |   |
| No. of people likely to influx to an area Permanently<br>*            | 20000 |   |
| Other information, if any                                             | ABC   |   |

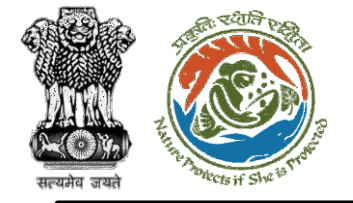

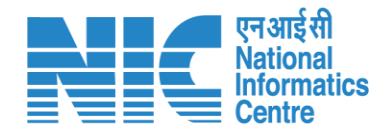

Next, the user will be required to select the "Any other information, If any?" as Yes/No from the drop-down list

https://parivesh.nic.in/

**'** 

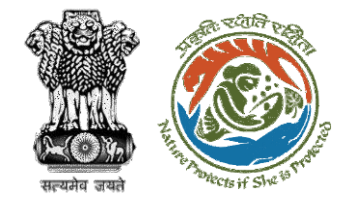

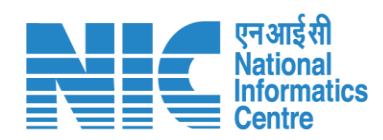

| Select    | ~                   |
|-----------|---------------------|
| Yes<br>No |                     |
|           | Save & Proceed      |
|           | Select<br>Yes<br>No |

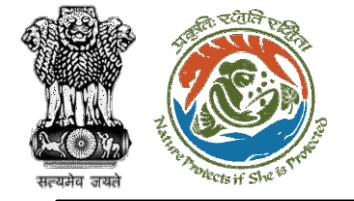

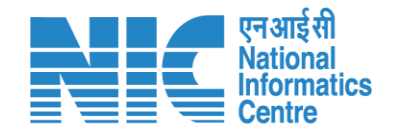

## Environment Clearance Form 1 (Part-B, Physical Changes)

If the user selects "Any other information, If any?" as "No" from the drop-down list, then there will be no change on the screen. If the user selects it as "Yes", the system will display the screen shown in the next slide. After clicking on Save & Proceed, the user will proceed to the next section "Pollution Details".

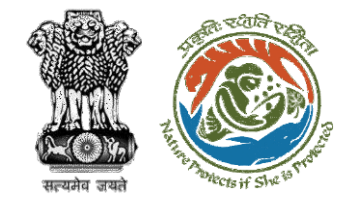

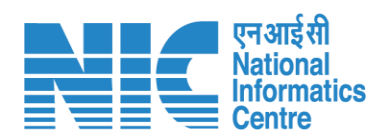

| Any other information, If any? * | Yes | ~              |
|----------------------------------|-----|----------------|
| Details thereof                  | ABC |                |
|                                  |     |                |
|                                  |     |                |
| Back                             |     | Save & Proceed |

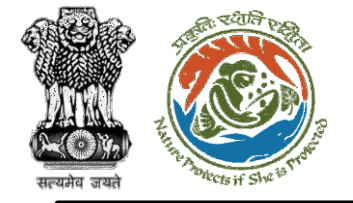

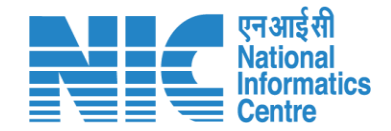

The fourth section will be the "Pollution Details" section. First, the user will get a provision to enter "Details of Pollution" as shown in the next slide.

https://parivesh.nic.in/

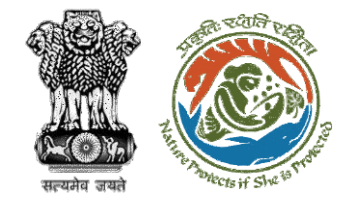

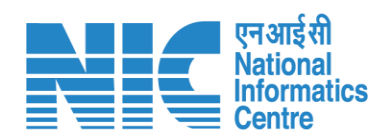

| Details of Pollution                                             |                           |    |
|------------------------------------------------------------------|---------------------------|----|
| Source wise probable air pollutants and Mitigation<br>measures * | Select                    | ~  |
| Other information, if any                                        | Other information, if any |    |
|                                                                  |                           | 11 |

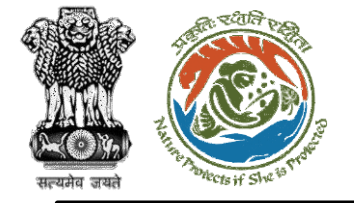

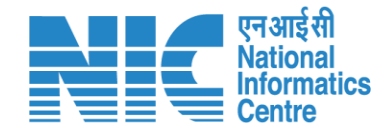

The user will be required to select the "Source wise probable air pollutants and Mitigation measures" as Yes/No from the drop-down list and enter "Other Information"

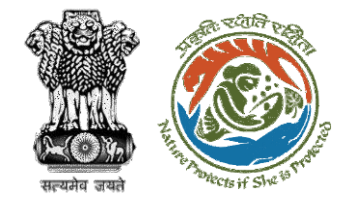

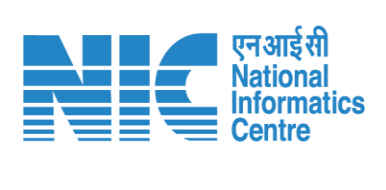

| Source wise probable air pollutants and Mitigation | Select                          | ~  |
|----------------------------------------------------|---------------------------------|----|
| measures *                                         | Yes                             |    |
| Other information, if any                          | No<br>Other Information, If any |    |
|                                                    |                                 | // |

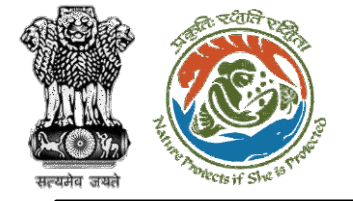

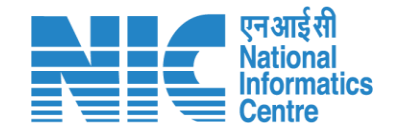

If the user selects "Source wise probable air pollutants and Mitigation measures" as "No" from the drop-down list, then there will be no change on the screen. If the user selects it as "Yes", the system will display the screen shown in the next slide.

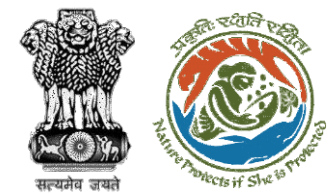

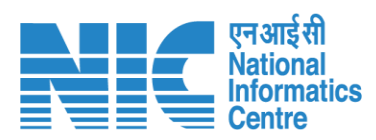

|                                                            | 6                                                             |                           |                     |     |
|------------------------------------------------------------|---------------------------------------------------------------|---------------------------|---------------------|-----|
|                                                            | Details of Pollution                                          |                           |                     |     |
|                                                            | Source wise probable air pollutants and Mitigation measures * | Yes                       |                     | ~   |
| Select                                                     | Air Pollution Source *                                        | Select                    |                     | ~   |
| Boilers<br>Material handling                               | Probable Pollutants *                                         | Probable Pollutants       |                     |     |
| Transport of raw material/products<br>Crushing<br>Grinding | Mitigation Measures *                                         | Mitigation Measures       |                     |     |
| Screening<br>DG sets                                       |                                                               |                           |                     | Add |
| Manufacturing process<br>Demolition<br>Drilling            | Air Pollution Source Probable Po                              | llutants                  | Mitigation Measures |     |
| Blasting                                                   | ,ko 5 Boilers                                                 | ABC                       | ABC                 | Û   |
| Dumping<br>Others                                          |                                                               |                           |                     |     |
| Others                                                     | Other information, if any                                     | Other information, if any |                     |     |
|                                                            |                                                               |                           |                     | 1.  |
|                                                            |                                                               |                           |                     |     |

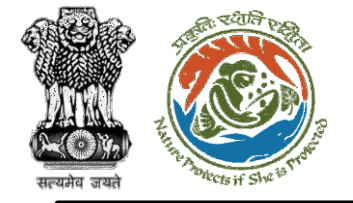

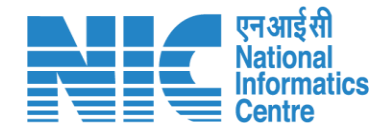

Next, the user will be required to select the "Probable generation of Noise and vibration from the proposed project" as Yes/No from the dropdown list

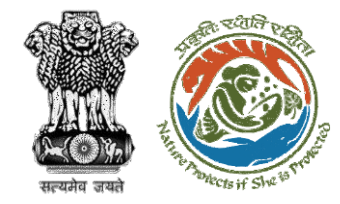

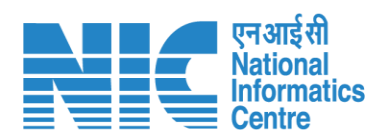

| Probable generation of Noise and vibration from the proposed project * | Select    | ~ |
|------------------------------------------------------------------------|-----------|---|
|                                                                        | Yes<br>No |   |

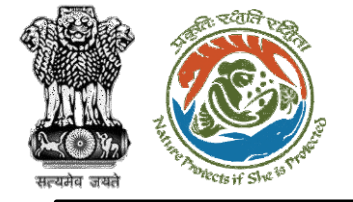

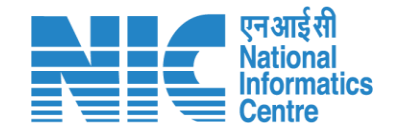

If the user selects "Probable generation of Noise and vibration from the proposed project" as "No" from the drop-down list, then there will be no change on the screen. If the user selects it as "Yes", the system will display the screen shown in the next slide.

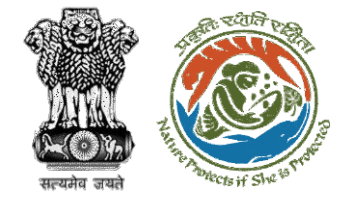

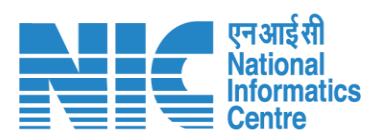

| Probable generation of Noise and vibration from the proposed project * | Yes | ~ |
|------------------------------------------------------------------------|-----|---|
| Sources of Noise                                                       | ABC | 1 |
| Sources of Vibration                                                   | ABC | 1 |
| Details of blasting, if any                                            | ABC |   |
| Other information, if any                                              | ABC |   |

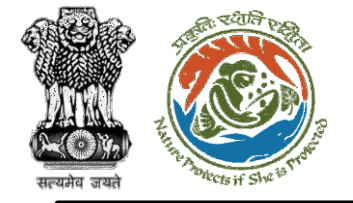

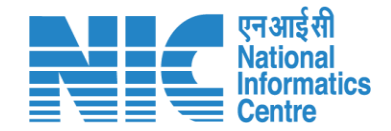

Next, the user will be required to select the "Mitigation measures proposed for Noise & Vibration" as Yes/No from the drop-down list

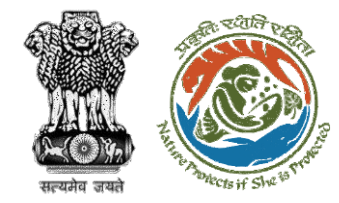

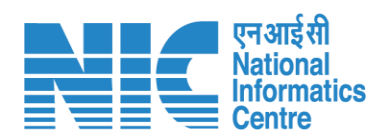

| Mitigation measures proposed for Noise & | Select | ~ |
|------------------------------------------|--------|---|
| Vibration *                              | Yes    | ٦ |

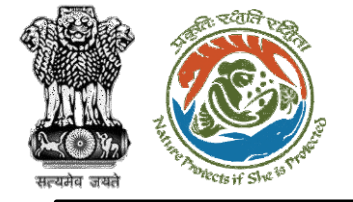

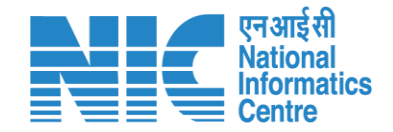

If the user selects "Mitigation measures proposed for Noise & Vibration" as "No" from the drop-down list, then there will be no change on the screen. If the user selects it as "Yes", the system will display the screen shown in the next slide.

https://parivesh.nic.in/

136

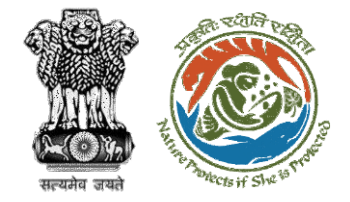

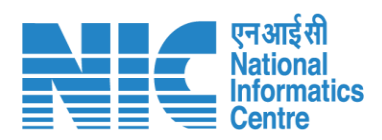

| Mitigation measures proposed for Noise &<br>Vibration *    | Yes | ~  |
|------------------------------------------------------------|-----|----|
| Mitigation measures proposed for control of Noise<br>*     | ABC | 1, |
| Mitigation measures proposed for control of<br>vibration * | ABC | 1, |
| Other information, if any                                  | ABC | 1, |

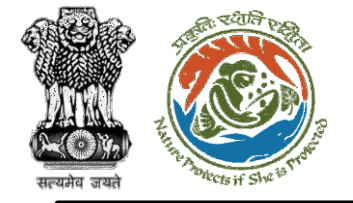

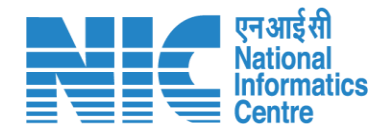

Next, the user will be required to select the "Probable generation of Light and Heat" as Yes/No from the drop-down list

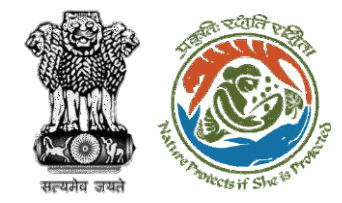

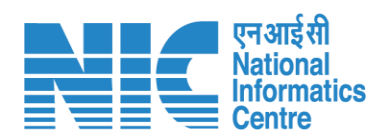

| Probable generation of Light and Heat *         | Oplast |   |
|-------------------------------------------------|--------|---|
|                                                 | Select | × |
|                                                 | Yes    |   |
| Mitigation measures proposed for Light & Heat * | No     |   |

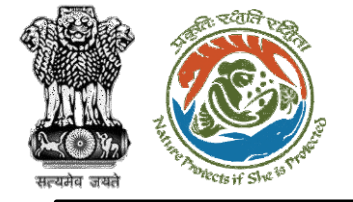

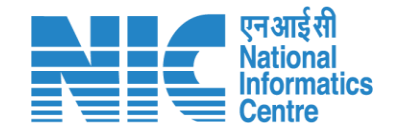

If the user selects "Probable generation of Light and Heat" as "No" from the drop-down list, then there will be no change on the screen. If the user selects it as "Yes", the system will display the screen shown in the next slide.

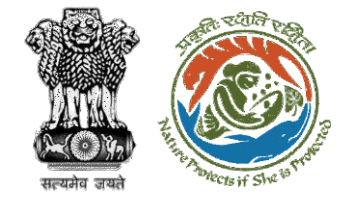

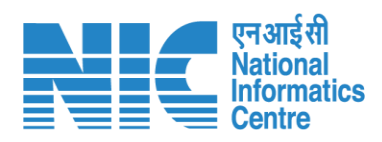

| Probable generation of Light and Heat * | Yes | ~  |
|-----------------------------------------|-----|----|
| Sources of Light *                      | ABC |    |
| Sources of Heat *                       | ABC |    |
| Other information, if any               | ABC | 1  |
|                                         |     | 1. |

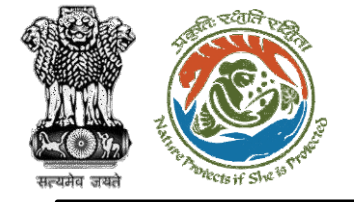

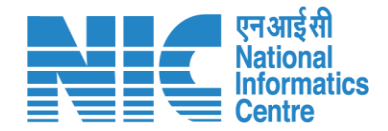

Next, the user will be required to select the "Mitigation measures proposed for Light & Heat generation of Light and Heat" as Yes/No from the drop-down list

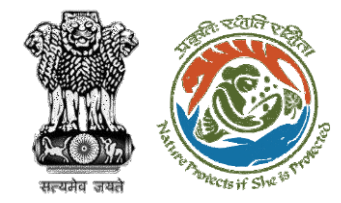

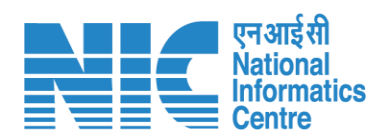

| Mitigation measures proposed for Light & Heat * | Select    | ) |
|-------------------------------------------------|-----------|---|
|                                                 | Yes<br>No |   |

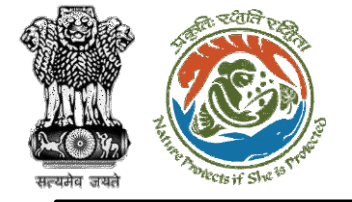

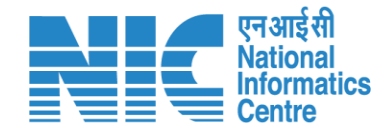

If the user selects "Mitigation measures proposed for Light & Heat" as "No" from the drop-down list, then there will be no change on the screen. If the user selects it as "Yes", the system will display the screen shown in the next slide.

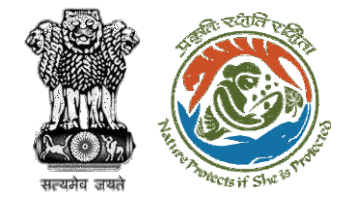

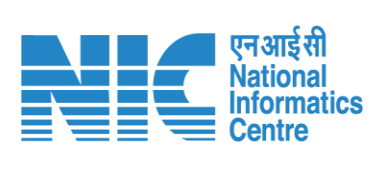

| Mitigation measures proposed for Light & Heat *        | Yes | ~ |
|--------------------------------------------------------|-----|---|
| Mitigation measures proposed for control of Light<br>* | ABC |   |
| Mitigation measures proposed for control of Heat<br>•  | ABC | 1 |
| Other information, if any                              | ABC | 1 |

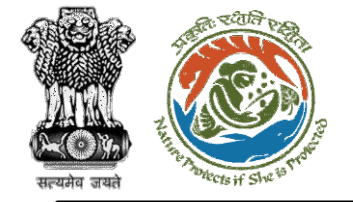

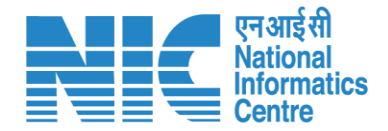

Next, the user will be required to select the "Probable water pollutants" as Yes/No from the drop-down list

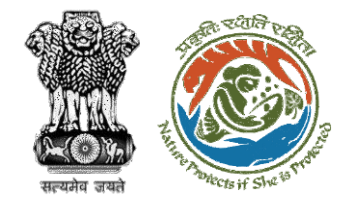

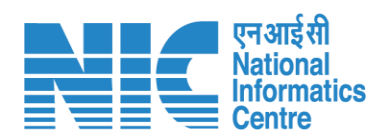

| Probable water pollutants * | Select ~  | ] |
|-----------------------------|-----------|---|
|                             | Yes<br>No |   |

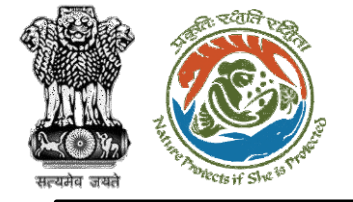

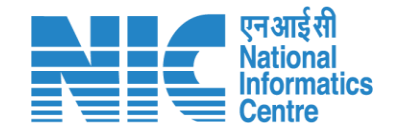

If the user selects "Probable water pollutants" as "No" from the drop-down list, then there will be no change on the screen. If the user selects it as "Yes", the system will display the screen shown in the next slide.

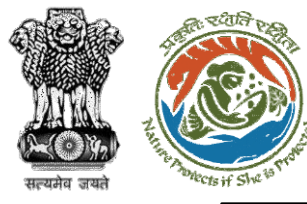

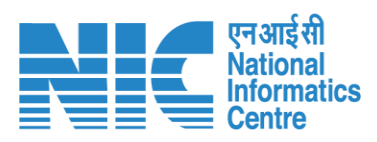

| Probable water pollutants * | Yes | ~  |
|-----------------------------|-----|----|
| Organic Pollutants *        | ABC | 1  |
| Inorganic pollutants *      | ABC | 1  |
| Micro-organism *            | ABC | 1  |
| Sediments *                 | ABC | 11 |
| Heavy metals *              | ABC | 1. |
| Others (Specify)            | ABC |    |

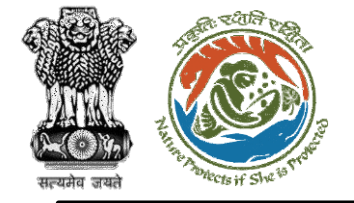

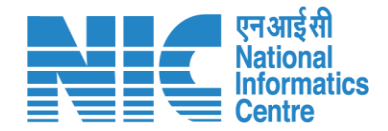

Next, the user will be required to select the "Probable sources of water pollutant" as Yes/No from the drop-down list

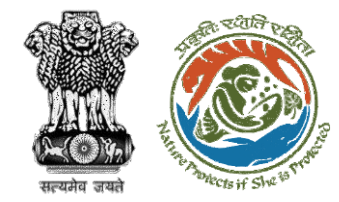

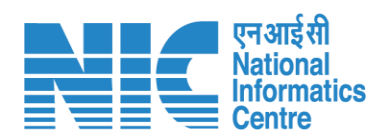

| Probable sources of water pollutant * | Select |   |
|---------------------------------------|--------|---|
|                                       | Yes    | 1 |
|                                       | No     |   |
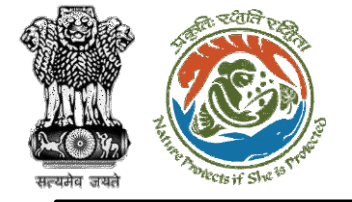

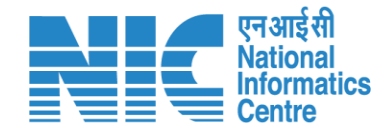

If the user selects "Probable sources of water pollutant" as "No" from the drop-down list, then there will be no change on the screen. If the user selects it as "Yes", the system will display the screen shown in the next slide.

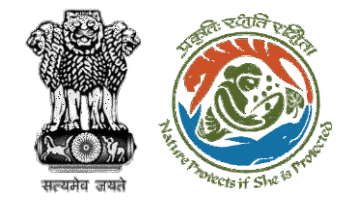

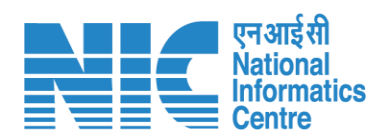

| Probable sources of water pollutant *   | Yes | ~ |
|-----------------------------------------|-----|---|
| Details of sources of water pollution * | ABC | 1 |
| Other information, if any               | ABC |   |
|                                         |     |   |

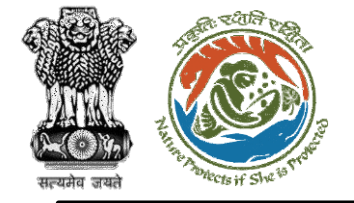

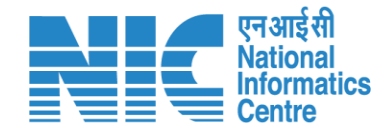

# Environment Clearance Form 1

Next, the user will be required to enter the "Details of reuse / recycle of wastewater" as shown in the next slide.

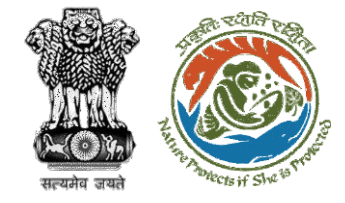

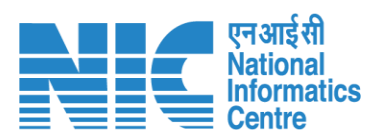

| Details of reuse / recycle of wastewater                                     |                |
|------------------------------------------------------------------------------|----------------|
| Details                                                                      | Qty / Capacity |
| Quantity of waste water generation per day (KLD)                             | 2000           |
| Quantity of treated water proposed to use per day (KLD) *                    | 2000           |
| Quantity of treated water proposed to discharge outside the premises (KLD) * | 2000           |
| Purpose for which treated water is proposed to use                           | ABC            |

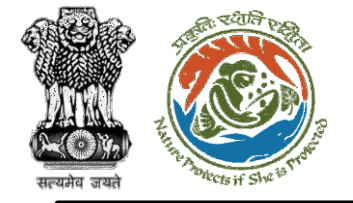

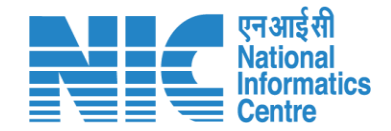

Next, the user will be required to select the "Whether it is proposed to opt/avail common offsite Sewage Treatment Plant (CSTP)/Effluent Treatment Plant (CETP) facility?" as Yes/No from the drop-down list.

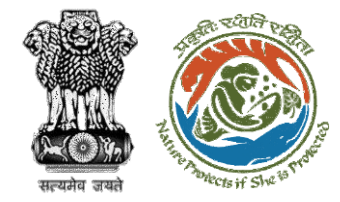

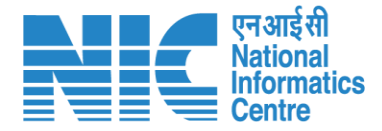

Whether it is proposed to opt/avail common offsite Sewage Treatment Plant (CSTP)/Effluent Treatment Plant (CETP) facility? \*

| Select |  |
|--------|--|
| Yes    |  |
| No     |  |

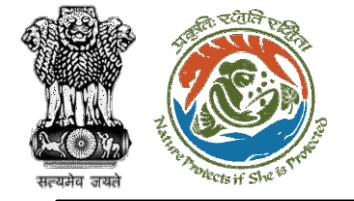

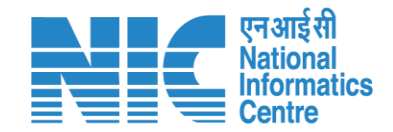

If the user selects "Whether it is proposed to opt/avail common off-site Sewage Treatment Plant (CSTP)/Effluent Treatment Plant (CETP) facility?" as "No" from the drop-down list, then there will be no change on the screen. If the user selects it as "Yes", the system will display the screen shown in the next slide.

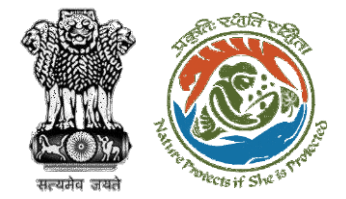

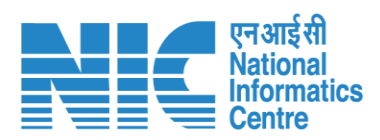

| Whether it is proposed to opt/avail common off-<br>site Sewage Treatment Plant (CSTP)/Effluent<br>Treatment Plant (CETP) facility? * | Yes    | ×                                              |
|----------------------------------------------------------------------------------------------------|--------|------------------------------------------------|
| Type of treatment plant *                                                                                                    | Select | Type of treatment plant * Select ~             |
| Agency Name *                                                                                                    | ABC    | Agency Name * CETP<br>CSTP<br>Both CETP & CSTP |
| Capacity *                                                                                                    | 2000   |                                                |
| Technology *                                                                                                    | ABC    | 11                                             |
| Present load on facility (excluding of proposed project) *                                                                           | 2000   | 11                                             |
| Distance from site *                                                                                                    | 2000   |                                                |
| Provision for re-use of treated water from the<br>CETP/CSTP *                                                                        | ABC    | 11                                             |
| MoU with agency *                                                                                                    | ABC    | 11                                             |

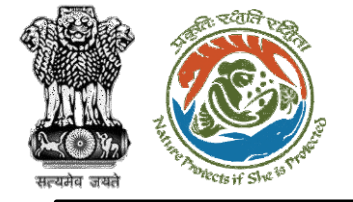

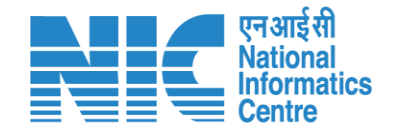

Next, the user will be required to select "Whether the adequacy of the Sewage Treatment Plant (STP) or Effluent Treatment Plant certified by an independent expert?" as Yes/No from the dropdown list.

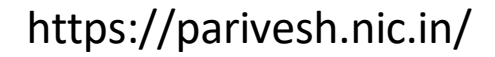

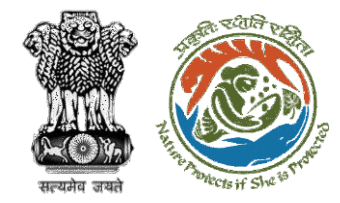

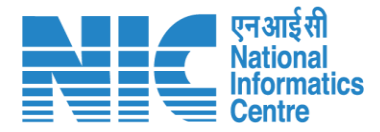

Whether the adequacy of the Sewage Treatment Plant (STP) or Effluent Treatment Plant certified by an independent expert? \*

| Select | ~ |
|--------|---|
| Yes    |   |
| No     |   |

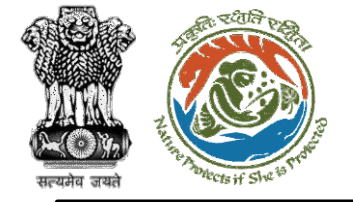

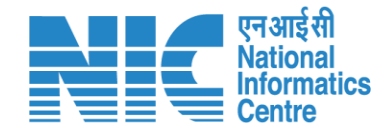

If the user selects "Whether the adequacy of the Sewage Treatment Plant (STP) or Effluent Treatment Plant certified by an independent expert?" as "Yes/No", the system will display the screen shown in the next slide.

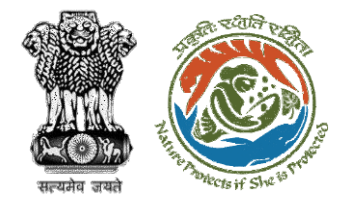

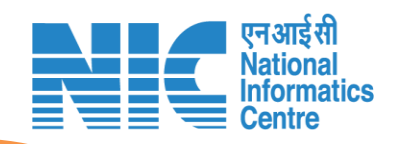

| If selected |  |
|-------------|--|
| "Yes"       |  |

| "No" Details thereof * ABC | If selected | Whether the adequacy of the Sewage Treatment<br>Plant (STP) or Effluent Treatment Plant certified by<br>an independent expert? * | Yes | ~  |
|----------------------------|-------------|----------------------------------------------------------------------------------------------------|-----|----|
|                            | "No"        | Details thereof *                                                                                                    | ABC | 11 |

| Whether the adequacy of the Sewage Treatment<br>Plant (STP) or Effluent Treatment Plant certified by<br>an independent expert? * | No  | ~  |
|----------------------------------------------------------------------------------------------------|-----|----|
| Reasons thereof *                                                                                                    | ABC | 1. |

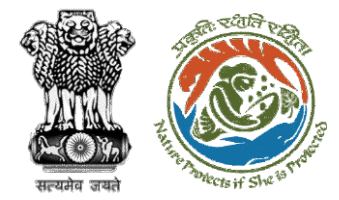

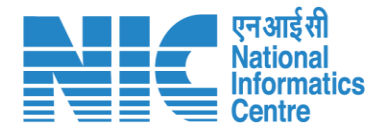

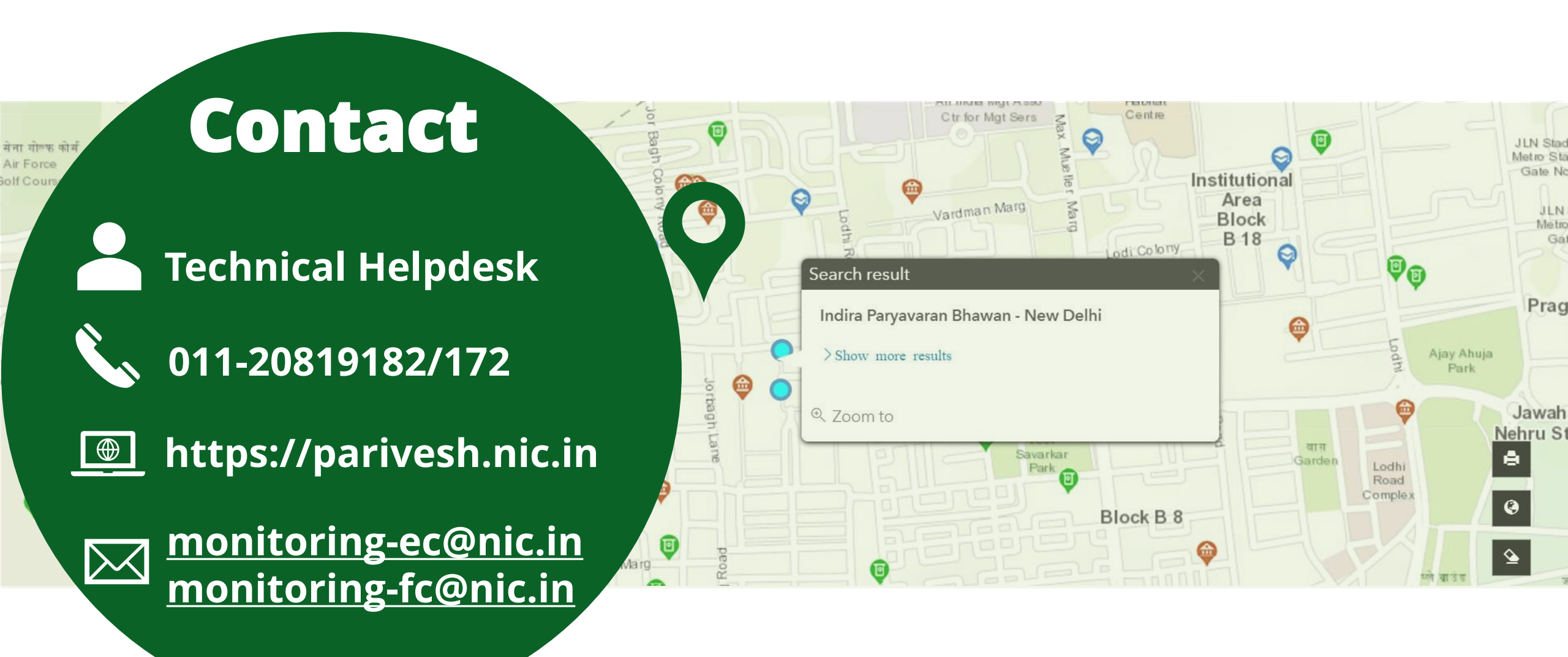